# Alibaba Cloud Elastic Compute Service

Tutorials

Issue: 20190904

MORE THAN JUST CLOUD | C-CAlibaba Cloud

## Legal disclaimer

Alibaba Cloud reminds you to carefully read and fully understand the terms and conditions of this legal disclaimer before you read or use this document. If you have read or used this document, it shall be deemed as your total acceptance of this legal disclaimer.

- 1. You shall download and obtain this document from the Alibaba Cloud website or other Alibaba Cloud-authorized channels, and use this document for your own legal business activities only. The content of this document is considered confidential information of Alibaba Cloud. You shall strictly abide by the confidentiality obligations. No part of this document shall be disclosed or provided to any third party for use without the prior written consent of Alibaba Cloud.
- 2. No part of this document shall be excerpted, translated, reproduced, transmitted, or disseminated by any organization, company, or individual in any form or by any means without the prior written consent of Alibaba Cloud.
- 3. The content of this document may be changed due to product version upgrades , adjustments, or other reasons. Alibaba Cloud reserves the right to modify the content of this document without notice and the updated versions of this document will be occasionally released through Alibaba Cloud-authorized channels. You shall pay attention to the version changes of this document as they occur and download and obtain the most up-to-date version of this document from Alibaba Cloud-authorized channels.
- 4. This document serves only as a reference guide for your use of Alibaba Cloud products and services. Alibaba Cloud provides the document in the context that Alibaba Cloud products and services are provided on an "as is", "with all faults " and "as available" basis. Alibaba Cloud makes every effort to provide relevant operational guidance based on existing technologies. However, Alibaba Cloud hereby makes a clear statement that it in no way guarantees the accuracy, integrity , applicability, and reliability of the content of this document, either explicitly or implicitly. Alibaba Cloud shall not bear any liability for any errors or financial losses incurred by any organizations, companies, or individuals arising from their download, use, or trust in this document. Alibaba Cloud shall not, under any circumstances, bear responsibility for any indirect, consequential, exemplary, incidental, special, or punitive damages, including lost profits arising from the use

or trust in this document, even if Alibaba Cloud has been notified of the possibility of such a loss.

- 5. By law, all the content of the Alibaba Cloud website, including but not limited to works, products, images, archives, information, materials, website architecture, website graphic layout, and webpage design, are intellectual property of Alibaba Cloud and/or its affiliates. This intellectual property includes, but is not limited to, trademark rights, patent rights, copyrights, and trade secrets. No part of the Alibaba Cloud website, product programs, or content shall be used, modified , reproduced, publicly transmitted, changed, disseminated, distributed, or published without the prior written consent of Alibaba Cloud and/or its affiliates . The names owned by Alibaba Cloud shall not be used, published, or reproduced for marketing, advertising, promotion, or other purposes without the prior written consent of Alibaba Cloud. The names owned by Alibaba Cloud include, but are not limited to, "Alibaba Cloud", "Aliyun", "HiChina", and other brands of Alibaba Cloud and/or its affiliates, which appear separately or in combination, as well as the auxiliary signs and patterns of the preceding brands, or anything similar to the company names, trade names, trademarks, product or service names, domain names, patterns, logos, marks, signs, or special descriptions that third parties identify as Alibaba Cloud and/or its affiliates).
- 6. Please contact Alibaba Cloud directly if you discover any errors in this document.

## **Generic conventions**

| Table -1: | Style cor | nventions |
|-----------|-----------|-----------|
|-----------|-----------|-----------|

| Style           | Description                                                                                                    | Example                                                                                                    |
|-----------------|----------------------------------------------------------------------------------------------------|----------------------------------------------------------------------------------------------------|
| •               | This warning information<br>indicates a situation that will<br>cause major system changes,<br>faults, physical injuries, and other<br>adverse results. | Danger:<br>Resetting will result in the loss of<br>user configuration data.                                       |
|                 | This warning information<br>indicates a situation that may<br>cause major system changes,<br>faults, physical injuries, and other<br>adverse results.  | Warning:<br>Restarting will cause business<br>interruption. About 10 minutes are<br>required to restore business. |
|                 | This indicates warning informatio<br>n, supplementary instructions,<br>and other content that the user<br>must understand.                             | • Notice:<br>Take the necessary precautions<br>to save exported data containing<br>sensitive information.         |
|                 | This indicates supplemental<br>instructions, best practices, tips,<br>and other content that is good to<br>know for the user.                          | Note:<br>You can use Ctrl + A to select all<br>files.                                                             |
| >               | Multi-level menu cascade.                                                                                                    | Settings > Network > Set network<br>type                                                                          |
| Bold            | It is used for buttons, menus<br>, page names, and other UI<br>elements.                                                                               | Click OK.                                                                                                    |
| Courier<br>font | It is used for commands.                                                                                                    | Run the cd / d C :/ windows<br>command to enter the Windows<br>system folder.                                     |
| Italics         | It is used for parameters and variables.                                                                                                    | bae log list<br>instanceid <i>Instance_ID</i>                                                                     |
| [] or [a b]     | It indicates that it is a optional<br>value, and only one item can be<br>selected.                                                                     | ipconfig [-all -t]                                                                                                |

| Style       | Description                                                                        | Example                          |
|-------------|------------------------------------------------------------------------------------|----------------------------------|
| {} or {a b} | It indicates that it is a required<br>value, and only one item can be<br>selected. | <pre>swich {stand   slave}</pre> |

## Contents

| Legal disclaimer                                     | I   |
|------------------------------------------------------|-----|
| Generic conventions                                  | I   |
| 1 Deploy a WordPress site based on ECS and RDS       | 1   |
| 2 Deploy LNMP                                        | 7   |
| 2 1 Use ROS                                          | 7   |
| 2.2 Build LNMP environment under CentOS 6            |     |
| 2.3 Build an LNMP environment on CentOS 7            | 21  |
| 3 Configure Java Web                                 | 31  |
| 3.1 Deploy a Java Web project                        | 31  |
| 3.2 Use the Eclipse plug-in to deploy applications   | 36  |
| 4 Deploy a Node.js project on CentOS                 | 51  |
| 5 Build a Magento website on ECS                     | 56  |
| 6 Build Microsoft SharePoint 2016 on an ECS instance | 65  |
| 7 Build Docker on a CentOS 7-based ECS instance      | 78  |
| 8 Deploy LAMP on ECS                                 | 83  |
| 9 Install SharePoint 2016                            | 99  |
| 10 Build a primary/secondary PostgreSQL system based | on  |
| ECS                                                  | 102 |
| 11 Deploy the Ghost blogging platform on CentOS 7    | 109 |
| 12 Build a Drupal-based website on CentOS 7          | 120 |
| 13 Deploy and use SVN                                | 123 |
| 13.1 Overview                                        | 123 |
| 13.2 Deploy access to SVN by using svnserve          | 124 |
| 13.3 Deploy access to SVN over HTTP                  | 131 |
| 13.4 Use SVN                                         | 135 |
| 14 Build an FTP site on an ECS instance              | 137 |
| 14.1 Build an FTP site on a Linux ECS instance       | 137 |
| 14.2 Build an FTP site on a Windows ECS instance     | 141 |

## 1 Deploy a WordPress site based on ECS and RDS

Alibaba Cloud Resource Orchestration Service (ROS) allows you to use templates to create a group of Alibaba Cloud resources. The ROS template is a JSON text file used to specify the resources that you want to create. This topic describes how to use a template in ROS to deploy a WordPress site based on Elastic Compute Service (ECS) and Relational Database Service (RDS).

### Prerequisites

You must have an Alibaba Cloud account before you follow the instructions provided in the tutorial. To create an Alibaba Cloud account, click Create an Alibaba Cloud account.

### Procedure

1. Log on to the ROS console.

## Note:

The first time that you use the ROS service, you are prompted to activate this service. ROS is a free service, so you can activate ROS free of charge.

- 2. In the left-side navigation pane, choose Key Help > ECS Instance Information, click the ECS Instance Type tab to find the target instance type in the Instance Type column, click the ECS Zone tab to find the target zone ID in the ZoneId column, and then click the ECS Image tab to find the target image ID in the Image List column.
- 3. In the left-side navigation pane, click Sample Template to display common templates that ROS provides.
- 4. Find the sample template wordpress\_instance.

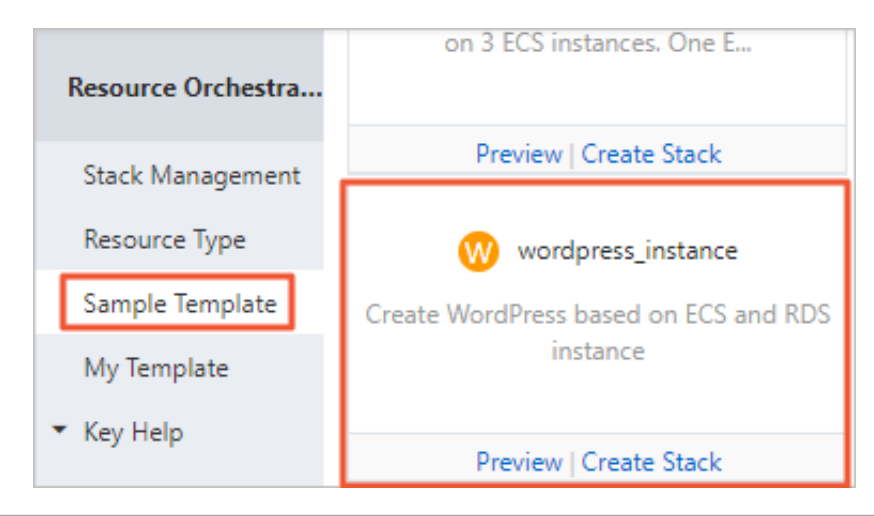

### 5. Click Preview to check the template in JSON format.

The following table lists the top-level fields in the JSON file.

| Top-level field                                           | Description                                                                                                    |
|-----------------------------------------------------------|----------------------------------------------------------------------------------------------------|
| " ROSTemplat<br>eFormatVer sion " :<br>" 2015 - 09 - 01 " | Specifies the version of the template.                                                                                                    |
| " Parameters " : { }                                      | Specifies some parameters. In this example, this field specifies the default image ID and instance type.                                                                                                    |
| " Resources " : { }                                       | Specifies the resources that you can use the template<br>to create. In this example, this field specifies that the<br>resources to be created include an ECS instance and a<br>security group. The properties of these resources are<br>defined in the Parameters field. |
| " Outputs ": { }                                          | Specifies the resource information that the stack<br>outputs after ROS creates the specified resources. In<br>this example, the stack outputs the ECS instance ID,<br>public IP address, and security group ID.                                                          |

- 6. Click Create Stack.
- 7. Select the region where the ECS instance is located from the Region drop-down list, and click Next. In this example, China (Beijing) is specified.
- 8. Set stack parameters.

The following table lists the stack parameters.

| Parameter name   | Description                                                                                                    |
|------------------|----------------------------------------------------------------------------------------------------|
| Stack Name       | Specifies a unique stack name. You cannot change the stack name after ROS creates the stack.                                                                                                    |
| Creation timeout | Specifies a period. If ROS fails to create the specified<br>resources within the period, the creation operation<br>will time out. You can select or clear Roll back.                                                                                                    |
|                  | <ul> <li>If you select Roll back, ROS will delete the created resources when an error such as creation timeout occurs during the creation process.</li> <li>If you clear Roll back, ROS will not delete the created resources when any error such as creation timeout occurs during the creation process.</li> </ul> |

| Parameter name                                                         | Description                                                                                                    |
|------------------------------------------------------------------------|----------------------------------------------------------------------------------------------------|
| ECS Image Id                                                           | The ID of the image that ROS uses to create the ECS instance. For more information, see Step 2.                                                                                                    |
| ECS Instance Type                                                      | The type of the ECS instance that you want to create.<br>For more information, see Step 2.                                                                                                    |
| ECS Instance Password<br>and (Please Confirm) ECS<br>Instance Password | Specify the password for logon to the ECS instance<br>and confirm the password. The password must be 8<br>to 30 characters in length and must contain at least<br>three of these character categories: letters, digits,<br>and special characters. Special characters include<br>parenthese s (()), grave accents<br>(`), tildes (~), exclamatio n points<br>(!), at signs (@), number signs<br>(#), dollar signs (\$), percent signs<br>(#), dollar signs (\$), percent signs<br>(%), carets (^), ampersands (&),<br>asterisks (*), hyphens (-), underscore<br>s (_), plus signs (+), equal signs<br>(=), vertical bars ( ), braces ({}),<br>brackets ([]), colons (:), semicolons<br>(;), apostrophe s ('), angle brackets<br>(<>), commas (,), periods (.), question<br>marks (?), and forward slashes (/). |
| The VPC Cidrblock                                                      | The private CIDR block of a Virtual Private Cloud<br>(VPC). For more information, see <u>#unique_4</u> .                                                                                                    |
| The VSwitch 2 Cidrblock                                                | The CIDR block of a VSwitch. The CIDR block of the<br>VSwitch must fall within the CIDR block of the VPC<br>and cannot overlap with the CIDR block of an existing<br>VSwitch. For more information, see #unique_4.                                                                                                    |
| DB Instance Class                                                      | The type of the ApsaraDB for RDS instance.                                                                                                    |
| DB Instance Storage                                                    | The storage capacity of the ApsaraDB for RDS instance.                                                                                                    |
| ECS Zone Id                                                            | The zone ID of the resource that you want to create.<br>For more information, see Step 2.                                                                                                    |
| Database Instance Engine                                               | The engine of the database that you want to use.                                                                                                    |

| Parameter name          | Description                                              |
|-------------------------|----------------------------------------------------------|
| Database Engine Version | The version of the database engine that you want to use. |
| DB Name                 | The name of the MySQL database.                          |
| DB Username             | The username of the MySQL database.                      |

| Parameter name | Description                                                                                       |
|----------------|---------------------------------------------------------------------------------------------------|
| DB Password    | The password for accessing the MySQL database. The password must be 8 to 32 characters in length. |

## The following figure shows the configured parameters.

| Selected Region:                                                                                                    | China (Beijing)                                                                                                    |
|----------------------------------------------------------------------------------------------------|----------------------------------------------------------------------------------------------------|
| * Stack Name 🕖 :                                                                                                    | stacktest                                                                                                    |
|                                                                                                    | The name must be 1-64 characters long and start with an uppercase or lowercase letter. It can contain numbers, "_" and "-" . The stack name must be unique and cannot be modified after creation                                                                                                    |
| * Creation timeout (minutes) 🔞:                                                                                                    | 60                                                                                                    |
|                                                                                                    | A positive integer within 10-180 in minutes                                                                                                    |
|                                                                                                    | ✓ Roll back                                                                                                    |
| ECS Image Id 🕖:                                                                                                    | centos_7                                                                                                    |
| Eco Innige in C                                                                                                    |                                                                                                    |
| tool instance type •.                                                                                                    | cesestate                                                                                                    |
| * ECS Instance Password <b>()</b> :                                                                                                    | •••••                                                                                                    |
| ease Confirm) ECS Instance Password                                                                                                    | •••••                                                                                                    |
| Ø:                                                                                                    |                                                                                                    |
| 🛛 :<br>The VPC Cidrblock                                                                                                    | ▼                                                                                                    |
| The VPC Cidrblock      The VSwitch 2 Cidrblock      :                                                                                                    | ▼<br>1 4                                                                                                    |
| <ul> <li>The VPC Cidrblock </li> <li>The VSwitch 2 Cidrblock </li> <li>DB Instance Class </li> </ul>                                                                                                    | ▼<br>1 4<br>rds.mvsol.t1.small                                                                                                    |
| <ul> <li>The VPC Cidrblock ②:</li> <li>The VSwitch 2 Cidrblock ③:</li> <li>DB Instance Class ③:</li> <li>DB Instance Storage ③:</li> </ul>                                                                                                    | Image: state state  |
| <ul> <li>The VPC Cidrblock ②:</li> <li>The VSwitch 2 Cidrblock ③:</li> <li>DB Instance Class ④:</li> <li>DB Instance Storage ④:</li> <li>* ECS Zone Id ③:</li> </ul>                                                                                                    | Image: second second |
| <ul> <li>The VPC Cidrblock ②:</li> <li>The VSwitch 2 Cidrblock ③:</li> <li>DB Instance Class ③:</li> <li>DB Instance Storage ④:</li> <li>* ECS Zone Id ④:</li> <li>Database Instance Engine Type ④:</li> </ul>                                                                               | ✓       ✓       ✓       fds.mvsal.t1.small       ✓       50       cn-beijing-e       MvSOL                                                                                                    |
| <ul> <li>The VPC Cidrblock ②:</li> <li>The VSwitch 2 Cidrblock ③:</li> <li>DB Instance Class ③:</li> <li>DB Instance Storage ④:</li> <li>* ECS Zone Id ④:</li> <li>Database Instance Engine Type ④:</li> <li>Database Engine Version ④:</li> </ul>                                           | Image: state of the state of the state o |
| <ul> <li>The VPC Cidrblock ②:</li> <li>The VSwitch 2 Cidrblock ③:</li> <li>DB Instance Class ③:</li> <li>DB Instance Storage ③:</li> <li>ECS Zone Id ③:</li> <li>Database Instance Engine Type ④:</li> <li>Database Engine Version ④:</li> <li>DB Name ④:</li> </ul>                         | Image: state of the state of the state o |
| <ul> <li>The VPC Cidrblock ②:</li> <li>The VSwitch 2 Cidrblock ③:</li> <li>DB Instance Class ③:</li> <li>DB Instance Storage ③:</li> <li>ECS Zone Id ④:</li> <li>Database Instance Engine Type ④:</li> <li>Database Engine Version ④:</li> <li>DB Name ④:</li> <li>DB Username ④:</li> </ul> | Image: state of the state of the state o |

## 9. Click Create.

10.In the left-side navigation pane, click Stack Management, select the specified region in the top navigation bar, and then find the created stack.

| 😑 🕒 Alibaba C      | oud China (Beijing) - Q Search                                                             |
|--------------------|--------------------------------------------------------------------------------------------|
| Resource Orchestra |                                                                                            |
| Stack Management   | stack.view.stack.list.alert_experience_new                                                 |
| Resource Type      | You are welcome to join the ROS group to discuss issues and provide feedback. DingTalk gro |
| Sample Template    | Resource stack name   Please enter the resource stack name to search  Search               |

- 11.Click the stack name, and in the left-side navigation pane, click the following tabs to check the information about the stack:
  - Overview: displays basic information, startup parameters, status, output, and stack parameters.
  - Resource: displays all resources of the stack.
  - Event: records the operations that ROS performs when creating the resource stack. The causes of failed operations are also displayed in the list.
  - Template: displays the original template of the stack.

## 2 Deploy LNMP

## 2.1 Use ROS

An LNMP environment is based on four major components required in this architecture: Linux, NGINX, MySQL, and PHP. This topic describes how to use Alibaba Cloud Resource Orchestration Service (ROS) to efficiently deploy the LNMP environment.

## Prerequisites

You must have an Alibaba Cloud account before you follow the instructions provided in the tutorial. To create an Alibaba Cloud account, click Create an Alibaba Cloud account.

## Context

ROS is a free service. You do not need to download or install any package. You can use ROS to create resource stack templates in JSON format. In the ROS console, you can also use a sample template to create a resource stack. For more information, see Sample Template. For example, you can use the LNMP\_basic template in the ROS console to automatically create an ECS instance, and deploy the LNMP environment on this instance.

You can also use other sample templates in the ROS console to build other environments, such as Java Web test environments, Node.js development and test environments, Ruby Web development and test environments, or Hadoop and Spark distributed systems.

For more information about ROS, see ROS documentation.

## Procedure

1. Log on to the ROS console.

## Note:

The first time that you use the ROS service, you are prompted to activate this service. ROS is a free service, so you can activate ROS free of charge.

2. In the left-side navigation pane, choose Key Help > ECS Instance Information, click the ECS Instance Type tab to find the target instance type in the Instance Type column, click the ECS Zone tab to find the target zone ID in the ZoneId column, and then click the ECS Image tab to find the target image ID in the Image List column.

- 3. In the left-side navigation pane, click Sample Template.
- 4. Find the sample template LNMP\_basic.

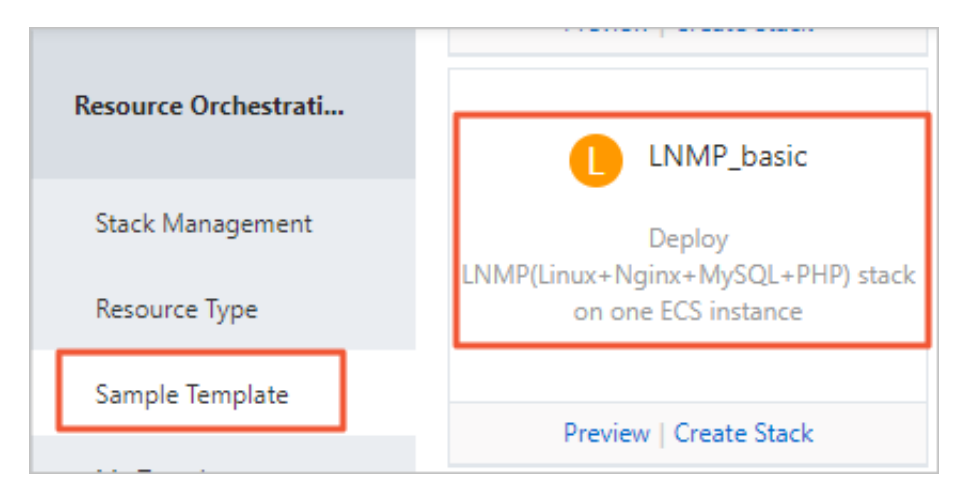

5. Click Preview to check the template in JSON format. The following table lists the top-level fields in the JSON file.

| Top-level field                                                                                                    | Description                                                                                                    |
|----------------------------------------------------------------------------------------------------|----------------------------------------------------------------------------------------------------|
| " ROSTemplat eFormatVer sion " :<br>" 2015 - 09 - 01 "                                                                                              | Specifies the version of the template.                                                                                                    |
| " Descriptio n ": " Deploy<br>LNMP ( Linux + Nginx + MySQL +<br>PHP ) stack on 1 ECS<br>instance . ***<br>WARNING ***<br>Only support CentOS - 7 ." | Describes the use of the template.                                                                                                    |
| " Parameters " : { }                                                                                                    | Specifies some parameters. In this<br>example, this field specifies the default<br>image ID and instance type.                                                                                                    |
| " Resources " : { }                                                                                                    | Specifies the resources that you can use<br>the template to create. In this example,<br>this field specifies that the resources<br>to be created include an ECS instance<br>and a security group. The properties<br>of these resources are defined in the<br>Parameters field. |

| Top-level field  | Description                                                                                                    |
|------------------|----------------------------------------------------------------------------------------------------|
| " Outputs ": { } | Specifies the resource information that<br>the stack outputs after ROS creates the<br>specified resources. In this example,<br>the stack outputs the ECS instance ID,<br>public IP address, and security group ID |

- 6. Click Create Stack.
- 7. Select the region where the ECS instance is located from the Region drop-down list, such as China (Hangzhou), and click Next.
- 8. Set stack parameters, and click Create.
  - Stack Name: specifies a unique stack name. You cannot change the stack name after ROS creates the stack.
  - Creation timeout (minutes): specifies a period. If ROS fails to create the specified resources within the period, the creation operation will time out. You can select

or clear Roll back. If you select Roll back, ROS will delete the created resources when an error such as creation timeout occurs during the creation process.

- · Nginx Download Url: specifies the default NGINX download URL.
- DB Password and (Please Confirm) DB Password: specify the password for accessing a MySQL database and confirm the password. The password must contain only letters and digits.
- The ECS Available Zone ID: the zone ID of the resource that you want to create. For more information, see Step 2.
- ECS Image Id: the ID of the image that ROS uses to create the ECS instance. For more information, see Step 2.
- DB Name: the name of the MySQL database.
- DB Username: the username of the MySQL database.
- DB Root Password and (Please Confirm) DB Root Password: specify the password of a MySQL root user and confirm the password. The password must contain only letters and digits.
- ECS Instance Type: the type of the ECS instance that you want to create. For more information, see Step 2.
- System Disk Category: the type of the disk.
- Instance Password and (Please Confirm) Instance Password: specify the password for logon to the ECS instance and confirm the password. The password must contain only letters and digits.

| Enter directly                                                    | Activate stack                                                                                                    |
|-------------------------------------------------------------------|----------------------------------------------------------------------------------------------------|
| Stack configuration<br>The base configuration of the resource sta | ack                                                                                                    |
| Selected Region:                                                  | China (Hangzhou)                                                                                                    |
| * Stack Name 🕖 :                                                  | LnmpTest01                                                                                                    |
|                                                                   | The name must be 1-64 characters long and start with an uppercase or lowercase letter. It can contain numbers, "_" and "-" . The stack name must be unique and cannot be modified after creation |
| * Creation timeout (minutes) 📀:                                   | 60                                                                                                    |
|                                                                   | A positive integer within 10-180 in minutes                                                                                                    |
|                                                                   | 🗷 Roll back                                                                                                    |
| Parameters<br>Parameters are defined in the template, yo          | ou can configure the custom parameter values to create or update the resource stack.                                                                                                    |
| Nginx Download Url 🕖:                                             | http://nginx.org/packages/centos/7/noarch/RPMS/nginx-release-centos                                                                                                    |
| * DB Password 🕢:                                                  | •••••                                                                                                    |
| (Please Confirm) DB Password 🕖:                                   | •••••                                                                                                    |
| * The ECS Available Zone ID 🕖:                                    | cn-hangzhou-g                                                                                                    |
| ECS Image Id 🔞:                                                   |                                                                                                    |
| DB Name 🕖 :                                                       | MyDatabase                                                                                                    |
| * DB Username 🕖 :                                                 | Inmp                                                                                                    |
| * DB Root Password 🔞 :                                            | •••••                                                                                                    |
| (Please Confirm) DB Root Password 🕖:                              |                                                                                                    |
| ECS Instance Type 🕖:                                              | ecs.c5.large                                                                                                    |
| System Disk Category 🕖 :                                          | cloud ssd                                                                                                    |
| * Instance Password 🕐:                                            |                                                                                                    |
| (Please Confirm) Instance Password 🕖:                             | ••••••                                                                                                    |

9. In the left-side navigation pane, click Stack Management to check the state of the stack that you have created.

| Resource Orchestra                                  |                                                                                                    |                           |          |                      | New Resource Stack -       | C Refresh             |
|-----------------------------------------------------|----------------------------------------------------------------------------------------------------|---------------------------|----------|----------------------|----------------------------|-----------------------|
| Stack Management                                    | stack.view.stack.list.alert_experience_new                                                                                                    |                           |          |                      |                            |                       |
| Resource Type                                       | You are welcome to join the ROS group to discuss issues and provide feedback. DingTalk group No.:11783495. TradeManager group No.: 1496006086. |                           |          |                      |                            |                       |
| Sample Template                                     | Resource stack name    Please enter the                                                                                                    | resource stack name to se | earch    | Search               |                            |                       |
| My Template                                         | Name Status (All) 👻                                                                                                    | Timeout (minutes)         | Rollback | Status Description   | Time Created               | Operation             |
| <ul> <li>Key Help</li> <li>Visual Editor</li> </ul> | LnmpTest01 Creating                                                                                                    | 60                        | Yes      | Stack CREATE started | 2019-09-03 10:44:12 Manage | e   Delete  <br>More+ |

10.Click the name of the created stack. In the Output section on the Stack Overview page, check the value of NginxWebsi teURL . You can use the URL to connect to the LNMP environment that you have created.

| <                 | Stack Overview                    |                      |                                                         |                              |         | Delete  |
|-------------------|-----------------------------------|----------------------|---------------------------------------------------------|------------------------------|---------|---------|
| Overview          | Basic Information                 |                      |                                                         |                              |         | ^       |
| Resource<br>Event | Name: LnmpTest01                  |                      |                                                         | Stack region: China (Hangzho | ou)     |         |
| Template          | ID: 1                             | e3                   |                                                         |                              |         |         |
| Stack policy      | Startup Parameters                |                      |                                                         |                              |         | ^       |
|                   | Timeout (Minutes): 60             |                      |                                                         | Roll Back: Yes               |         |         |
|                   | Status                            |                      |                                                         |                              |         | ^       |
|                   | Time Created: 2019-08-12 11:41:31 |                      | Last Update: -                                          |                              |         |         |
|                   | Status:  Creation complete        |                      | Status description: Stack CREATE completed successfully |                              |         |         |
|                   | Output                            |                      |                                                         |                              |         | ^       |
|                   | Keyword                           | Value                | Descriptio                                              | n                            | Error N | lessage |
| =                 | NginxWebsiteURL                   | No. (Really being to | URL for ne                                              | ewly created Nginx ho        | -       |         |

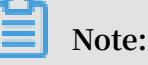

- On the Resource List page, you can check all resources of the stack.
- On the Event List page, you can check the operations that ROS performs in the process of creating the stack. The causes of failed operations are also displayed in the list.
- On the Stack Template page, you can check the original template of the stack.

## 2.2 Build LNMP environment under CentOS 6

This article describes how to build LNMP environment under CentOS on an ECS instance with the basic configuration.

- · Linux: A family of free and open-source UNIX-like software operating systems (OS).
- Nginx: A lightweight HTTP and reverse proxy server.
- · MySQL: A relational database management system.
- PHP: A scripting language that is especially suited for web development.

### Audience

This method is applicable to individual users who are familiar with Linux, but new to website construction by using Alibaba Cloud ECS.

#### Procedure

Follow these steps to build LNMP environment on an ECS instance:

- 1. Prepare the compiling environment.
- 2. Install Nginx.
- 3. Install MySQL.
- 4. Install MySQL.
- 5. Test.

Step 1: Prepare the compiling environment

Follow these steps to prepare the compiling environment. You can also buy LNMP images at the Cloud Market to start your ECS instance for website quick building.

1. Check the version of the operating system.

```
# cat / etc / redhat - release
CentOS release 6 . 5 ( Final )
```

Note:

This article is based on a Linux instance running CentOS 6.5. You may have different OS versions. The same is applicable to the Nginx, MySQL, and PHP versions mentioned in the following paragraphs.

2. Disable SELINUX.

Run the command to modify the configuration file, which permanently takes effect after you restart the service.

```
# sed - i ' s / SELINUX =. */ SELINUX = disabled / g ' / etc /
selinux / config
```

Run the command to make the configuration take effect immediately.

```
# setenforce 0
```

3. Security group setting.

Add a security rule to accept Internet access to the Web server on the instance.

Step 2: Install Nginx

Nginx is a small and highly-efficient Web server based on Linux. Follow these steps to install Nginx:

1. Add a user to run the Nginx service process.

# groupadd - r nginx

- # useradd r g nginx nginx
- 2. Download the source code package, decompress it, and then compile.

```
#
   wget
            http :// nginx . org / download / nginx - 1 . 10 . 2 . tar
   gz
#
           xvf
                  nginx - 1 . 10 . 2 . tar . gz - C / usr / local /
  tar
 src
         groupinsta ll "Developmen t tools "
#
   yum
                                    wget gcc - c ++ automake
#
   yum - y install
                                                                        autoconf
                           gcc
   libtool
               libxml2 - devel
                                     libxslt - devel
                                                          perl - devel
                                                                             perl
 - ExtUtils - Embed
                          pcre - devel openssl - devel
# cd / usr / local / src / nginx - 1 . 10 . 2
# ./ configure
-- prefix =/ usr / local / nginx
-- sbin - path =/ usr / sbin / nginx
-- conf - path =/ etc / nginx / nginx . conf \
-- error - log - path =/ var / log / nginx / error . log \
-- http - log - path =/ var / log / nginx / access . log \
   pid - path =/ var / run / nginx . pid
                                                  \
-- lock - path =/ var / run / nginx . lock
                                                     \
-- http - client - body - temp - path =/ var / tmp / nginx / client
 -- http - proxy - temp - path =/ var / tmp / nginx / proxy
-- http - fastcgi - temp - path =/ var / tmp / nginx / fcgi
-- http - uwsgi - temp - path =/ var / tmp / nginx / uwsgi
-- http - scgi - temp - path =/ var / tmp / nginx / scgi \
                                                                        -- user = nginx
-- group = nginx
   with - pcre
-- with - http_v2_mo
                          dule
-- with - http_ssl_m
                          odule
-- with - http_reali
                          p_module
-- with - http_addit
-- with - http_sub_m
                          ion_module
                          odule
                                   \
-- with - http_dav_m
                          odule
-- with - http_flv_m
                          odule
-- with - http_mp4_m
                          odule
-- with - http_gunzi
                          p_module
-- with - http_gzip_
                          static_mod
                                        ule
-- with - http_rando
                          m_index_mo
                                         dule
-- with - http_secur
                          e_link_mod
                                         ule
-- with - http_stub_
                          status_mod
                                         ule
-- with - http_auth_
                          request_mo
                                         dule
-- with - mail \
-- with - mail_ssl_m
                          odule \
-- with - file - aio
-- with - ipv6 \
-- with - http_v2_mo
                          dule \
-- with - threads \setminus
-- with - stream \setminus
-- with - stream_ssl
                          _module
                       install
#
   make && make
   mkdir - pv / var / tmp / nginx / client
```

3. Add a SysV startup script.

```
# vim / etc / init . d / nginx
#!/ bin / sh
#
# nginx - this script starts and stops the nginx
daemon
#
```

```
# chkconfig : - 85 15
# descriptio n : Nginx is
                                                      HTTP (S) server, HTTP (S
                                            an
 ) reverse \
#
                                 and IMAP / POP3
                        proxy
                                                                proxy
                                                                           server
#
   processnam e : nginx
   config : / etc / nginx / nginx . conf
#
# config : / etc / ngnix / ngnix . etc
# config : / etc / sysconfig / nginx
# pidfile : / var / run / nginx . pid
# Source function library .
. / etc / rc . d / init . d / functions
# Source networking configurat ion .
. / etc / sysconfig / network
# Check that networking is up .
[ "$ NETWORKING " = " no " ] && exit 0
#
nginx ="/ usr / sbin / nginx "
prog =$( basename $ nginx )
NGINX_CONF _FILE ="/ etc / nginx / nginx . conf "
[ - f / etc / sysconfig / nginx ] && . / etc / sysconfig / nginx
] ackfile = / yar / lock / subsysc / nginx
 lockfile =/ var / lock / subsys / nginx
 start () {
  [ - x $ nginx ] || exit 5
[ - f $ NGINX_CONF _FILE ] || exit 6
echo - n $" Starting $ prog : "
daemon $ nginx - c $ NGINX_CONF _FILE
 [ - x
[ - f
  retval =$?
  echo
  [ $ retval - eq 0 ] && touch $ lockfile
   return $ retval
}
 stop () {
  echo - n $" Stopping $ prog : "
   killproc $ prog - QUIT
  retval =$?
  echo
  [$ retval - eq
                          0 ] && rm - f $ lockfile
  return $ retval
 killall - 9 nginx
}
  restart () {
   configtest || return $?
   stop
   sleep
             1
   start
}
 reload () {
   configtest || return $?
   echo – n $" Reloading $ prog : "
   killproc $ nginx - HUP
 RETVAL = \$?
   echo
}
 force_relo ad () {
  restart
}
configtest () {
$ nginx - t - c $ NGINX_CONF _FILE
}
 rh_status () {
  status $ prog
}
 rh_status_ q () {
  rh_status >/ dev / null 2 >& 1
}
 case "$1" in
```

```
start )
     rh_status_ q && exit
                                   0
$ 1
    ;;
 stop )
                     0
     rh_status_ q
                           exit
    $ 1
    ;;
 restart | configtest )
    $ 1
    ;;
 reload )
     rh_status_ q || exit 7
    $ 1
    ;;
 force - reload )
    force_relo ad
    ;;
 status )
     rh_status
     ;;
 condrestar t | try - restart )
     rh_status_ q || exit
                                   0
         ;;
*)
echo $" Usage : $ 0 { start | stop | status | restart
| condrestar t | try - restart | reload | force - reload |
configtest }"
     exit
             2
esac
```

4. Grant the permission to run the script.

# chmod + x / etc / init . d / nginx

5. Add Nginx to the service management list, and set it to automatically start on startup.

# chkconfig -- add nginx

# chkconfig nginx on

- 6. Start the service.
  - # service nginx start
- 7. Access the instance by using http://Public IP address. If the following page

appears, Nginx is installed successfully.

| $- \rightarrow C \bigcirc 1$                                                                                                    | ⊈ يھ                               | <u>~</u> |
|----------------------------------------------------------------------------------------------------|------------------------------------|----------|
| Welcome to <b>nginx</b> on EPEL!                                                                                                    |                                    |          |
| This page is used to test the proper operation of the <b>nginx</b> HTTP server af installed. If you can read this page, it means that the web server installed a working properly. | ter it has been<br>at this site is |          |
| Website Administrator                                                                                                    |                                    |          |
| This is the default index.html page that is distributed with <b>nginx</b> of EPEL. It is located in /usr/share/nginx/html.                                                         | n                                  |          |
| You should now put your content in a location of your choice an<br>edit the root configuration directive in the <b>nginx</b> configuration f<br>/etc/nginx/nginx.conf.             | nd<br>ile                          |          |
|                                                                                                    | ]                                  |          |

#### Step3: Install MySQL

1. Prepare the compiling environment.

```
# yum groupinsta ll "Server Platform Developmen t "
Developmen t tools " - y
# yum install cmake - y
```

2. Create a directory to store the data of MySQL.

```
# mkdir / mnt / data
# groupadd - r mysql
# useradd - r - g mysql - s / sbin / nologin mysql
# id mysql
```

```
uid = 497 ( mysql ) gid = 498 ( mysql ) groups = 498 ( mysql )
```

3. Change the owner and group of the data directory.

# chown - R mysql : mysql / mnt / data

4. Decompress and compile the stable source code package downloaded from MySQL official website. In this article, we use version 5.6.24.

```
mysql - 5 . 6 . 24 . tar . gz - C
           xvf
                                                                / usr / local /
# tar
 src
# cd / usr / local / src / mysql - 5 . 6 . 24
# cmake . - DCMAKE_INS TALL_PREFI X =/ usr / local / mysql \
- DMYSQL_DAT ADIR =/ mnt / data \
- DSYSCONFDI R =/ etc \
DSYSCONFDI R =/ etc \

- DWITH_INNO BASE_STORA
                               GE_ENGINE = 1 \setminus
                 IVE_STORAG E_ENGINE = 1 \
- DWITH_ARCH
- DWITH_BLAC
                 KHOLE_STOR AGE_ENGINE = 1
- DWITH_READ LINE = 1 \
- DWITH_SSL = system \
- DWITH_ZLIB = system
- DWITH_LIBW RAP = 0
                 _{PORT} = 3306
- DMYSQL_TCP
- DMYSQL_UNI
                 X_ADDR =/ tmp / mysql . sock
                                                     \
                 HARSET = utf8
- DDEFAULT_C
                                   - DDEFAULT_C
                 OLLATION = utf8_gener al_ci
# make && make
                         install
```

5. Change the group of the installation directory to mysql.

# chown - R mysql : mysql / usr / local / mysql /

6. Initializes the database.

```
# / usr / local / mysql / scripts / mysql_inst all_db -- user =
  mysql -- datadir =/ mnt / data /
```

## Note:

After completing the minimum installation of the CentOS 6.5 operating system, a my.cnf file is generated under the /etc directory. You must rename this file. For example, rename it as /etc/my.cnf.bak. Otherwise, this file will interfere with the correct configuration for MySQL source code installation, leading to MySQL start failure.

7. Copy the configuration file and startup script.

```
# cp / usr / local / mysql / support - files / mysql . server /
etc / init . d / mysqld
# chmod + x / etc / init . d / mysqld
# cp support - files / my - default . cnf / etc / my . cnf
```

8. Set automatic start on startup.

```
# chkconfig mysqld on
```

# chkconfig -- add mysqld

9. Modify the installation path and data storage path in the configuration file.

```
# echo – e " basedir = / usr / local / mysql \ ndatadir = / mnt / data \ n " >> / etc / my . cnf
```

10.Set the PATH environment variable.

```
# echo " export PATH =$ PATH :/ usr / local / mysql / bin " > /
etc / profile . d / mysql . sh
# source / etc / profile . d / mysql . sh
```

11.Start the service.

# service mysqld start
# mysql - h 127 . 0 . 0 . 1

Step 4: Install PHP-FPM

Nginx cannot process PHP. As a Web server, when Nginx receives a request, it does not support directly calling or parsing the external program. It must use FastCGI to call such programs. However, in case of PHP requests, Nginx will transfer the request to a PHP interpreter, and return the result to the client. PHP-FPM is a FastCGI process manager that supports parsing PHP code. PHP-FPM provides better PHP process management methods, which can effectively control the memory and process, and can support smoothly reloading PHP configuration.

1. Install dependency package.

# yum install libmcrypt libmcrypt - devel mhash mhash devel libxml2 libxml2 - devel bzip2 bzip2 - devel

2. Decompress the source code package downloaded from the official website, and then compile and install it.

```
# tar
          xvf
                 php - 5 . 6 . 23 . tar . bz2 - C / usr / local /
src
  cd / usr / local / src / php - 5 . 6 . 23
#
# ./ configure -- prefix =/ usr / local / php
  with - config - file - scan - dir =/ etc / php . d \setminus
-- with - config - file - path =/ etc
-- with - mysql =/ usr / local / mysql \
-- with - mysqli =/ usr / local / mysql / bin / mysql_conf ig \
-- enable - mbstring
-- with - freetype - dir
                              -- with - jpeg - dir
-- with - png - dir \
-- with - zlib \
-- with - libxml - dir =/ usr \setminus
-- with - openssl \
-- enable - xml
-- enable - sockets \
-- enable - fpm \
```

```
-- with - mcrypt \
-- with - bz2
# make && make install
```

3. Add the PHP and PHP-FPM configuration files.

```
# cp / usr / local / src / php - 5 . 6 . 23 / php . ini -
production / etc / php . ini
# cd / usr / local / php / etc /
# cp php - fpm . conf . default php - fpm . conf
# sed - i ' s @; pid = run / php - fpm . pid @ pid = / usr /
local / php / var / run / php - fpm . pid @' php - fpm . conf
```

4. Add the PHP-FPM startup script.

```
# cp / usr / local / src / php - 5 . 6 . 23 / sapi / fpm / init .
d . php - fpm / etc / init . d / php - fpm
# chmod + x / etc / init . d / php - fpm
```

5. Add PHP-FPM to the service list, and set it to automatically start on startup.

```
# chkconfig -- add php - fpm
# chkconfig -- list php - fpm
# chkconfig php - fpm on
```

6. Start the service.

# service php - fpm start

7. Follow these steps to configure Nginx to support fastcgi: Back up the default configuration file.

```
# cp / etc / nginx / nginx . conf / etc / nginx / nginx .
confbak
# cp / etc / nginx / nginx . conf . default / etc / nginx / nginx
. conf
```

Edit /etc/nginx/nginx.conf: Add a home page in the PHP format into the supported home page formats as follows.

```
location / {
  root / usr / local / nginx / html;
  index index . php index . html index . htm;
}
```

Delete comments in front of the following content.

}

Reload the Nginx configuration file.

# service nginx reload

Create an index.php test page under /usr/local/nginx/html/, the content of which is shown as follows.

```
cat
          index . php
#
<? php
$ conn = mysql_conn ect (' 127 . 0 . 0 . 1 ',' root ','');
if ($ conn'){
echo " LNMP
                  platform
                              connect
                                          to
                                                mysql
                                                         is
                                                               successful
 1 11
} else {
} else " LNMP
                  platform
                              connect
                                                         is
                                                              failed !";
                                          to
                                                mysql
}
phpinfo ();
?>
```

Access the instance by using http://Public IP address/index.php. If the following page appears, LNMP environment is built successfully.

| PHP Version 5.6.23                | php                                                                                                    |
|-----------------------------------|----------------------------------------------------------------------------------------------------|
| System                            | Linux iZuf66k0f52wt2c8lbplg2Z 2.6.32-573.22.1.el6.x86_64 #1 SMP Wed Mar 23 03:35:39 UTC 2016 x86_64                                                                                                    |
| Build Date                        | Dec 12 2016 21:27:46                                                                                                    |
| Configure Command                 | './configure''prefix=/usr/local/php''with-config-file=scan-dir=/etc/php.d''with-config-file=<br>path=/etc''with-mysql=/usr/local/mysql''with-mysqli=/usr/local/mysql/bin/mysql_config''<br>enable=mbstring''with-freetype-dir''with-jpeg-dir''with-png-dir''with-rlib'''-with-<br>libmd-dir=/usr'''with-openssl''-enable=uml''enable=sockets''enable=fpm''with-msrypt''<br>with-bz2' |
| Server API                        | FPM/FastCGI                                                                                                    |
| Virtual Directory Support         | disabled                                                                                                    |
| Configuration File (php.ini) Path | /etc                                                                                                    |

## 2.3 Build an LNMP environment on CentOS 7

NGINX is a small and efficient Web server software for Linux. NGINX allows you to easily build an LNMP Web service environment. The LNMP environment is based on four major components required in this architecture: Linux, NGINX, MySQL, and PHP. This topic describes how to manually build the LNMP environment on an ECS instance.

### Prerequisites

• You must have an Alibaba Cloud account before you follow the instructions provided in the tutorial. To create an Alibaba Cloud account, click Create an Alibaba Cloud account. • You have added an inbound rule to the security group of the ECS instance to support Ports 80 and 3306. For more information, see #unique\_10.

### Context

The procedure described in this topic is applicable to individual users that are familiar with Linux, but new to website construction by using Alibaba Cloud ECS instances.

The following software versions are used:

- Operating system: public image 64-bit CentOS 7.2
- NGINX: version 1.12.2
- MySQL: version 5.7.25
- PHP: version 7.0.33

The ECS instances described in this topic use the following configurations:

- · CPU: 2 vCPUs
- · Memory: 4 GiB
- Network type: Virtual Private Cloud (VPC)
- · IP address: public IP address

You can also purchase an LNMP image in Alibaba Cloud Marketplace and launch an ECS instance from the image to efficiently build a website.

#### Procedure

To build an LNMP environment manually by using an ECS instance, follow these steps:

- 1. Step 1: Prepare the compiling environment
- 2. Step 2: Install NGINX
- 3. Step 3: Install MySQL
- 4. Step 4: Install PHP
- **5. Step 5: Configure NGINX**
- 6. Step 6: Configure MySQL
- 7. Step 7: Configure PHP
- 8. Step 8: Test the connection to the LNMP environment

#### Step 1: Prepare the compiling environment

To prepare the compiling environment, follow these steps:

- 1. Connect to a Linux ECS instance. For more information, see #unique\_11 or #unique\_12.
- 2. Disable the firewall.
  - a) Run the command systemctl status firewalld to check the state of the firewall.

```
[root@test ~]# systemctl status firewalld
  firewalld.service - firewalld - dynamic firewall daemon
  Loaded: loaded (/usr/lib/systemd/system/firewalld.service; enabled; vendor pr
eset: enabled)
  Active: active (running) since Tue 2018-11-13 10:40:03 CST; 21s ago
      Docs: man:firewalld(1)
Main PID: 20785 (firewalld)
```

- If the firewall stays in the inactive state, the firewall is disabled.
- $\cdot\,$  If the firewall stays in the  $\,$  active  $\,$  state, the firewall is enabled. In this  $\,$

example, the firewall is in the active state, so you must disable the firewall.

- b) Disable the firewall. Skip this step if the firewall is in the inactive state.
  - To temporarily disable the firewall, run the command systemctl stop firewalld .

## Note:

Therefore, the firewall is temporarily disabled, and will remain in the active state when you restart Linux next time.

• To permanently disable the firewall, run the command systemctl disable firewalld.

## Note:

You can enable the firewall again. For more information, see Firewalld documentation.

- 3. Disable Security-Enhanced Linux (SELinux).
  - a) Run the getenforce command to check the state of SELinux.

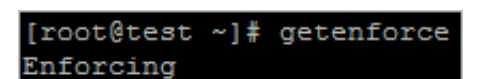

- If SELinux stays in the Disabled state, SELinux is disabled.
- If SELinux stays in the Enforcing state, SELinux is enabled. In this example, SELinux is in the Enforcing state, so you must disable SELinux.

b) Disable SELinux. Skip this step if SELinux is in the Disabled state.

• To temporarily disable SELinux, run the command setenforce 0.

## Note:

Therefore, SELinux is temporarily disabled, and will remain in the Enforcing state when you restart Linux next time.

To permanently disable SELinux, follow these steps: Run the command vi
 / etc / selinux / config , and press the Enter key. Move the pointer
 to the line of SELINUX = enforcing , and press the i key to enter the edit
 mode. Edit the SELinux state in this way: SELINUX = disabled . Afterward,
 press the Esc key, type : wq , and then press the Enter key to save and
 close the SELinux configuration file.

Note:

You can enable SELinux again. For more information, see SELinux documentation.

c) Restart the system to make the changes take effect.

### Step 2: Install NGINX

To install NGINX, follow these steps:

1. Run the following command to install NGINX.

yum - y install nginx

2. Run the following command to check the NGINX version.

nginx - v

The following response indicates that NGINX has been installed.

nginx version : nginx / 1 . 12 . 2

Step 3: Install MySQL

To install MySQL, follow these steps:

1. Run the following command to update the YUM repository.

```
rpm - Uvh http :// dev . mysql . com / get / mysql57 -
community - release - el7 - 9 . noarch . rpm
```

2. Run the following command to install MySQL.

yum - y install mysql - community - server

3. Run the following command to check the MySQL version.

mysql - V

The following response indicates that MySQL has been installed.

```
mysql Ver 14.14 Distrib 5.7.25, for Linux (
x86_64) using EditLine wrapper
```

Step 4: Install PHP

To install PHP, follow these steps:

1. Run the following commands in sequence to update the YUM repository.

```
# yum install - y http://dl.iuscommuni ty.org/pub/
ius/stable/CentOS/7/x86_64/ius - release - 1.0 - 15.
ius.centos7.noarch.rpm
# rpm - Uvh https://mirror.webtatic.com/yum/el7/
webtatic - release.rpm
```

```
Note:
```

The package ius - release - 1 . 0 - 15 . ius . centos7 . noarch .

rpm is used in this topic. In your actual running environment, use the latest iusrelease package. 2. Run the following command to install PHP.

```
yum - y install php70w - devel php70w . x86_64 php70w
- cli . x86_64 php70w - common . x86_64 php70w - gd . x86_64
php70w - ldap . x86_64 php70w - mbstring . x86_64 php70w -
mcrypt . x86_64 php70w - pdo . x86_64 php70w - mysqlnd
php70w - fpm php70w - opcache php70w - pecl - redis php70w -
pecl - mongo
```

3. Run the following command to check the PHP version.

php – v

The following response indicates that PHP has been installed.

```
PHP
     7.0.33 (cli) (built:
                                        6
                                           2018
                                                  22 : 30 : 44
                                 Dec
) ( NTS )
Copyright ( c ) 1997 - 2017
                             The
                                  PHP
                                       Group
     Engine v3.0.0, Copyright (c)
                                          1998 - 2017
                                                        Zend
Zend
 Technologi es
        Zend
   with
                OPcache v7.0.33, Copyright (c)
                                                       1999 -
2017 , by
           Zend
                 Technologi es
```

Step 5: Configure NGINX

To configure NGINX, follow these steps:

1. Run the following command to back up the NGINX configuration file.

```
cp / etc / nginx / nginx . conf / etc / nginx / nginx . conf .
bak
```

2. Run the following command to open the NGINX configuration file.

vim / etc / nginx / nginx . conf

- 3. Press the i key to enter the edit mode.
- 4. Add the following configurations between the braces of the *server* field so that NGINX can support PHP requests.

```
location / {
             index
                      index . php
                                     index . html
                                                      index . htm ;
        }
                                   process
                                              your
       # Enables
                     NGINX
                             to
                                                      PHP
                                                             requests
by
             Fast
                      Common
                               Gateway
                                         Interface ( FastCGI ).
     using
         location ~ . php $ {
                   / usr / share / php ;
             root
                              127 . 0 . 0 . 1 : 9000 ; # NGINX
to PHP FastCGI Process Mar
rt 9000 of the ECS insta
             fastcgi_pa ss
            PHP
forwards
                  requests
                                                                 Manager
(PHP - FPM ) through
                          Port
                                                              instance .
             fastcgi_in dex index . php ;
                                  SCRIPT_FIL ENAME
             fastcgi_pa ram
                                                        $ document_r
oot $ fastcgi_sc ript_name ;
    include fastcgi_pa rams ;
                                             # NGINX
                                                         uses
                                                                 the
FastCGI
           interface
                        to process PHP
                                              requests .
```

}

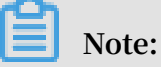

If you do not add the configurations, NGINX cannot process your PHP requests. As a result, you will not open the requested PHP-enabled page.

5. Run the following command to start the NGINX service.

systemctl start nginx

6. Run the following command to enable the NGINX service to run at startup.

systemctl enable nginx

#### Step 6: Configure MySQL

To configure MySQL, follow these steps:

1. Run the following command to start the MySQL service.

systemctl start mysqld

2. Run the following command to enable the MySQL service to run at startup.

systemctl enable mysqld

3. Run the following command to check the file / var / log / mysqld . log and obtain the initial password of the root user.

```
# grep ' temporary password ' / var / log / mysqld . log
2016 - 12 - 13T14 : 57 : 47 . 535748Z 1 [ Note ] A temporary
password is generated for root @ localhost : p0 / G28g >
lsHD
```

Note:

You must use the initial password to reset the password as the root user.

4. Run the following command to configure your MySQL databases and secure data.

mysql\_secu re\_install ation

Continue with these steps for the security configuration:

a) Reset the password as the root user.

```
password
                                 root : # Specifies
Enter
                   for
                         user
                                                      the
initial
          password
                     that
                            you
                                   obtained
                                              in
                                                   the
                                                          previous
 step
The 'validate_p assword ' plugin
                                             installed
                                        is
                                                          on
                                                               the
  server .
```

The subsequent steps will run with the existing configurat ion of the plugin. Using existing password for root. Estimated strength of the password : 100 Change the password for root ? ((Press y | Y for Yes, any other key for No): Y # Specifies whether to change the password of the root user. Press the Y key. New password: # Specifies a new password. The password must be 8 to 30 characters in length and must contain letters, digits, and special characters at the same time. The following special characters are allowed: parenthese s (()), grave accents (`), tildes (~), exclamatio n points (!), at signs (@), number signs (#), dollar signs (\$), percent signs (%), carets (^), ampersands (&), asterisks (\*), hyphens (-), underscore s (\_), plus signs (+), equal signs (=), vertical bars (|), braces ({}), brackets ([]), colons (:), semicolons (;), apostrophe s ('), angle brackets (<>), commas (,), periods (.), question marks (?), and forward slashes (/). Re - enter new password : # Confirms the new password . Estimated strength of the password : 100 Do you wish to continue with the password provide? ( Press y | Y for Yes, any other key for No) : Y

b) Press the Y key to delete anonymous users.

By default, a MySQL installati on has an anonymous user, allowing anyone to log into MySQL without having to have a user account created for them . This is intended only for testing, and to make the installati on go a bit smoother. You should remove them before moving into a production environmen t. Remove anonymous users? (Press y | Y for Yes, any other key for No): Y # Specifies whether to delete anonymous users. Press the Y key. Success.

c) Press the Y key to disable remote logon as the root user.

Disallow root login remotely? (Press y | Y for Yes , any other key for No): Y # Specifies whether to disable remote logon as a root user. Press the Y key. Success.

d) Press the Y key to delete the test database and the permission for accessing

the test database.

Remove test database and access to it?(Press y |
Y for Yes, any other key for No): Y # Specifies
whether to delete the test database and the
permission for accessing the test database. Press
the Y key.
- Dropping test database ...
Success .

e) Press the Y key to reload the grant table.

```
Reload
                      tables
                               now ? ( Press
                                                y | Y
                                                        for
                                                              Yes
         privilege
                                      Y # Specifies
         other
                 key
                        for
                              No ) :
                                                        whether
  any
    reload
to
              the
                   grant
                             table .
                                      Press
                                               the
                                                     Υ
                                                         key .
Success .
      done !
All
```

For more information, see MySQL documentation.

Step 7: Configure PHP

To configure PHP, follow these steps:

- 1. In the / usr / share / php directory, create a phpinfo . php file to show PHP version information. Continue with these steps:
  - a) Run the command vim / usr / share / php / phpinfo . php to open the file.
  - b) Press the i key to enter the edit mode.
  - c) Enter the following code:

<? php echo phpinfo (); ? >

- d) Type : wq to save and close the file.
- 2. Run the following command to start PHP-FPM.

systemctl start php - fpm

3. Run the following command to enable PHP-FPM to run at startup.

systemctl enable php - fpm

### Step 8: Test the connection to the LNMP environment

To test the connection to the LNMP environment, follow these steps:

1. Open your browser.

### 2. In the address bar, enter the URL http ://< Public IP address of

the ECS instance >/ phpinfo . php .

The following response indicates that the LNMP environment has been deployed.

| PHP Version 7.0.33                      | php                                                                           |
|-----------------------------------------|-------------------------------------------------------------------------------|
| System                                  | Linux iz a.10.0-514.26.2.el7.x86 64 #1 SMP Tue Jul 4 15:04:05 UTC 2017 x86 64 |
| Build Date                              | Dec 6 2018 22:32:48                                                           |
| Server API                              | FPM/FastCGI                                                                   |
| Virtual Directory Support               | disabled                                                                      |
| Configuration File (php.ini) Path       | /etc                                                                          |
| Loaded Configuration File               | /etc/php.ini                                                                  |
| Scan this dir for additional .ini files | /etc/php.d                                                                    |

### What's next

Afterward, we recommend that you run the following command to delete / usr /

share / php / phpinfo . php and secure your system.

rm - rf / usr / share / php / phpinfo . php

# 3 Configure Java Web

# 3.1 Deploy a Java Web project

This article describes how to deploy a Java Web project on a Linux instance with the basic configuration. This method is applicable to individual users who are new to website construction by using ECS.

### **Configuration requirements**

The following programs are used as examples to deploy the Java Web project:

- · OS: CentOS 7.4
- · Tomcat: Tomcat 8.5.23
- · JDK: JDK 1.8.0\_141

### Preparations

- The firewall is enabled by default for CentOS 7.4. You can disable the firewall, or add rules on the firewall by referring to official documents to open Ports 80, 443, or 8080 for inbound access.
  - Disable the firewall.

```
systemctl stop firewalld . service
```

- Set the firewall not to be enabled automatically at startup.

systemctl disable firewalld . service

· Create a user www to run Tomcat.

useradd www

- Add a security group rule to open Port 8080 for HTTP access. For more information, see add a security group rule.
- · Creates a root directory for the Java Web project.

mkdir - p / data / wwwroot / default

· Create a Tomcat test page.

echo Tomcat test > / data / wwwroot / default / index . jsp

chown - R www . www / data / wwwroot

#### Download source code

wget https :// mirrors . aliyun . com / apache / tomcat / tomcat -8 / v8 . 5 . 23 / bin / apache - tomcat - 8 . 5 . 23 . tar . gz

The source code is constantly upgraded. You can find the installation package at

https :// mirrors . aliyun . com / apache / tomcat / tomcat - 8 /.

wget http :// mirrors . linuxeye . com / jdk / jdk - 8u141 - linux - x64 . tar . gz

The source code is constantly upgraded. You can find the installation package at

http :// mirrors . linuxeye . com / jdk /.

#### Install JDK

To install JDK, follow these steps:

1. Run mkdir /usr/java to create a directory.

mkdir / usr / java

2. Run the following command to decompress jdk-8u141-linux-x64.tar.gz to the / usr

/ java directory.

tar xzf jdk - 8u141 - linux - x64 . tar . gz - C / usr / java

3. Follow these steps to set environment variables:

a. Run vi/etc/profile: vi / etc / profile

b. Press the i key to enter the Edit mode.

c. Add the following lines into the /etc/profile file:

```
# set java environmen t
export JAVA_HOME =/ usr / java / jdk1 . 8 . 0_141
export CLASSPATH =$ JAVA_HOME / lib / tools . jar :$ JAVA_HOME
/ lib / dt . jar :$ JAVA_HOME / lib
export PATH =$ JAVA_HOME / bin :$ PATH
```

d. Press the Esc key, and then type : wq to save and close the file.

4. Run source / etc / profile to load the new environment variable.

5. Check the version of JDK. When the JDK version is displayed, it indicates that JDK

has been installed successfully.

```
- version
java
java
      - version
               " 1 . 8 . 0_141 "
java
      version
Java ( TM ) SE
                                          ( build
                 Runtime
                           Environmen t
                                                    1 . 8 . 0_141
- b15 )
Java
      HotSpot ( TM )
                      64 - Bit
                                          VM ( build
                                                        25 . 141 -
                                 Server
b15 ,
      mixed
              mode )
```

Install Tomcat

To install Tomcat, follow these steps:

1. Run the following commands one by one to decompress apache-

tomcat-8.5.23.tar.gz, rename the Tomcat directory, and set user permissions.

```
tar xzf apache - tomcat - 8 . 5 . 23 . tar . gz
mv apache - tomcat - 8 . 5 . 23 / usr / local / tomcat /
chown - R www . www / usr / local / tomcat /
```

Note:

In the /usr/local/tomcat/ directory:

- The bin directory stores some Tomcat script files, including scripts for enabling and disabling Tomcat service.
- The conf directory stores various global configuration files for Tomcat server, the most important of which are server.xml and web.xml.
- The webapps directory is the main Web publishing directory of Tomcat, which stores Web application files by default.
- The logs directory stores Tomcat log files.

### 2. Follow these steps to configure the server.xml file:

a. Switch to the /usr/local/tomcat/conf/ directory: cd / usr / local / tomcat

/ conf /.

- b. Rename the server.xml file: mv server . xml server . xml\_bk .
- c. Create a new server.xml file:

A.Run vi server . xml .

B. Press the i key to enter the Edit mode.

C. Add the following content.

version =" 1 . 0 " encoding =" UTF - 8 "? > < Server <? xml port =" 8006 " shutdown =" SHUTDOWN "> < Listener className =" org . apache . catalina . core . JreMemoryL eakPrevent ionListene r "/> < Listener className =" org . apache . catalina . mbeans . GlobalReso urcesLifec ycleListen er "/> < Listener className =" org . apache . catalina . core . ThreadLoca lLeakPreve ntionListe ner "/> < Listener className =" org . apache . catalina . core . AprLifecyc leListener "/> < GlobalNami ngResource s > < Resource name =" UserDataba se " auth =" Container " type =" org . apache . catalina . UserDataba se " descriptio n = " User database that can be updated and saved " factory =" org . apache . catalina . users . MemoryUser DatabaseFa ctory .. pathname =" conf / tomcat - users . xml "/> </ GlobalNami</pre> ngResource s > < Service name =" Catalina "> < Connector port =" 8080 " protocol =" HTTP / 1 . 1 " connection Timeout =" 20000 " redirectPo rt =" 8443 " maxThreads =" 1000 " minSpareTh reads =" 20 " acceptCoun t =" 1000 " maxHttpHea derSize =" 65536 " debug =" 0 " disableUpl oadTimeout =" true " useBodyEnc odingForUR I =" true " enableLook ups =" false " URIEncodin g =" UTF - 8 "/> < Engine name =" Catalina "</pre> defaultHos t =" localhost "> < Realm className =" org . apache . catalina . realm . LockOutRea lm "> < Realm className =" org</pre> . apache . catalina . realm . UserDataba seRealm " resourceNa me =" UserDataba se "/> </ Realm > < Host name =" localhost appBase ="/ data / wwwroot / default " unpackWARs =" true " autoDeploy =" true "> < Context path ="" docBase ="/ data
/ wwwroot / default " debug =" 0 " reloadable =" false "
crossConte xt =" true "/> < Valve className =" org . apache</pre> . catalina . valves . AccessLogV alve " directory =" logs " prefix =" localhost\_ access\_log ." suffix =". txt " pattern

="% h % l % u % t & quot ;% r & quot ; % s % b " /> </ Host > </ Engine > </ Service > </ Server >

- 3. Follow these steps to set JVM memory parameters:
  - a. Run vi / usr / local / tomcat / bin / setenv . sh .
  - b. Press the i key to enter the Edit mode.
  - c. Add the following content.

```
JAVA_OPTS ='- Djava . security . egd = file :/ dev /./ urandom
- server - Xms256m - Xmx496m - Dfile . encoding = UTF - 8 '
```

- d. Press the Esc key, and then type : wq to save and close the file.
- 4. Follow these steps to set Tomcat automatic startup script:
  - a. Run the command to download the script: wget https :// github . com / lj2007331 / oneinstack / raw / master / init . d / Tomcat init
  - b. Run the command to rename Tomcat-init: mv Tomcat init / etc /

init . d / tomcat

- c. Add the permission: chmod + x / etc / init . d / tomcat
- d. Set the startup script JAVA\_HOME.

sed - i 's @^ export JAVA\_HOME =.\*@ export JAVA\_HOME =/
usr / java / jdk1 . 8 . 0\_141 @' / etc / init . d / tomcat

5. Set automatic startup.

chkconfig -- add tomcat chkconfig tomcat on

6. Start Tomcat.

service tomcat start

7. Access the instance by using http://Public IP address:8080. If the following page appears, Tomcat is installed successfully.

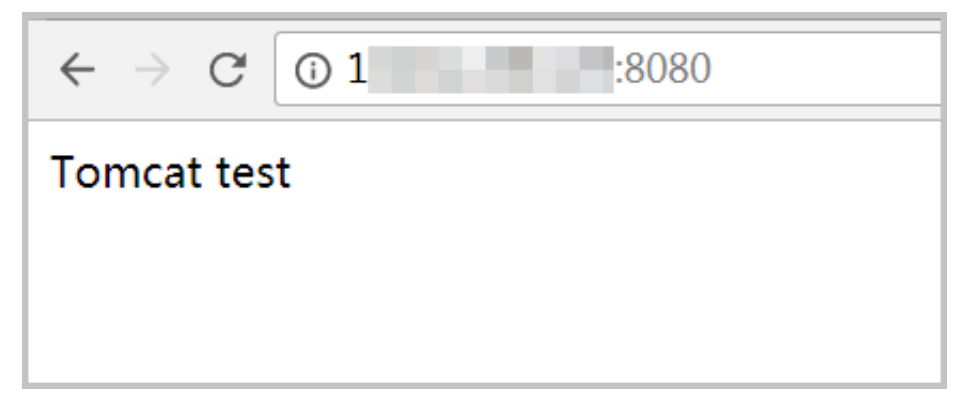

# 3.2 Use the Eclipse plug-in to deploy applications

Alibaba Cloud Toolkit for Eclipse (Cloud Toolkit) is a free plug-in used for integrated development environment (IDE). After you develop, debug, and test an application on the premises, you can use this plug-in to deploy the application to an ECS instance. This topic describes how to use the Eclipse plug-in to deploy a Java application on an ECS instance.

### Prerequisites

- You have downloaded and installed Java Development Kit (JDK) 1.8 or later.
- You have downloaded and installed Eclipse IDE 4.5.0 or later. The program must be suitable for Java Enterprise Edition (Java EE) developers.
- You must have an Alibaba Cloud account before you follow the instructions provided in the tutorial. To create an Alibaba Cloud account, click Create an Alibaba Cloud account.

### Context

This topic describes how to install Cloud Toolkit in Eclipse on Windows, and efficientl y deploy an application by using Cloud Toolkit.

### Procedure

To deploy a Java application by using the Eclipse plug-in on an ECS instance, follow these steps:

- 1. Step 1: Install Cloud Toolkit
- 2. Step 2: Set the AccessKey pair
- 3. Step 3: Download and upload the JDK installation package
- 4. Step 4: Prepare for installation
- 5. Step 5: Install JDK
- 6. Step 6: Install Apache Tomcat
- 7. Step 7: Deploy a Java application to the ECS instance

### Step 1: Install Cloud Toolkit

To install Cloud Toolkit, follow these steps:

1. Start Eclipse.

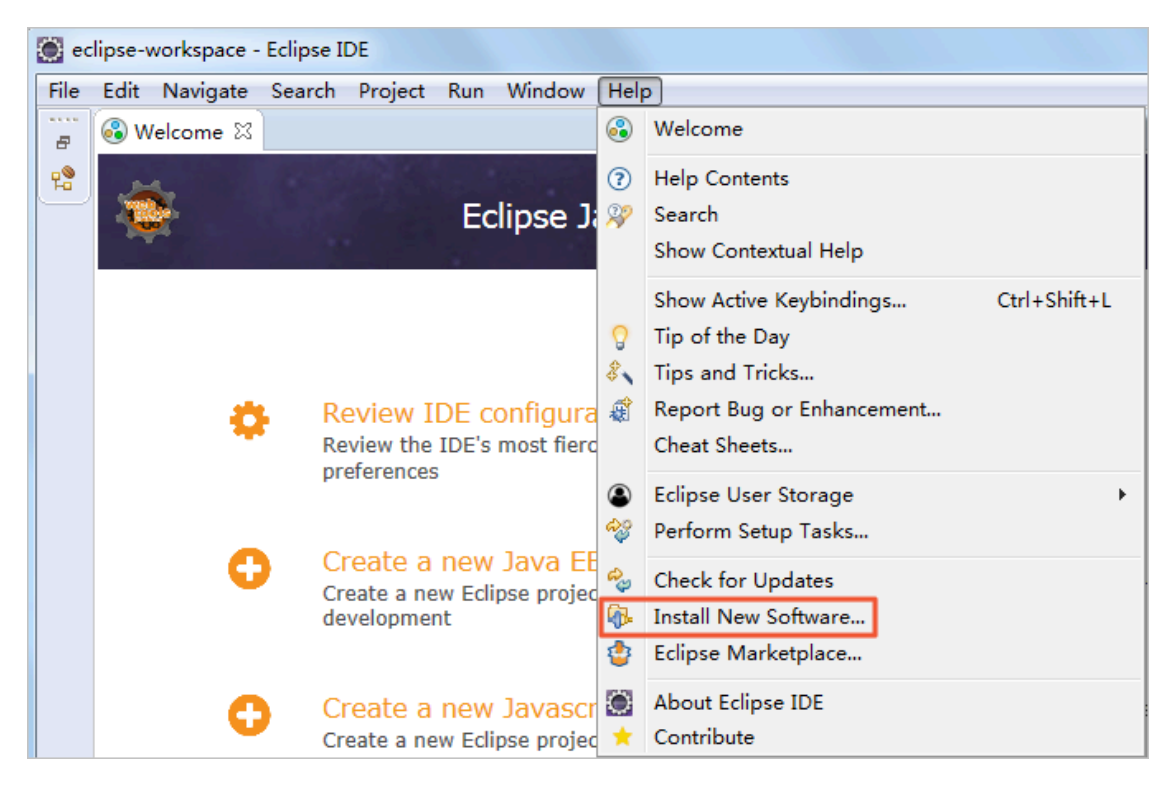

2. On the menu, choose Help > Install New Software....

3. Click Add... in the window that appears.

| 🔵 Install                  | Concar taxet new String agents                         |         |              |
|----------------------------|--------------------------------------------------------|---------|--------------|
| Available S<br>Select a si | <b>Software</b><br>te or enter the location of a site. |         |              |
| Work with:                 | type or select a site                                  | ▼ Add   | Manage       |
| type filter t              | ext                                                    |         | Select All   |
| Name                       |                                                        | Version | Deselect All |
| ( ) T                      | There is no site selected.                             | Þ       |              |

4. Enter a name such as Cloud Toolkit for Eclipse and the software location http://toolkit.aliyun.com/eclipse, and click Add.

| 🔘 Edit Sit | e 🔀                                        |  |  |  |  |  |  |
|------------|--------------------------------------------|--|--|--|--|--|--|
| Name:      | Cloud Toolkit for Eclipse                  |  |  |  |  |  |  |
| Location:  | cation: http://toolkit.aliyun.com/eclipse/ |  |  |  |  |  |  |
|            |                                            |  |  |  |  |  |  |
| ?          | Add Cancel                                 |  |  |  |  |  |  |

5. In the Name column, select Alibaba Cloud Toolkit Core and Alibaba Cloud Toolkit Deployment Tools, and clear Contact all update sites during install to find required software in the Details section, and then click Next.

| 🙆 Install 🔹 🛶                                                                                                    |                                                                                          |
|----------------------------------------------------------------------------------------------------|------------------------------------------------------------------------------------------|
| Available Software<br>Check the items that you wish to install.                                                                                                    |                                                                                          |
| Work with: Cloud Toolkit for Eclipse - http://toolkit.aliyun.com/                                                                                                    | eclipse/                                                                                 |
| type filter text                                                                                                    | Select All                                                                               |
| Name                                                                                                    | Version _ Deselect All                                                                   |
| <ul> <li>✓ IIII Alibaba Cloud Toolkit Core</li> <li>✓ ✓ ✓ ✓ ✓ ↓ Alibaba Cloud Toolkit for Eclipse Core (Required)</li> <li>✓ ✓ ✓ ▲ Alibaba Cloud Toolkit Deployment Tools</li> <li>✓ ✓ ♦ Alibaba Cloud Toolkit ACS Deployment Tools</li> <li>✓ ♦ Alibaba Cloud Toolkit ECS Deployment Tools</li> <li>✓ ♦ Alibaba Cloud Toolkit EDAS Deployment Tools</li> </ul> | 1.0.0.v201811020705<br>1.0.0.v201811020705<br>1.0.0.v201811020705<br>1.0.0.v201811020705 |
| < III                                                                                                    | 4                                                                                        |
| 4 items selected                                                                                                    |                                                                                          |
| Details                                                                                                    | ¢                                                                                        |
| Show only the latest versions of available software                                                                                                    | Hide items that are already installed                                                    |
| Group items by category                                                                                                    | What is already installed?                                                               |
| Show only software applicable to target environment                                                                                                    |                                                                                          |
| Contact all update sites during install to find required softwar                                                                                                    | e                                                                                        |
|                                                                                                    | -                                                                                        |
|                                                                                                    |                                                                                          |
|                                                                                                    |                                                                                          |
|                                                                                                    |                                                                                          |
| ?                                                                                                    | Back Next > Finish Cancel                                                                |

6. Click Next.

- 7. Select I accept the terms of the license agreement, and click Finish.
- 8. Click Install anyway.

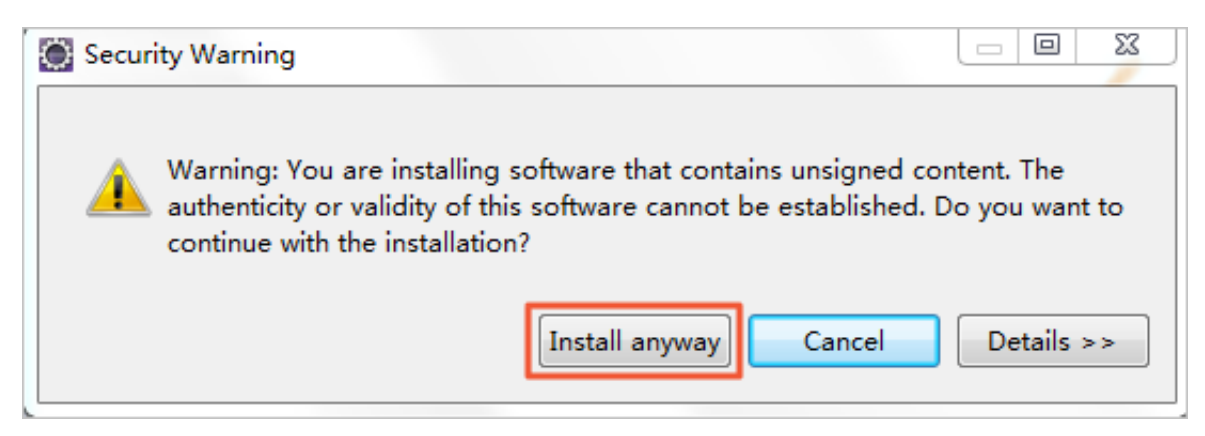

9. Click Restart Now to restart Eclipse.

| Soft | ware Updates                                                | 23 |
|------|-------------------------------------------------------------|----|
| ?    | Would you like to restart Eclipse IDE to apply the changes? |    |
|      | Restart Now                                                 | No |

Step 2: Set the AccessKey pair

The AccessKey ID and AccessKey Secret are issued to users by Alibaba Cloud. An AccessKey ID is used to identify a user. An AccessKey Secret is used to encrypt the signature string and is the key that the server uses to authenticate the signature string . The AccessKey pair must be kept confidential.

To set the AccessKey ID and AccessKey Secret, follow these steps:

1. On the toolbar, choose Window > Preferences.

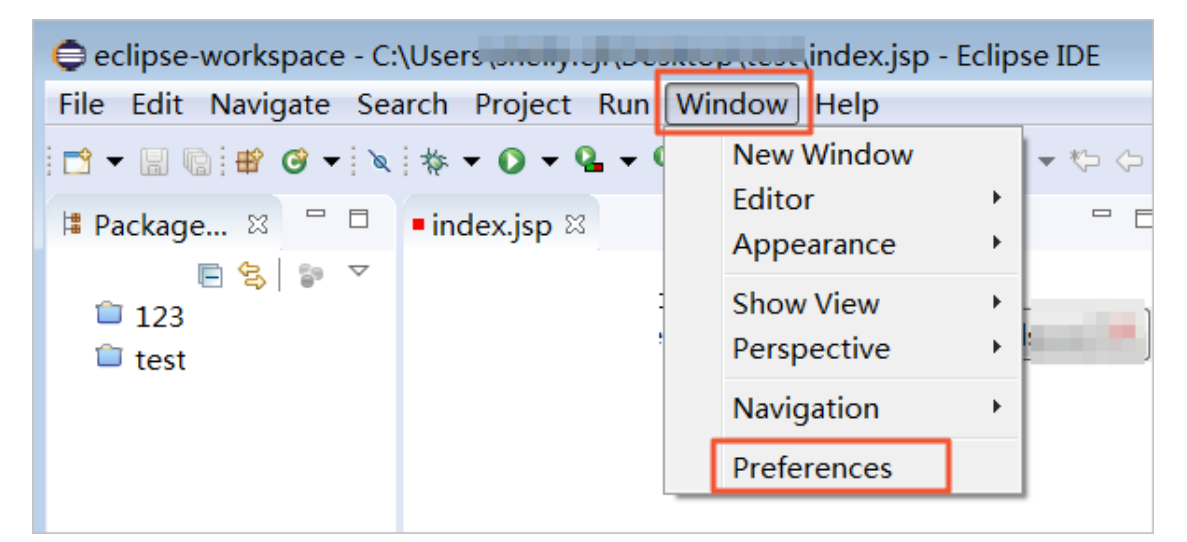

- 2. In the left-side navigation pane, choose Alibaba Cloud Toolkit > Accounts.
- 3. Enter the AccessKey ID and AccessKey Secret, and click Apply and Close.

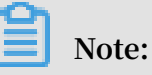

• If you have an account but have not generated any AccessKey pair, click Get existing AK/SK, and log on to the Alibaba Cloud console to generate an AccessKey pair. For more information, see Create an AccessKey pair.  $\cdot\,$  If you have not created any account, click Sign up.

| Preferences                                               |                                                                     |
|-----------------------------------------------------------|---------------------------------------------------------------------|
| type filter text                                          | Accounts $\diamond \bullet \bullet \bullet \bullet \bullet \bullet$ |
| <ul> <li>▷ General</li> <li>▲ Alibaba Cloud Tc</li> </ul> | AlibabaCloud Toolkit Preferences                                    |
| Accounts                                                  | Default Profile: state  Add profile Remove profile                  |
| Docker<br>EDAS                                            | Profile Details: <u>Sign up</u> <u>Get existing AK/SK</u>           |
| Host Tag                                                  | Profile Name:                                                       |
| SSH Profile                                               | sh                                                                  |
| ⊳ Ant<br>Gradle                                           | Access Key ID:                                                      |
| ⊳ Help                                                    | LT                                                                  |
| ▷ Install/Update                                          | Access Key Secret:                                                  |
| ⊳ Java                                                    | *****                                                               |
| ▷ Maven                                                   | Show access key secret                                              |
| ⊳ Mylyn                                                   |                                                                     |
| ▷ Oomph                                                   |                                                                     |
| > Kun/Debug                                               |                                                                     |
| → Team -                                                  | Restore Defaults Apply                                              |
| ? 🖻 🗹 🖲                                                   | Apply and Close Cancel                                              |

Step 3: Download and upload the JDK installation package

To download and upload the JDK installation package, follow these steps:

1. Download Apache Tomcat.

## Note:

The source code is constantly upgraded. You can click here to obtain the required installation package address.

2. Download the JDK installation package.

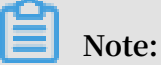

If you download the JDK package on an ECS instance, an error occurs during decompression. You can download the JDK installation package to your local directory and upload the package to the ECS instance.

- 3. Log on to the ECS console.
- 4. In the left-side navigation pane, choose Instances & Images > Images.

- 5. In the top navigation bar, select a region.
- 6. Find the ECS instance, and obtain the public IP address of the instance from the IP Address column.
- 7. Start Windows Secure Copy (WinSCP), use the public IP address to connect to the Linux ECS instance, and then upload the JDK installation package to the root directory of the Linux ECS instance.

Step 4: Prepare for installation

To prepare for installation, follow these steps:

- 1. #unique\_17.
- 2. Add inbound rules to support the required ports. For more information, see #unique\_10.
- 3. Disable the firewall.
  - a) Run the command systemctl status firewalld to check the state of the firewall.

```
[root@test ~]# systemctl status firewalld
firewalld.service - firewalld - dynamic firewall daemon
Loaded: loaded (/usr/lib/systemd/system/firewalld.service; enabled; vendor pr
eset: enabled)
Active: active (running) since Tue 2018-11-13 10:40:03 CST; 21s ago
Docs: man:firewalld(1)
Main PID: 20785 (firewalld)
```

- If the firewall stays in the inactive state, the firewall is disabled.
- If the firewall stays in the active state, the firewall is enabled. In this example, the firewall is in the active state, so you must disable the firewall.

b) Disable the firewall. Skip this step if the firewall is in the inactive state.

• To temporarily disable the firewall, run the command systemctl stop firewalld .

### Note:

Therefore, the firewall is temporarily disabled, and will remain in the active state when you restart Linux next time.

• To permanently disable the firewall, run the command systemctl disable firewalld.

```
Note:
```

You can enable the firewall again. For more information, see Firewalld documentation.

- 4. Disable Security-Enhanced Linux (SELinux).
  - a) Run the getenforce command to check the state of SELinux.

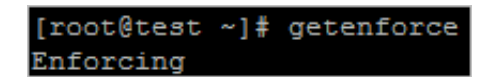

- If SELinux stays in the Disabled state, SELinux is disabled.
- If SELinux stays in the Enforcing state, SELinux is enabled. In this example, SELinux is in the Enforcing state, so you must disable SELinux.
- b) Disable SELinux. Skip this step if SELinux is in the Disabled state.
  - To temporarily disable SELinux, run the command setenforce 0.

## Note:

Therefore, SELinux is temporarily disabled, and will remain in the Enforcing state when you restart Linux next time.

To permanently disable SELinux, follow these steps: Run the command vi
 / etc / selinux / config , and press the Enter key. Move the pointer
 to the line of SELINUX = enforcing , and press the i key to enter the edit
 mode. Edit the SELinux state in this way: SELINUX = disabled . Afterward,
 press the Esc key, type : wq , and then press the Enter key to save and
 close the SELinux configuration file.

# Note:

You can enable SELinux again. For more information, see SELinux documentation.

c) Restart the system to make the changes take effect.

5. Create a user named www to run Tomcat.

useradd www

6. Creates a root directory for the Java Web project.

mkdir - p / data / wwwroot / default

7. Assign the file permission under the root directory of the website to www.

chown - R www . www / data / wwwroot

### Step 5: Install JDK

To install JDK, follow these steps:

1. Run mkdir /usr/java to create a directory.

mkdir / usr / java

2. Decompress the JDK installation package jdk - 8u191 - linux - x64 . tar . gz in this example to / usr / java .

chmod + x jdk - 8u191 - linux - x64 . tar . gz tar xzf jdk - 8u191 - linux - x64 . tar . gz - C / usr / java

- 3. Set environment variables.
  - a) Run the command vi / etc / profile to open the / etc / profile file.
  - b) Press the i key to enter the edit mode.
  - c) Add the following lines into the / etc / profile file.

# set java environmen t
export JAVA\_HOME =/ usr / java / jdk1 . 8 . 0\_191
export CLASSPATH =\$ JAVA\_HOME / lib / tools . jar :\$ JAVA\_HOME
/ lib / dt . jar :\$ JAVA\_HOME / lib
export PATH =\$ JAVA\_HOME / bin :\$ PATH

- d) Press the Esc key to exit the edit mode, and type : wq to save and close the file.
- 4. Run the command source / etc / profile to load environment variables.
- 5. Run the java version command to check the JDK version.

The following response indicates that JDK has been installed.

```
[root@test ~]# java -version
java version "1.8.0_191"
Java(TM) SE Runtime Environment (build 1.8.0_191-b12)
Java HotSpot(TM) 64-Bit Server VM (build 25.191-b12, mixed mode)
```

### Step 6: Install Apache Tomcat

To install Apache Tomcat, follow these steps:

1. Run the following commands in sequence to decompress the package apache -

tomcat - 8 . 5 . 34 . tar . gz , rename the *Tomcat* directory, and then set user permissions.

```
tar xzf apache - tomcat - 8 . 5 . 34 . tar . gz
mv apache - tomcat - 8 . 5 . 34 / usr / local / tomcat /
chown - R www . www / usr / local / tomcat /
```

The directory / usr / local / tomcat / contains the following files:

- The *bin* directory stores some Tomcat script files, including scripts for enabling and disabling the Tomcat service.
- The *conf* directory stores various global configuration files for the Tomcat server, including the important files *server*. *xml* and *web*. *xml*.
- The *webapps* directory is the main Web publishing directory of Tomcat to store Web application files by default.
- The logs directory stores Tomcat log files.
- 2. Configure the server . xml file.
  - a) Run the command cd / usr / local / tomcat / conf / to switch to the directory / usr / local / tomcat / conf /.
  - b) Run the command mv server . xml server . xml\_bk to rename the server . xml file.
  - c) Run the vi server . xml command.
  - d) Press the i key to enter the edit mode.
  - e) Add the following code:

```
version =" 1 . 0 " encoding =" UTF - 8 "? >
<? xml
            port =" 8006 " shutdown =" SHUTDOWN ">
< Server
 Listener className =" org . apache . catalina . core .
JreMemoryL eakPrevent ionListene r "/>
< Listener
C Listener className =" org . apache . catalina . mbeans .
GlobalReso urcesLifec ycleListen er "/>
C Listener className =" org . apache . catalina . core .
< Listener
< Listener
ThreadLoca lLeakPreve ntionListe ner "/>
               className =" org . apache . catalina . core .
< Listener
 AprLifecyc leListener "/>
< GlobalNami ngResource s >
< Resource name =" UserDataba se " auth =" Container "
  type =" org . apache . catalina . UserDataba se "
  descriptio n =" User
                                                                  updated
                              database
                                            that
                                                    can
                                                            be
       saved "
 and
```

```
factory =" org . apache . catalina . users . MemoryUser
 DatabaseFa ctory "
  pathname =" conf / tomcat - users . xml "/>
</ GlobalNami ngResource s >
< Service name =" Catalina ">
< Connector port =" 8080 "
  protocol =" HTTP / 1 . 1 "
connection Timeout =" 20000 "
  redirectPo rt =" 8443 "
  maxThreads =" 1000 "
 minSpareTh reads =" 20 "
acceptCoun t =" 1000 "
maxHttpHea derSize =" 65536 "
debug =" 0 "
  disableUpl oadTimeout =" true "
 useBodyEnc odingForUR I =" true "
enableLook ups =" false "
URIEncodin g =" UTF - 8 "/>
            name =" Catalina " defaultHos t =" localhost ">
className =" org . apache . catalina . realm .
< Engine
< Realm
 LockOutRea lm ">
< Realm className =" org . apache . catalina . realm .
 UserDataba seRealm "
   resourceNa me =" UserDataba se "/>
</ Realm >
< Host name =" localhost " appBase ="/ data / wwwroot / default
 " unpackWARs =" true " autoDeploy =" true ">
< Context path ="" docBase ="/ data / wwwroot / default "
debug =" 0 " reloadable =" false " crossConte xt =" true "/>
< Valve className =" org . apache . catalina . valves .</pre>
 AccessLogV alve " directory =" logs "
prefix =" localhost_ access_log ." suffix =". txt " pattern
="% h % l % u % t & quot ;% r & quot ; % s % b " />
</ Host >
</ Engine >
</ Service >
</ Server >
```

- f) Press the Esc key to exit the edit mode, and type : wq to save and close the file.
- 3. Set Java virtual machine (JVM) memory parameters.
  - a) Run the command vi / usr / local / tomcat / bin / setenv . sh to create a file named / usr / local / tomcat / bin / setenv . sh .
  - b) Press the i key to enter the edit mode.
  - c) Add the following code:

```
JAVA_OPTS ='- Djava . security . egd = file :/ dev /./ urandom -
server - Xms256m - Xmx496m - Dfile . encoding = UTF - 8 '
```

d) Press the Esc key to exit the edit mode, and type : wq to save and close the file.

- 4. Set a script to enable Tomcat to run at startup.
  - a) Run the command wget https :// github . com / lj2007331 / oneinstack / raw / master / init . d / Tomcat - init to download the script.
  - b) Run the command mv Tomcat init / etc / init . d / tomcat to rename the Tomcat - init file.
  - c) Run the command chmod + x / etc / init . d / tomcat to assign the execute permission to the script file.
  - d) Run the following code to set the JAVA\_HOME script for automatic startup.

sed - i ' s @^ export JAVA\_HOME =.\*@ export JAVA\_HOME =/
usr / java / jdk1 . 8 . 0\_191 @' / etc / init . d / tomcat

5. Set automatic startup.

chkconfig -- add tomcat chkconfig tomcat on

6. Start Tomcat.

service tomcat start

Step 7: Deploy a Java application to the ECS instance

You can use Cloud Toolkit to deploy a Java application to the ECS instance. Then, you connect to http://Public IP address of the ECS instance: 8080 to view Tomcat test . Follow these steps:

1. In Eclipse, right-click the name of the application project that you want to deploy, and choose Alibaba Cloud > Deploy to ECS....

| МА       | COSX                        |                     | 1     |                               |                         |               |
|----------|-----------------------------|---------------------|-------|-------------------------------|-------------------------|---------------|
|          | New                         | •                   | L .   |                               |                         |               |
|          | Go Into                     |                     | ι.    |                               |                         |               |
|          | Show In                     | Alt+Shift+W ►       | ι.    |                               |                         |               |
|          | Show in Local Terminal      | •                   | ι.    |                               |                         |               |
| D        | Сору                        | Ctrl+C              | L .   |                               |                         |               |
| Þ        | Copy Qualified Name         |                     | ι.    |                               |                         |               |
| Ē        | Paste                       | Ctrl+V              | ι.    |                               |                         |               |
| ×        | Delete                      | Delete              | ι.    |                               |                         |               |
| <u>_</u> | Remove from Context         | Ctrl+Alt+Shift+Down | ι.    |                               |                         |               |
|          | Build Path                  | •                   | ι.    |                               |                         |               |
|          | Refactor                    | Alt+Shift+T ►       | ι.    |                               |                         |               |
| 2        | Import                      |                     | L .   |                               |                         |               |
| പ്പ      | Export                      |                     | ι.    |                               |                         |               |
| \$       | Refresh                     | F5                  | L .   |                               |                         |               |
|          | Close Project               |                     | ι.    |                               |                         |               |
|          | Close Unrelated Project     |                     | ι.    |                               |                         |               |
|          | Show in Remote Systems view |                     | L .   |                               |                         |               |
|          | Validate                    |                     |       |                               |                         |               |
| Q.       | Coverage As                 | •                   | ısk i | and ALM tools or <u>creat</u> | <u>te</u> a local task. |               |
| 0        | Run As                      | •                   | F     | MM -                          |                         |               |
| 苓        | Debug As                    | +                   | ope   | erties 🦓 Servers 💵            | Data Source Exp         | lorer  🗎 Snip |
|          | Profile As                  | +                   |       | х.                            |                         | D d           |
|          | Restore from Local History  |                     | L     |                               | Resource                | Path          |
| C)       | Alibaba Cloud               | +                   | 5     | Deploy to ECS                 |                         |               |
|          | Team                        | •                   | 9     | Deploy to EDAS                |                         |               |
|          | Compare With                | •                   | 9     | Deploy to CS Kuberne          | etes                    |               |

- 2. In the window Deploy to Alibaba Cloud that appears, follow these settings:
  - Deploy File: the deployment method, such as Upload File in this example. If you build the application project by using Maven, select Maven Build.
  - · Choose File: the file that you want to deploy.
  - Target Deploy ECS: specifies the region where your instance is located and the target instance.
  - Deploy Location: the directory that you deploy on the ECS instance, such as / data / wwwroot / default in this example.
  - Command: Click Select..., and in the dialog box that appears, click Add.... Enter a command in the text box. The ECS instance runs the command automatically after the Cloud Toolkit plug-in deploys the Java application to the directory on

the ECS instance. In this example, enter the service tomcat restart command to restart Tomcat. You can also enter another command as needed.

| Deploy to Alibaba Cloud                                                                                                    |                                                                                                    |
|----------------------------------------------------------------------------------------------------|----------------------------------------------------------------------------------------------------|
| eployment Configurations                                                                                                    |                                                                                                    |
|                                                                                                    | How to deploy                                                                                                    |
| Deploy File: O Maven Build I Up                                                                                                    | load File                                                                                                    |
| Choose File                                                                                                    |                                                                                                    |
| File:                                                                                                    | Browse                                                                                                    |
| Target Deploy ECS                                                                                                    |                                                                                                    |
| China (Beijing)                                                                                                    | e enter private ip, seperated by comma                                                                                                    |
| Instance Id / Name                                                                                                    | IP                                                                                                    |
| International States of the local division of the local division o | and a second second sec |
| And in case of the local division of the local division of the loc | A CONTRACTOR OF A CONTRACTOR                                                                                                    |
| Contracting to a set                                                                                                    | North in annuals                                                                                                    |
| ٩ [                                                                                                    |                                                                                                    |
| Tip: Only VPC instance can be selected                                                                                                    |                                                                                                    |
| Deploy Location: /data/wwwroot/de                                                                                                    | fault                                                                                                    |
| Command: service tomcat restart                                                                                                    | Select                                                                                                    |
|                                                                                                    |                                                                                                    |

3. Click Deploy to start deploying the Java application to the ECS instance.

4. In the Console section of Eclipse, you can view the progress of the deployment.

```
Console
[INFO] Target Deploy ECS: {
  [INFO] Command: {service tomcat restart }
  [INFO] Result: {[00;31mStoping TomcatD[00m
  D[00;31mwaiting for processes to exitD[00m
  D[00;32mStarting tomcatD[00m
  Tomcat started.
  D[00;32mTomcat is running with pid: _____00m }
  [INFO] Finished at: 2018-11-07T16:12:00+8:00
  [INFO] File Upload Total time: 7.345 s
```

5. Open your browser, and in the address bar, enter the URL http://Public

IP address of the ECS instance : 8080 to connect to the ECS instance.

The following response indicates that the Java application has been deployed to the ECS instance by using the Alibaba Cloud Toolkit for Eclipse plug-in.

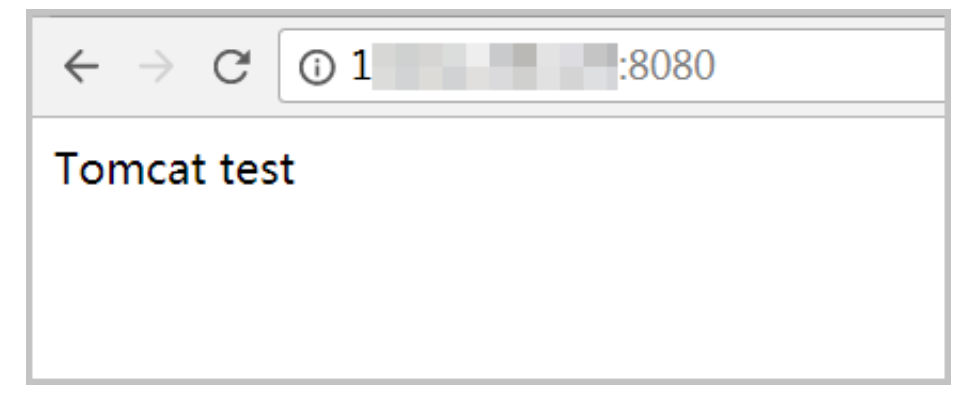

What's next

You can modify the Java application in Eclipse, save the code, and then use the Cloud Toolkit plug-in again to deploy the modified file to the ECS instance.

# 4 Deploy a Node.js project on CentOS

This topic describes how to install Node.js and deploy a project on an ECS instance that runs CentOS 7.2.

### Prerequisites

- You have installed PuTTY on the computer that you use for connecting to the ECS instance. You can click here to download PuTTY.
- You must have an Alibaba Cloud account before you follow the instructions provided in the tutorial. To create an Alibaba Cloud account, click Create an Alibaba Cloud account.

### Context

Node.js is a JavaScript runtime built on Chrome V8 engine. You can use Node.js to efficiently build an online application that supports easy extension. Node.js uses an event-driven and non-blocking I/O model. This lightweight and efficient model is suitable for data-intensive real-time applications that run on distributed devices. The Node.js package manager (npm) is the largest ecosystem of open source libraries in the world. Node.js is applicable to the following typical scenarios:

- Real-time applications: instant messaging and real-time notifications, such as Socket.IO.
- · Distributed applications: efficient parallel I/O to consume existing data.
- Utilities: a variety of utilities from front-end compression and deployment applications such as grunt to desktop graphical user interface applications.
- Game applications: real-time and high-concurrency applications in the game field, such as the Pomelo framework of NetEase.
- Stable functions to improve the performance of rendering Web pages.
- Consistent front-end and back-end programming environments: applications that allow front-end developers to easily take on server-side development, such as the full-stack Javascript MongoDB, Express.js, AngularJS, and Node.js. (MEAN) framework.

### Procedure

To install Node.js on an ECS instance and deploy a project, follow these steps:

- 1. Step 1: Create and connect to an ECS instance
- 2. Step 2: Deploy the Node.js environment
- 3. Step 3: Deploy a test project

Step 1: Create and connect to an ECS instance

To create and connect to an ECS instance, follow these steps:

- 1. Use the public image 64-bit CentOS 7.2 to create an ECS instance. For more information, see Create an ECS instance.
- 2. Use the root user to connect to the ECS instance. For more information, see #unique\_12.
- Step 2: Deploy the Node.js environment

Deploy the Node.js environment in any of the following ways:

• Use a binary file to install the Node.js environment

The installation package used in the deployment is a compiled binary file. After you decompress the package, the node and npm files already exist in the bin folder , so you do not need to recompile the binary file.

To deploy the Node.js environment by using the binary file, follow these steps:

1. Download the Node.js installation package.

```
wget https :// nodejs . org / dist / v6 . 9 . 5 / node - v6 . 9
. 5 - linux - x64 . tar . xz
```

2. Decompress the file.

tar xvf node - v6 . 9 . 5 - linux - x64 . tar . xz

3. After you create a soft link, you can run node and npm commands directly in any directory.

ln - s / root / node - v6 . 9 . 5 - linux - x64 / bin / node /
usr / local / bin / node
ln - s / root / node - v6 . 9 . 5 - linux - x64 / bin / npm /
usr / local / bin / npm

4. Check the versions of node and npm.

node – v

npm – v

Then, the Node.js environment has been installed. By default, the software is installed in the directory / root / node - v6 . 9 . 5 - linux - x64 /.

5. To install the software in another directory such as / opt / node /, run the following commands in sequence:

```
mkdir - p / opt / node /
mv / root / node - v6 . 9 . 5 - linux - x64 /* / opt / node /
rm - f / usr / local / bin / node
rm - f / usr / local / bin / npm
ln - s / opt / node / bin / node / usr / local / bin / node
ln - s / opt / node / bin / npm / usr / local / bin / npm
```

• Use NVM to install multiple versions

Node Version Manager (NVM) is the software used to manage Node.js versions. You can use NVM to easily switch Node.js versions. NVM is suitable for developers that are dedicated to Node.js or that need to efficiently update or switch Node.js versions.

To install multiple Node.js versions by using NVM, follow these steps:

1. Use Git to clone source code to the local directory ~/. *nvm* , and check the latest update.

```
yum install git
git clone https://github.com/cnpm/nvm.git ~/.nvm
   && cd ~/.nvm && git checkout `git describe -- abbrev
= 0 -- tags `
```

2. Activate NVM.

echo ". ~/. nvm / nvm . sh " >> / etc / profile
source / etc / profile

3. Retrieve a list of all Node.js versions.

nvm list - remote

4. Install multiple Node.js versions.

nvm install v6.9.5 nvm install v7.4.0

5. Run the nvm ls command to check the version of the installed Node.js

environment. Node.js v7.4.0 is installed in this example. The response is as follows:

```
[ root @ iZXXXXZ . nvm ]# nvm ls 
v6 . 9 . 5
```

-> v7 . 4 . 0
 system
stable -> 7 . 4 (-> v7 . 4 . 0 ) ( default )
unstable -> 6 . 9 (-> v6 . 9 . 5 ) ( default )

6. Run the command nvm use v7 . 4 . 0 to switch to Node.js v7.4.0. The

response is as follows:

[ root @ iZXXXXZ . nvm ]# nvm use v7 . 4 . 0
Now using node v7 . 4 . 0

### Step 3: Deploy a test project

To deploy a test project, follow these steps:

1. Create the example . js project file.

cd ~ touch example .js

2. Use the vim editor to open the *example* . *js* project file.

yum install vim vim example .js

Press the i key to enter the edit mode, and copy the following code to the project file. Afterward, press the Esc key to exit the edit mode. Type : wq and press the Enter key to save and close the file.

The code that you copy to the project file is as follows:

```
const http = require (' http ');
const hostname = ' 0 . 0 . 0 . 0 ';
const port = 3000 ;
const server = http . createServ er (( req , res ) => {
    res . statusCode = 200 ;
    res . setHeader (' Content - Type ', ' text / plain ');
    res . end (' Hello World \ n ');
});
server . listen ( port , hostname , () => {
    console . log (` Server running at http ://${ hostname }:
${ port }/`);
});
```

### Note:

In this example, you specify Port 3000 as the service port. You can also specify another port in your actual running environment. However, you must add an inbound rule to the security group of the ECS instance to support the specified port.

### 3. Run the project.

```
node ~/ example . js &
```

4. Run the following command to check whether the deployed application is listening on the specified port.

netstat – tpln

In this example, the response contains Port 3000, indicating that the application is listening on the port.

5. Log on to the ECS console, and add an inbound rule to the security group of the ECS instance to support the specified port, such as Port 3000 in this example.

For more information about how to add security group rules, see #unique\_20.

6. Open your local browser, and in the address bar, enter the URL http ://<

Public IP address of the ECS instance >: Port number to access the project.

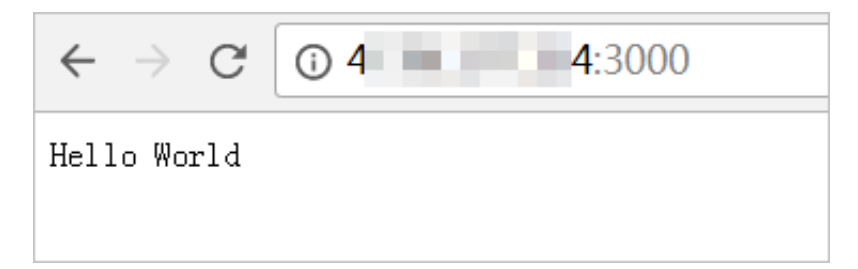

More information

Alibaba Cloud sandbox platform Alibaba Cloud Marketplace

# 5 Build a Magento website on ECS

Magento is an open-source e-commerce platform written in PHP. Many customers use it to build their B2B or B2C e-commerce platforms. This tutorial explains how to build a Magento platform on a single ECS insgrance.

In this tutorial, we will install the following tools:

- MySQL version: 5.7
- PHP version: 7.0
- Magento version: 2.2

### Prerequisites

**Create an ECS instance**. Make sure the instance meets the following requirements: Operating system: CentOS 7.2 64bit. Minimum specifications include 2 Core CPU, 4 GiB RAM, and a 40 GiB Ultra Cloud Disk as the system disk. VPC-connected. If you do not have a VPC network, one will be created when you create an ECS instance. A public IP address is assigned to the instance.

Inbound Internet traffic to the TCP Port 80 of the ECS instance is allowed. For more information, see create an ECS instance and add a security group rule.

| Service | Rule<br>Direction | Authoriza<br>ion<br>Policy | Protocol<br>Type        | Port<br>Range | Authoriza<br>ion Type      | Authoriza<br>ion<br>Object | Priority |
|---------|-------------------|----------------------------|-------------------------|---------------|----------------------------|----------------------------|----------|
| НТТР    | Inbound           | Allow                      | User-<br>defined<br>TCP | 80/80         | Address<br>Field<br>Access | 0.0.0.0/0                  | 1        |
| MySQL   | Inbound           | Allow                      | User-<br>defined<br>TCP | 3306/<br>3306 | Address<br>Field<br>Access | 0.0.0/0                    | 1        |

### Procedure

To build a Magento website using ECS, follow these steps:

Step 1: Install LAMP on ECS.

Step 2: Configure the database.

Step 3: Install and configure Composer.

Step 4: Install and configure Magento.

Step 5: Test the installation.

Step 1: Install LAMP (Linux, Apache, MySQL, and PHP) on ECS

This section describes how to manually install the LAMP platform. You can also start the ECS instance directly from the cloud market by purchasing LAMP images so that you can quickly build a website.

1. Connect to the ECS instance and install Apache and MySQL.

```
# yum - y update
# yum - y install httpd
# rpm - Uvh http://dev . mysql . com / get / mysql57 -
community - release - el7 - 8 . noarch . rpm
# yum - y install mysql - community - server
```

2. Start Apache and MySQL service and enable them at startup.

```
httpd
#
   systemctl
                start
                         httpd
#
   systemctl
                enable
#
   systemctl
                start
                        mysqld
                enable
                         mysqld
#
   systemctl
```

3. Configure the Apache configuration file: /etc/httpd/conf/httpd.conf.

- a. Run vim / etc / httpd / conf / httpd . conf .
- b. Press the i key.
- c. Add the LoadModule rewrite\_mo dule modules / mod\_rewrit e .
   so line below Include conf . modules . d /\*. conf , and replace
   AllowOverr ide None with AllowOverr ide all in the following
   section.

```
Options
            Indexes
                       FollowSymL
                                    inks
#
                                           directives
#
  Allow0verr
                ide
                       controls
                                   what
                                                                be
                                                         mav
              . htaccess files .
be " All ", " None ",
placed
         in
  It
                                                      combinatio n
        can
                                          or
                                               any
            keywords :
of
      the
              FileInfo
                          AuthConfig
                                        Limit
#
  Options
 Allow0verr
             ide
                    None
```

- d. Press the Esc key and type : wq to save and exit the file.
- 4. Obtain the temporary password of the root account at the installation of MySQL by running the following.

# grep ' temporary password ' / var / log / mysqld . log .

```
2016 - 12 - 13T14 : 57 : 47 . 535748Z 1 [Note] A temporary
password is generated for root@localhost : p0 / G28g >
lsHD
```

- 5. Finish the MySQL security configuration, including:
  - · Resetting the root account password
  - · Disabling remote root logon
  - · Removing anonymous users
  - Removing test database and test database access

For more information, see the official documentation.

```
# mysql_secu re_install ation
Securing the MySQL server
                                     deployment .
                     for
                           user
                                   root: # Enter your
Enter password
                                                              temporary
                                                         previous
        password
                      that
                             is
                                   recorded
                                               in the
   root
step
The 'validate_p assword ' plugin is installed
                                                             on
                                                                  the
server .
The subsequent steps will run with
                                                   the
                                                         existing
configurat ion of the
Using existing password
                               plugin .
                                for root.
Estimated strength of the password : 100
Change the password for root? (Press y | Y
, any other key for No): Y
New password : # Enter a new strong password
                                                              for
                                                                    Yes
New password : # Enter a new strong passw
password can be [ 8 , 30 ] characters in
must contain uppercase letters , lowercase
numbers . The following special characters
: ()`~! @#$%^& amp ;*-+=|{}[]:;'& lt ;>,.? /
Re - enter new password : # Repeat the new
                                                   password . The
                                                        length . It
                                                        letters ,
                                                                   and
                                                           are allowed
                                                           password
                                                                      to
   confirm
             it
                         of the
                                     password : 100
Estimated
             strength
            wish to continue
Do you
                                    with the
                                                   password
                                                               provided
           y | Y for Yes, any other
?(
     Press
                                                   key for
                                                              No ) :
γ
    default , a
By
                      MySQL
                              installati on has
                                                             anonymous
                                                      an
  user, allowing anyone to log into MySQL
                                                             without
   having
           to have a user
                                     account created
                                                           for
                                                                 them
          is
                            only
                                    for testing, and to
  This
                 intended
make the installati on go a
                                          bit smoother . You
should remove them before moving
                                               into a
                                                          production
environmen t.
                     users?(Press y|Y for
Remove anonymous
                                                         Yes, any
         key for
                      No ): Y
other
Success .
Normally ,
                    should
                                           allowed
           root
                              only be
                                                      to
                                                            connect
from 'localhost'.
                                               guess
This
       ensures that
                          someone
                                     cannot
                                                       at
                                                             the
                                                                   root
   password from the
                            network .
Disallow root login
                            remotely ? ( Press
                                                            for
                                                   y | Y
                                                                  Yes ,
                            No ):
any other key for
                                    γ
Success .
      default , MySQL
                          comes
                                   with a
                                               database
                                                           named
                                                                  ' test
 ' that
           anyone
                     can
                         access .
                                              testing ,
        is also
                     intended only
                                      for
                                                           and
                                                                 should
This
                   before moving into
        removed
                                                  production
   be
                                             а
environmen t.
```

access to it?(Press y | Y Remove test database and No ): Y for Yes , any other key for database ... Dropping test Success . Removing privileges on database ... test Success . privilege will all Reloading the tables ensure that changes made SO far will take effect immediatel У tables now ? ( Press y Y Yes , Reload privilege for for No ): Y any other key Success . All done !

6. Install PHP 7.

```
# yum install - y http://dl.iuscommuni ty.org/pub/
ius/stable/CentOS/7/x86_64/ius - release - 1.0 - 14.
ius.centos7.noarch.rpm
# yum - y update
# yum - y install php70u php70u - pdo php70u - mysqlnd
php70u - opcache php70u - xml php70u - gd php70u - mcrypt
php70u - devel php70u - intl php70u - mbstring php70u -
bcmath php70u - json php70u - iconv
```

7. Validate PHP installation.

```
# php
      - v
    7.0.13 (cli) (built : Nov
PHP
                                      10
                                          2016
                                                 08 : 44 : 18
) ( NTS )
Copyright ( c ) 1997 - 2016
                           The
                                PHP
                                      Group
     Engine v3.0.0, Copyright (c) 1998 - 2016
                                                       Zend
Zend
  Technologi es
                    v7.0.13, Copyright (c) 1999 -
with
     Zend
            0Pcache
2016 , by
           Zend Technologi es
```

- 8. Edit the /etc/php.ini file to set your time zone:
  - a. Run vim / etc / php . ini .
  - b. Press the i key.
  - c. Find the line starting with date . timezone which is commented out by default, and add the correct time zone. If your site is in China, add date .

timezone = Asia / Shanghai .

9. Restart httpd by running the following.

systemctl start httpd

Step 2: Configure the database

Follow these steps to configure a database:

1. Create a database and a user. Run the following commands, including those typed

in the mysql> prompt.

```
# mysql - u root - p
Enter password :
mysql > CREATE DATABASE magento ;
Query OK , 1 row affected (0.00 sec)
mysql > GRANT ALL ON magento . * TO YourUser @ localhost
IDENTIFIED BY 'YourPass ';
Query OK , 0 rows affected , 1 warning (0.00 sec)
mysql > FLUSH PRIVILEGES ;
Query OK , 0 rows affected (0.00 sec)
```

- 2. Run exit to exit MySQL.
- 3. Test the new user.

```
# mysql - u YourUser - p
mysql > show databases;
+------+
| Database |
+-----+
| informatio n_schema |
| magento |
+-----+
2 rows in set (0.00 sec)
mysql > exit
```

Step 3: Install and configure Composer

1. Install Composer.

```
# curl - sS https :// getcompose r . org / installer | php
All settings correct for using Composer
Downloadin g 1 . 2 . 4 ...
Composer successful ly installed to : / root / composer .
phar
Use it : php composer . phar
```

2. Configure Composer.

# mv / root / composer . phar / usr / bin / composer

3. Test Composer.

```
# composer - v
/ ____ / ___ / ____ / ___ / ___ / ___ / ___ / ___ / ___ / ___ /
```

Step 4: Install and configure Magento

1. Download Magento from github using the following commands through git

clone .

```
# yum - y install git
# cd / var / www / html /
# git clone https :// github . com / magento / magento2 . git
```

2. Switch the version of Magento to the stable production version.

```
# cd magento2 && git checkout tags / 2 . 1 . 0 - b 2 . 1
. 0
Switched to a new branch ' 2 . 1 . 0 '
```

3. Move the installation files to the Apache root directory. If you skip this step, you will only be able to access your Magento service at <a href="http://your-server-">http://your-server-</a>

ip / magento2 .

```
# shopt - s dotglob nullglob && mv / var / www / html /
magento2 /* / var / www / html / && cd ..
```

4. Set Magento file permissions.

```
chown - R : apache / var / www / html
#
        /var/www/html - type f - print0
  find
#
                                                   xargs
                                                          - r0
chmod
        640
        / var / www / html - type
#
  find
                                    d - print0
                                                 xargs
                                                         - r0
        750
chmod
               g + w / var / www / html /{ pub , var }
        - R
#
  chmod
         – R
               g + w / var / www / html /{ app / etc , vendor }
  chmod
#
          750 / var / www / html / bin / magento
#
  chmod
```

5. Run composer install to install Magento.

## 6. Use your browser to access your server at http://public IP address

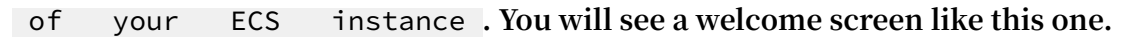

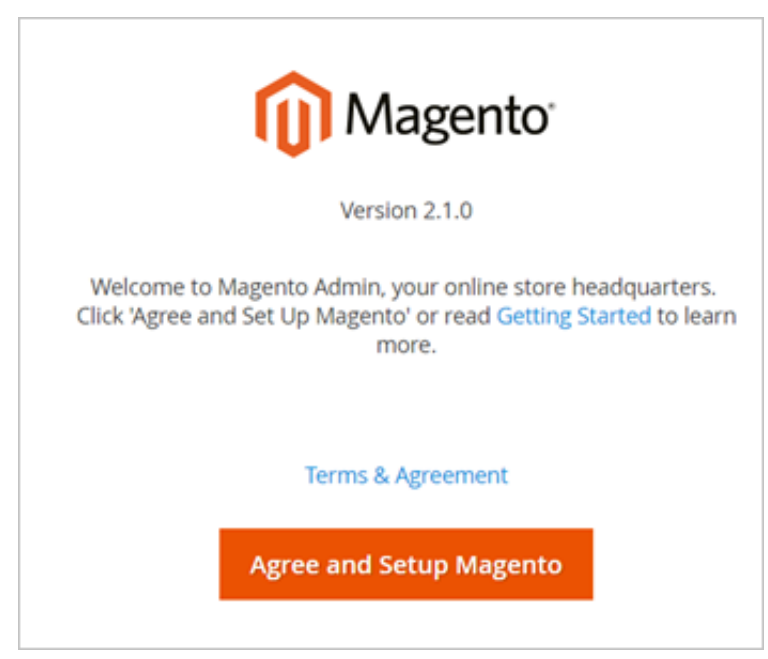

7. Click Agree and Setup Magento and fill in the database information, web configuration, and accounts as follows. When you get a page like this, the installation is successful.

| Success                               |                                   |
|---------------------------------------|-----------------------------------|
| Please keep this information for your | records:                          |
| Magento Admin Info:                   |                                   |
| Username:                             |                                   |
| Email:                                |                                   |
| Password:                             | ****                              |
| Your Store Address:                   |                                   |
| Magento Admin Address:                |                                   |
| Be sure to bookmark your              | unique URL and record it offline. |
| Encryption Key:                       |                                   |
| Database Info:                        |                                   |
| Database Name:                        |                                   |

Step 5: Configure the cron job

1. Run crontab - u apache - e.

2. Add the following in the /etc/crontab file.

```
*/ 10 * * * * php - c / etc / var / www / html / bin / magento
cron : run
*/ 10 * * * * php - c / etc / var / www / html / update / cron
. php
*/ 10 * * * * php - c / etc / var / www / html / bin / magento
setup : cron : run
```

For more information, see the official documentation.

### What to do next

| Visit http :// public  | ΙP | address | of | your | ECS | instance | to see |
|------------------------|----|---------|----|------|-----|----------|--------|
| the default home page. |    |         |    |      |     |          |        |

Visit http://public IP address of your ECS instance/admin

, and use the user name and password you set during the installation to log on to the Dashboard.

For more information about Magento configuration, see the official documentation.
# 6 Build Microsoft SharePoint 2016 on an ECS instance

This topic describes how to build Microsoft SharePoint 2016 on an ECS instance.

#### Prerequisites

You must have an Alibaba Cloud account before you follow the instructions provided in the tutorial. To create an Alibaba Cloud account, click Create an Alibaba Cloud account.

#### Context

Microsoft SharePoint Portal Server (Microsoft SharePoint) is a portal developmen t environment that allows enterprises to develop intelligent portals. Microsoft SharePoint can be seamlessly integrated with knowledge bases and individual users and teams can easily connect to the environment. Microsoft SharePoint empowers your business by means of efficient information processing. Microsoft SharePoint provides an enterprise-wide service solution. Based on the feature of integrating enterprise applications, you can flexibly choose deployment options and management tools to integrate information from various systems into this solution.

The procedure described in this topic is applicable to users that are familiar with ECS instances and Windows Server operating systems.

The following software versions are used:

- · Operating system: Windows Server 2012 R2 DataCenter
- · Database: SQL Server 2014 SP1

The ECS instances described in this topic use the following configurations:

- · CPU: 4 vCPUs
- Memory: 8 GB

#### Procedure

To build Microsoft SharePoint 2016 on an ECS instance, follow these steps:

- 1. Step 1: Add the AD, DHCP, DNS, and IIS services
- 2. Step 2: Install SQL Server 2014
- 3. Step 3: Install SharePoint 2016

#### 4. Step 4: Configure SharePoint 2016

#### Step 1: Add the AD, DHCP, DNS, and IIS services

To add the Active Directory (AD), Dynamic Host Configuration Protocol (DHCP), Domain Name System (DNS), and Internet Information Services (IIS) services, follow these steps:

- 1. Purchase an ECS instance. For more information, see #unique\_23.
- 2. Disable Internet Explorer Enhanced Security Configuration.

| 75 | Inte                                    | ernet Explorer Enhanced Security Configuration                                                                                                    | x    |
|----|-----------------------------------------|----------------------------------------------------------------------------------------------------|------|
|    | Interne<br>exposu<br>Interne<br>default | t Explorer Enhanced Security Configuration (IE ESC) reduces the<br>re of your server to potential attacks from Web-based content.<br>t Explorer Enhanced Security Configuration is enabled by<br>for Administrators and Users groups. |      |
|    | <u>A</u> dminis                         | trators:                                                                                                    |      |
|    | ۲                                       | On (Recommended)                                                                                                    |      |
|    | 8                                       | ● Off                                                                                                    |      |
|    | <u>U</u> sers:                          |                                                                                                    |      |
|    | ۲                                       | O On (Recommended)                                                                                                    |      |
|    | 8                                       | ● off                                                                                                    |      |
|    | More at                                 | pout Internet Explorer Enhanced Security Configuration                                                                                                    |      |
|    |                                         | OK Cance                                                                                                    | el 🔤 |

#### 3. Add roles and features of DNS, DHCP, IIS, and .NET Framework3.5.

a) Click Add roles and features.

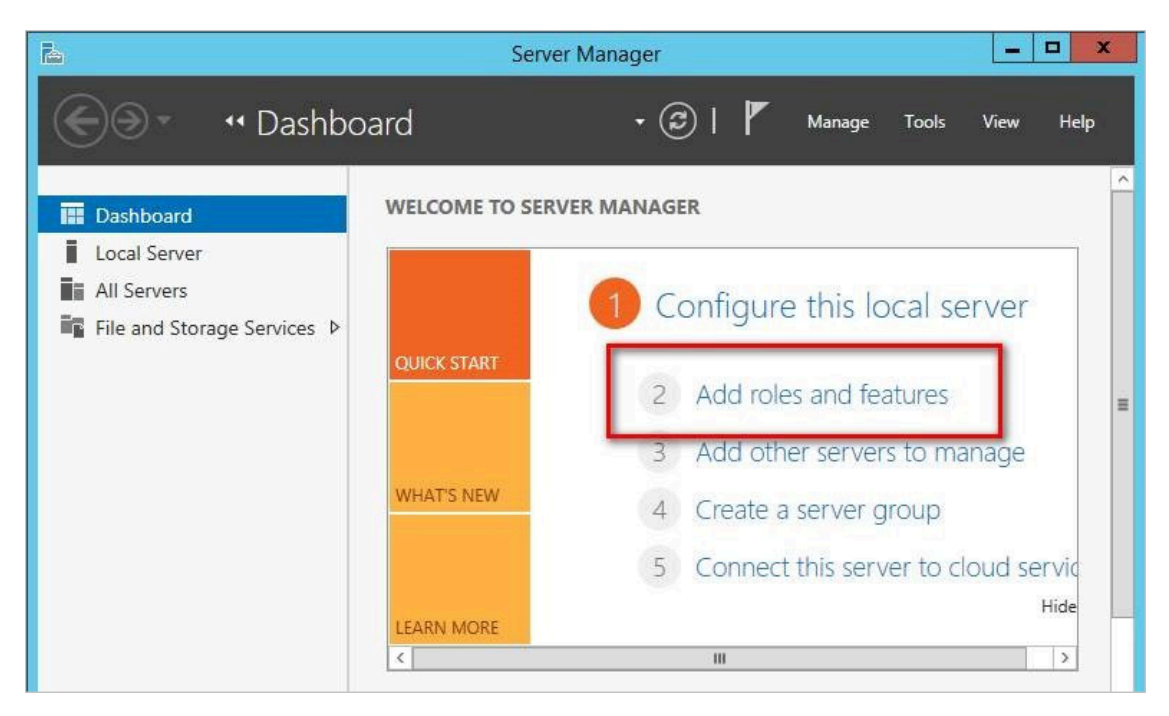

b) Add the AD, DHCP, and DNS services. Select Active Directory Domain Services, DHCP Server, and DNS Server, and click Next.

| B                                                                                                    | Add Roles and Features Wizard                                                                                                    | _ <b>D</b> X                                                                                                    |
|----------------------------------------------------------------------------------------------------|----------------------------------------------------------------------------------------------------|----------------------------------------------------------------------------------------------------|
| Select server ro<br>Before You Begin<br>Installation Type                                                     | ES Select one or more roles to install on the selected server. Roles                                                                                                    | DESTINATION SERVER<br>SP2016Server<br>Description                                                                                                    |
| Server Selection<br>Server Roles<br>Peatures<br>DNS Server<br>DHCP Server<br>AD DS<br>Confirmation<br>Results | <ul> <li>Active Directory Certificate Services</li> <li>Active Directory Domain Services</li> <li>Active Directory Federation Services</li> <li>Active Directory Lightweight Directory Services</li> <li>Active Directory Rights Management Services</li> <li>Application Server</li> <li>DHCP Server</li> <li>DNS Server</li> <li>Fax Server</li> <li>File and Storage Services (1 of 12 installed)</li> <li>Hyper-V</li> <li>Network Policy and Access Services</li> <li>Print and Document Services</li> <li>Remote Access</li> <li>Remote Desktop Services</li> </ul> | Active Directory Domain Services<br>(AD DS) stores information about<br>objects on the network and makes<br>this information available to users<br>and network administrators. AD DS<br>uses domain controllers to give<br>network users access to permitted<br>resources anywhere on the network<br>through a single logon process. |
|                                                                                                    | < Previous                                                                                                    | ext > Install Cancel                                                                                                    |

c) Add the IIS service. Select Web Server IIS, and click Next.

| Before You Begin<br>Installation Type                                                                                                    | ES Select one or more roles to install on the selected serv Roles                                                                                                    | er. | DESTINATION SER<br>SP2016Ser<br>Description                                                        |
|----------------------------------------------------------------------------------------------------|----------------------------------------------------------------------------------------------------|-----|----------------------------------------------------------------------------------------------------|
| Server Selection<br>Server Roles<br>Features<br>DNS Server<br>DHCP Server<br>AD DS<br>Web Server Role (IIS)<br>Role Services<br>Confirmation<br>Results | <ul> <li>Application Server</li> <li>DHCP Server</li> <li>DNS Server</li> <li>Fax Server</li> <li>Fax Server</li> <li>File and Storage Services (1 of 12 installed)</li> <li>Hyper-V</li> <li>Network Policy and Access Services</li> <li>Print and Document Services</li> <li>Remote Access</li> <li>Remote Desktop Services</li> <li>Volume Activation Services</li> <li>Windows Deployment Services</li> <li>Windows Server Update Services</li> <li>Windows Server Update Services</li> </ul> |     | Web Server (IIS) provides a reliabl<br>manageable, and scalable Web<br>application infrastructure. |

d) In the Features section, select .NET Framework 3.5 Features.

| Select features                                                         |                                                                                                    | DESTINATION SERVER<br>SP2016Server.sp16.com.cn                                                                                                    |
|-------------------------------------------------------------------------|----------------------------------------------------------------------------------------------------|----------------------------------------------------------------------------------------------------|
| Before You Begin<br>Installation Type                                   | Select one or more features to install on the selected server.                                                                                                    | Description                                                                                                    |
| Server Selection<br>Server Roles<br>Features<br>Confirmation<br>Results | <ul> <li>NET Framework 3.5 Features         <ul> <li>NET Framework 3.5 (includes .NET 2.0 and 3.0)</li> <li>HTTP Activation</li> <li>Non-HTTP Activation</li> <li>NET Framework 4.5 Eastures (2 of 7 installed)</li> </ul> </li> <li>Background Intelligent Transfer Service (BITS)         <ul> <li>BitLocker Drive Encryption</li> <li>BitLocker Network Unlock</li> <li>BranchCache</li> <li>Client for NFS</li> <li>Data Center Bridging</li> <li>Direct Play</li> <li>Enhanced Storage</li> <li>Failover Clustering</li> <li>V</li> </ul> </li> </ul> | Non-HTTP Activation supports<br>process activation via Message<br>Queuing, TCP and named pipes.<br>Applications that use Non-HTTP<br>Activation can start and stop<br>dynamically in response to work<br>items that arrive over the network<br>via Message Queuing, TCP and<br>named pipes. |

e) Click Next until the end of installation.

## 4. Configure the AD service. Click Add a new forest, and enter a domain name in the Root domain name field to create a domain environment.

|                                                                                                    | Active Directory Domain Services Configuration Wizard                                                                                                    |               |
|----------------------------------------------------------------------------------------------------|----------------------------------------------------------------------------------------------------|---------------|
| Deployment Configuration<br>Deployment Configuration<br>Domain Controller Options<br>Additional Options<br>Paths<br>Review Options<br>Prerequisites Check<br>Installation<br>Results | Active Directory Domain Services Configuration Wizard  figuration  Select the deployment operation  Add a gomain controller to an existing domain  Add a new domain to an existing forest  Add a new forest  Specify the domain information for this operation  Root domain name:  dtstack.com | TARGET SERVER |
|                                                                                                    |                                                                                                    |               |
|                                                                                                    | < <u>P</u> revious <u>N</u> ext > <u>I</u> nstall                                                                                                    | Cancel        |

5. Set the password, and click Next until the end of the configuration.

|                          | Active Directory Domain S             | ervices Configuration Wizard | _ <b>D</b> X                  |
|--------------------------|---------------------------------------|------------------------------|-------------------------------|
| Domain Control           | ler Options                           |                              | TARGET SERVER<br>SP2016Server |
| Deployment Configuratio  | n<br>Select functional level of the n | ew forest and root domain    |                               |
| Domain Controller Option | Forest functional level:              | Windows Server 2012 R2       |                               |
| Additional Options       | Domain functional level:              | Windows Server 2012 R2       |                               |
| Paths                    | Specify domain controller can         | abilities                    |                               |
| Review Options           | Domain Name System (DN                | IS server                    |                               |
| Prerequisites Check      | ☑ Global Catalog (GC)                 | oj server                    |                               |
| Installation             | Read only domain controll             | er (RODC)                    |                               |
| Results                  | Type the Directory Services Re        | store Mode (DSRM) password   |                               |
|                          | Passwor <u>d</u> :                    | •••••                        |                               |
|                          | Confirm password:                     | ******                       |                               |
|                          |                                       |                              |                               |
|                          |                                       |                              |                               |
|                          |                                       |                              |                               |
|                          | More about domain controller          | options                      |                               |
|                          |                                       |                              |                               |
|                          |                                       | < Previous Next >            | tall ActiCancel VVi           |

6. Click Complete DHCP configuration to set the DHCP feature.

| <b>b</b>                                   |                    | Server Manager                                                                                                    | - 0 ×       |
|--------------------------------------------|--------------------|----------------------------------------------------------------------------------------------------|-------------|
| Server Ma                                  | anager • Dashboard | + 🕄   🍢 Manage Tool                                                                                                    | s View Help |
| Dashboard     Local Server     All Servers |                    | Post-deployment Configuration     Configuration required for DHCP Server at     SP2016SERVER     Complete DHCP configuration | ~           |
| AD DS DHCP BDNS                            | QUICK START        | Task Details<br>Add roles and features                                                                                       | =           |
| ■ File and Storage Services ▷              | 3<br>WHAT'S NEW 4  | Add other servers to manage<br>Create a server group                                                                         |             |
|                                            | LEARN MORE         | Connect this server to cloud services                                                                                        | Hide        |

- a) Check the DHCP configuration description, and click Next.
- b) Keep the default configuration, and click Commit to complete the installation.

| à                                                        | DHCP Post-Install configuration wizard                                                                                                    | _ 0 X    |
|----------------------------------------------------------|----------------------------------------------------------------------------------------------------|----------|
| Authorization<br>Description<br>Authorization<br>Summary | Specify the credentials to be used to authorize this DHCP server in AD DS.            • Use the following user's credentials         User Name: SP16\Administrator         • Use alternate credentials         UserName: Specify            • Use Alternate credentials         • UserName: Specify            • Skip AD authorization         • Skip AD authorization         • Skip AD |          |
| 8                                                        | < Previous Next > Commit                                                                                                    | t Cancel |

#### Step 2: Install SQL Server 2014

To install the SQL Server 2014 database, follow these steps:

1. Install SQL Server 2014 SP1, go to the SQL Server Installation Center window, and click the first installation option.

| 1                         | SQL Server Installation Center                                                                                                    | _          |         | ×        |  |  |  |
|---------------------------|----------------------------------------------------------------------------------------------------|------------|---------|----------|--|--|--|
| Planning<br>Installation  | New SQL Server stand-alone installation or add features to an existing installation<br>Launch a wizard to install SQL Server 2014 in a non-clustered environment or to add<br>features to an existing SQL Server 2014 instance.                           |            |         |          |  |  |  |
| Tools                     | New SQL Server failover cluster installation<br>Launch a wizard to install a single-node SQL Server 2014 failover cluster.<br>Add node to a SQL Server failover cluster<br>Launch a wizard to add a node to an existing SQL Server 2014 failover cluster. |            |         |          |  |  |  |
| Advanced                  |                                                                                                    |            |         |          |  |  |  |
| Options                   | Upgrade from SQL Server 2005, SQL Server 2008, SQL Server 2008 R2 of<br>Launch a wizard to upgrade SQL Server 2005, SQL Server 2008, SQL Se<br>Server 2012 to SQL Server 2014.                                                                            | r SQL Serv | ver 201 | 2<br>iQL |  |  |  |
| Microsoft SQL Server 2014 |                                                                                                    |            |         |          |  |  |  |

- 2. Enter the product key, and click Next.
- 3. Accept the license terms, and click Next.
- 4. Complete the installation check, and click Next.

#### 5. Keep the default option, and click Next.

| 1                                                                                                    | SQL Server 2014 Setup                                                                                                    |
|----------------------------------------------------------------------------------------------------|----------------------------------------------------------------------------------------------------|
| Setup Role<br>Click the SQL Server Feature<br>feature role to install a specifi                                                                                                    | Installation option to individually select which feature components to install, or click a<br>ic configuration.                                                                                                    |
| Product Key<br>License Terms<br>Global Rules<br>Microsoft Update<br>Product Updates<br>Install Setup Files<br>Install Rules<br><b>Setup Role</b><br>Feature Selection<br>Feature Rules<br>Feature Configuration Rules<br>Ready to Install<br>Installation Progress<br>Complete | <ul> <li>SQL Server Feature Installation<br/>Install SQL Server Database Engine Services, Analysis Services, Reporting Services, Integration Services,<br/>and other features.</li> <li>SQL Server PowerPivot for SharePoint<br/>Install PowerPivot for SharePoint on a new or existing SharePoint server to support PowerPivot data<br/>access in the farm. Optionally, add the SQL Server relational database engine to use as the new farm's<br/>database server.</li> <li>Add SQL Server Database Relational Engine Services to this installation.</li> <li>All Features With Defaults<br/>Install all features using default values for the service accounts.</li> </ul> |
|                                                                                                    | < <u>B</u> ack <u>N</u> ext > Cancel Help                                                                                                    |

6. Click Select All to select all features, and click Next.

| Feature Selection Select the Enterprise Edition: C                                                                                                    | ore-based Licensing features to inst                                                                             | əll.                                                                                                    |                                                                                                    |  |
|----------------------------------------------------------------------------------------------------|----------------------------------------------------------------------------------------------------|----------------------------------------------------------------------------------------------------|----------------------------------------------------------------------------------------------------|--|
| Product Key<br>License Terms<br>Global Rules<br>Microsoft Update<br>Product Updates<br>Install Setup Files<br>Install Rules<br>Setup Role<br>Feature Selection<br>Feature Rules<br>Instance Configuration<br>Server Configuration<br>Database Engine Configuration<br>Analysis Services Configuration | tion: Core-based Licensing features to install.                                                                  |                                                                                                    | Feature description:         The configuration and operation of each instance feature of a SQL Server instances. SQL Server instances. SQL Server instances can operate side-by-side on         Prerequisites for selected features:         Already installed:         Windows PowerShell 2.0         Microsoft .NET Framework 4.0         V         Disk Space Requirements         Drive C: 6028 MB required, 193207 MB available |  |
| Distributed Replay Controller<br>Distributed Replay Client<br>Feature Configuration Rules<br>Ready to Install                                                                                                    | Instance <u>r</u> oot directory:<br><u>Shared feature directory:</u><br>Shared feature directory ( <u>x</u> 86): | C:\Program Files\Microsoft SQL Server\<br>C:\Program Files\Microsoft SQL Server\<br>C:\Program Files (x86)\Microsoft SQL Server\ |                                                                                                    |  |

## 7. Configure the SQL Server instance: Click Default instance to use the default instance ID.

| 18                                                                                                    | SQL Se                                                                                                    | erver 2014 Se                                | etup                                                        |                                                                       | _ D X                            |
|----------------------------------------------------------------------------------------------------|----------------------------------------------------------------------------------------------------|----------------------------------------------|-------------------------------------------------------------|-----------------------------------------------------------------------|----------------------------------|
| Instance Configuration<br>Specify the name and instance                                                                                                    | ID for the instance of SQL Serv                                                                                | er. Instance ID I                            | pecomes part of t                                           | he installation path.                                                 |                                  |
| Product Key<br>License Terms<br>Global Rules                                                                                                    | Default instance Named instance:                                                                               | MSSQLSERVE                                   | R                                                           |                                                                       |                                  |
| Microsoft Update<br>Product Updates<br>Install Setup Files                                                                                                    | Instance <u>I</u> D:                                                                                           | MSSQLSERVE                                   | R                                                           |                                                                       |                                  |
| Install Rules<br>Setup Role<br>Feature Selection<br>Feature Rules<br>Instance Configuration                                                                                                    | SQL Server directory:<br>Analysis Services directory:<br>Reporting Services directory:<br>Installed instances: | C:\Program F<br>C:\Program F<br>C:\Program F | les\Microsoft SQI<br>les\Microsoft SQI<br>les\Microsoft SQI | L Server\MSSQL12.MSS(<br>L Server\MSAS12.MSSQ<br>L Server\MSRS12.MSSQ | QLSERVER<br>ILSERVER<br>ILSERVER |
| Server Configuration<br>Database Engine Configuration<br>Analysis Services Configuration<br>Reporting Services Configuration<br>Distributed Replay Controller<br>Distributed Replay Client<br>Feature Configuration Rules<br>Ready to Install | Instance Name Instar                                                                                           | nce ID                                       | Features                                                    | Edition                                                               | Version                          |
|                                                                                                    | 1                                                                                                    |                                              | < <u>B</u> ack                                              | Next > Cance                                                          | el Help                          |

## 8. Specify the account names and passwords for SQL Server Database Engine and SQL Server Analysis Services.

| 1                                | SQL Server 201                       | 4 Setup                     |                    | _ □          | X             |
|----------------------------------|--------------------------------------|-----------------------------|--------------------|--------------|---------------|
| Server Configuration             |                                      |                             |                    |              |               |
| Specify the service accounts and | collation configuration.             |                             |                    |              |               |
| Product Key                      | Service Accounts Collation           |                             |                    |              |               |
| License Terms<br>Global Rules    | Microsoft recommends that you use    | a separate account for each | SQL Server service | e.           |               |
| Microsoft Update                 | Service                              | Account Name                | Password           | Startup Type |               |
| Product Updates                  | SQL Server Agent                     | NT Service\SQLSERVERA       |                    | Manual       | $\overline{}$ |
| Install Setup Files              | SQL Server Database Engine           | NT AUTHORITY\NETW           |                    | Automatic    | ~             |
| Install Rules                    | SQL Server Analysis Services         | DTSTACK\administrator       | •••••              | Automatic    | ~             |
| Setup Role                       | SQL Server Reporting Services        | NT Service\ReportServer     |                    | Automatic    | ~             |
| Feature Selection                | SQL Server Integration Services 12.0 | NT Service\MsDtsServer      |                    | Automatic    | ~             |
| Feature Rules                    | SQL Server Distributed Replay Client | NT Service\SQL Server D     |                    | Manual       | ~             |
| Instance Configuration           | SQL Server Distributed Replay Con    | NT Service\SQL Server D     |                    | Manual       | ~             |
| Server Configuration             | SQL Full-text Filter Daemon Launc    | NT Service\MSSQLFDLa        |                    | Manual       |               |
| Database Engine Configuration    | SQL Server Browser                   | NT AUTHORITY\LOCAL          |                    | Disabled     | ~             |
| Analysis Services Configuration  |                                      |                             |                    |              |               |
| Reporting Services Configuration |                                      |                             |                    |              |               |
| Distributed Replay Controller    |                                      |                             |                    |              |               |
| Distributed Replay Client        |                                      |                             |                    |              |               |
| Feature Configuration Rules      |                                      |                             |                    |              |               |
| Ready to Install                 |                                      |                             |                    |              |               |
|                                  |                                      | < <u>B</u> ack <u>N</u> ext | > Cance            | l Hel        | р             |

#### 9. Click Add Current User to add the current user, and click Next.

| 5                                                                                                    | SQL Server 2014 Setup                                                                                                    | _ 🗆 🗙                                                                 |
|----------------------------------------------------------------------------------------------------|----------------------------------------------------------------------------------------------------|-----------------------------------------------------------------------|
| Database Engine Confi<br>Specify Database Engine auther                                                                                                    | guration<br>tication security mode, administrators and data directories.                                                                                                    |                                                                       |
| Product Key<br>License Terms<br>Global Rules<br>Microsoft Update<br>Product Updates<br>Install Setup Files<br>Install Rules<br>Setup Role<br>Feature Selection<br>Feature Rules<br>Instance Configuration                                            | Server Configuration       Data Directories       FILESTREAM         Specify the authentication mode and administrators for the Database Engine.         Authentication Mode            • Windows authentication mode         • Mixed Mode (SQL Server authentication and Windows authentication)         Specify the password for the SQL Server system administrator (sa) account.         Enter password:         Confirm password: |                                                                       |
| Server Configuration<br><b>Database Engine Configuration</b><br>Analysis Services Configuration<br>Reporting Services Configuration<br>Distributed Replay Controller<br>Distributed Replay Client<br>Feature Configuration Rules<br>Ready to Install | Specify SQL Server administrators SQL SP16\Administrator (Administrator) SQL have to th Add <u>C</u> urrent User <u>A</u> dd                                                                                                    | Server administrators<br>: unrestricted access<br>ie Database Engine. |
|                                                                                                    | < <u>B</u> ack <u>N</u> ext > Can                                                                                                    | cel Help                                                              |

#### 10.Click Add Current User to add the current user again, and click Next.

| Analysis Services Confi<br>Specify Analysis Services server                                                                                                    | guration<br>modes, administrators, and data directories.                                                                                                    |                                                                                          |
|----------------------------------------------------------------------------------------------------|----------------------------------------------------------------------------------------------------|------------------------------------------------------------------------------------------|
| Product Key<br>License Terms<br>Global Rules<br>Microsoft Update<br>Product Updates                                                                                                    | Server Configuration Data Directories  Server Mode:  Multidimensional and Data Mining Mode  Tabular Mode  Specify which users have administrative permissions for Analysis Server Server | nices                                                                                    |
| Install Setup Files<br>Install Rules<br>Setup Role<br>Feature Selection<br>Feature Rules<br>Instance Configuration<br>Server Configuration<br>Database Engine Configuration<br><b>Analysis Services Configuration</b><br>Reporting Services Configuration<br>Distributed Replay Controller<br>Distributed Replay Client | SP16\Administrator (Administrator)                                                                                                    | Analysis Services<br>administrators have<br>unrestricted access to<br>Analysis Services. |
| Feature Configuration Rules<br>Ready to Install                                                                                                    | Add <u>C</u> urrent User <u>A</u> dd <u>R</u> emove                                                                                                    |                                                                                          |

#### 11.Click Next until the end of the installation.

#### Step 3: Install SharePoint 2016

To install SharePoint 2016, follow these steps:

1. Install the SharePoint 2016 prerequisite installer: Open the image folder, and double-click the executable file of the prerequisite installer.

| Na                  | *<br>*                                                                                                    | Date modified           | Tune               | Size      |
|---------------------|----------------------------------------------------------------------------------------------------|-------------------------|--------------------|-----------|
| vites               | and a second second second second second second second second second second second second second second second | one mouneu              | the                | SALC      |
| sktop               | catalog                                                                                                    | 2/11/2016 7:38 PM       | File folder        |           |
| wnloads 1           | files                                                                                                    | 2/11/2016 7:38 PM       | File folder        |           |
| cent places         | global                                                                                                    | 2/11/2016 7:38 PM       | File folder        |           |
|                     | prerequisiteinstallerfiles                                                                                     | 2/11/2016 7:38 PM       | File folder        |           |
| PC 🗼                | setup                                                                                                    | 2/11/2016 7:38 PM       | File folder        |           |
| in DESKTOP-VNG4     | updates                                                                                                    | 2/11/2016 7:38 PM       | File folder        |           |
| an DESKTOP-VNG      | wss.zh-cn                                                                                                    | 2/11/2016 7:38 PM       | File folder        |           |
| sktop               | api-ms-win-crt-convert-l1-1-0.d                                                                                | II 7/30/2015 5:30 AM    | Application extens | 23 KB     |
| cuments a           | api-ms-win-crt-filesystem-I1-1-                                                                                | 0.dll 7/30/2015 5:30 AM | Application extens | 21 KB     |
| whiloads            | api-ms-win-crt-heap-l1-1-0.dll                                                                                 | 7/30/2015 5:30 AM       | Application extens | 20 KB     |
| n DESKTOP-VNG4      | api-ms-win-crt-locale-I1-1-0.dll                                                                               | 7/30/2015 5:30 AM       | Application extens | 19 KB     |
| n DESKTOP-VNG4      | api-ms-win-crt-math-I1-1-0.dll                                                                                 | 7/30/2015 5:30 AM       | Application extens | 28 KB     |
| sic a               | api-ms-win-crt-runtime-I1-1-0.d                                                                                | III 7/30/2015 5:30 AM   | Application extens | 23 KB     |
| tures               | api-ms-win-crt-stdio-I1-1-0.dll                                                                                | 7/30/2015 5:30 AM       | Application extens | 25 KB     |
| leos                | api-ms-win-crt-string-I1-1-0.dll                                                                               | 7/30/2015 5:30 AM       | Application extens | 25 KB     |
| tal Disk (C)        | autorun                                                                                                    | 5/29/2015 3:05 AM       | ICO File           | 2 KB      |
| D Drive (E:) 16.0.4 | ) autorun                                                                                                    | 5/29/2015 3:05 AM       | Setup Information  | 1 KB      |
| atalog              | default                                                                                                    | 11/4/2015 4:19 AM       | HTA File           | 14 KB     |
| les 👔               | prerequisiteinstaller                                                                                          | 2/11/2016 2:15 AM       | Application        | 968 KB    |
| lobal               | readme                                                                                                    | 11/3/2015 6:34 AM       | HTM File           | 1 KB      |
| rerequisiteinstalle | setup                                                                                                    | 5/29/2015 3:05 AM       | Windows Comma      | 1 KB      |
| etup a              | setup.dll                                                                                                    | 11/26/2015 12:29        | Application extens | 763 KB    |
| pdates 🚺            | setup                                                                                                    | 7/31/2015 10:05 PM      | Application        | 257 KB    |
| ss.zh-cn            | splash                                                                                                    | 10/21/2015 4:04 A       | HTA File           | 3 KB      |
| 9                   | svrsetup.dll                                                                                                   | 2/11/2016 2:13 AM       | Application extens | 12,959 KB |
| vork a              | ucrtbase.dll                                                                                                   | 7/30/2015 5:30 AM       | Application extens | 960 KB    |
|                     | vcruntime140.dll                                                                                               | 7/30/2015 5:30 AM       | Application extens | 87 KB     |

- 2. In the installation wizard, click Next.
- 3. Accept the license terms, and install necessary components.
- 4. Open the Setup . exe file, enter the product key in the dialog box that appears, accept the license terms, and then click Continue.
- 5. Specify the installation directory, or keep the default setting as shown in this example, and then click Install Now.
- 6. At the end of the installation, select Run the SharePoint Products Configuration Wizard now and close the wizard.

#### Step 4: Configure SharePoint 2016

To configure SharePoint 2016, follow these steps:

1. Select Create a new server farm.

- 2. Specify configuration database settings and the database access account. The database is installed on the local host. Therefore, you must specify the local IP address as the database server.
- 3. Specify the server role.
- 4. Select Specify port number, and enter 10000 in the field. You can also specify another port number as needed.
- 5. Check the configurations and click Next. Now, you can open the SharePoint Central Administration Web application.

## 7 Build Docker on a CentOS 7-based ECS instance

This topic describes how to deploy Docker on CentOS.

#### Prerequisites

You must have an Alibaba Cloud account before you follow the instructions provided in the tutorial. To create an Alibaba Cloud account, click Create an Alibaba Cloud account.

#### Context

The procedure described in this topic is applicable to developers that are familiar with Linux, but new to Alibaba Cloud ECS instances.

#### Procedure

To build Docker on a CentOS 7-based ECS instance, follow these steps:

- 1. Deploy Docker
- 2. Use Docker
- 3. Create an image

Note:

#### **Deploy Docker**

You can purchase a required image from Alibaba Cloud Marketplace, and easily deploy Docker. You can also install Docker manually as described in this topic.

In the following example, the operating system version is CentOS 7.2 64

```
3 . 10 . 0 - 514 . 6 . 2 . el7 . x86_64 .
```

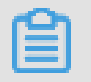

Docker requires a 64-bit Linux system with Kernel 3.10 or later.

To deploy Docker, follow these steps:

1. Add a Yellowdog Updater, Modified (YUM) repository.

```
# yum install epel - release - y
# yum clean all
# yum list
```

2. Install and run Docker.

# yum install docker - io - y

# systemctl start docker

- 3. Check the installation result.
  - # docker info

The following response indicates that Docker has been installed.

```
Security Options: seccomp
Kernel Version: 3.10.0-514.6.2.el7.x86 64
Operating System: CentOS Linux 7 (Core)
OSType: linux
Architecture: x86 64
Number of Docker Hooks: 2
CPUs: 1
Total Memory: 991.2 MiB
Name: iZ
ID: KJ
Docker Root Dir: /var/lib/docker
Debug Mode (client): false
Debug Mode (server): false
Registry: https://index.docker.io/v1/
Insecure Registries:
127.0.0.0/8
Registries: docker.io (secure)
```

#### **Use Docker**

You can use Docker in these ways:

1. Manage the Docker daemon.

| # | systemctl | start | docker | # | Runs  | the | Docker | daemon . |
|---|-----------|-------|--------|---|-------|-----|--------|----------|
| # | systemctl | stop  | docker | # | Stops | the | Docker | daemon . |

# systemctl restart docker # Restarts the Docker
 daemon .

2. Manage images. The following example uses Apache images from Alibaba Cloud image repository.

```
# docker pull registry . cn - hangzhou . aliyuncs . com /
lxepoo / apache - php5
```

• Modify the tag of an image from Alibaba Cloud image repository to memorize the image easily.

```
# docker tag registry . cn - hangzhou . aliyuncs . com /
lxepoo / apache - php5 : latest aliweb : v1
```

- · Check existing images.
  - # docker images
- · Delete an image.

```
# docker rmi - f registry . cn - hangzhou . aliyuncs . com /
lxepoo / apache - php5
```

- 3. Manage containers.
  - Enter a container. Run the docker images command to obtain the image ID e1xxxxxxxxe. Afterward, run the docker run command to enter the container corresponding the image ID.

# docker run - ti e1xxxxxxx xe / bin / bash

• Exit the container. Run the exit command to exit the container.

• You can combine the <u>run</u> command with the <u>-</u> d parameter to run the container in the background. The <u>--</u> <u>name</u> parameter specifies apache as the container name.

# docker run - d -- name apache e1xxxxxxx xe

• Enter the container that runs in the background.

# docker exec - ti apache / bin / bash

· Create an image from the container.

```
# docker commit containerI D / containerN ame newImageNa
  me : tag
```

• To easily test and restore an image, you can run the source image, create a new image with a simple name from the source image, and then test the new image.

# docker commit 4c8066cd8c 01 apachephp : v1

• Run the container and map Port 8080 of the host with the container.

# docker run - d - p 8080 : 80 apachephp : v1

In a browser, enter the IP address of the host followed by Port 8080 to connect to the container. The following response indicates that the container runs normally.

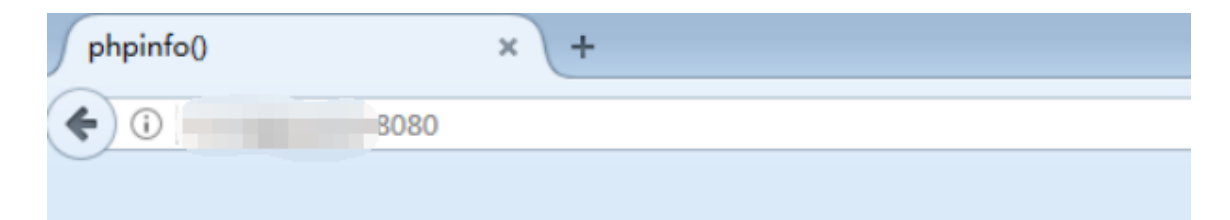

| PHP Version 5.6.28 |                      |
|--------------------|----------------------|
| System             | Linux 7391cf4e2475 3 |
| Build Date         | Dec 6 2016 22:18:03  |

#### Create an image

To create an image, follow these steps:

#### 1. Prepare the following content in a Dockerfile.

# vim Dockerfile FROM apachephp : v1 # Declares a base image . MAINTAINER DTSTACK # Declares the image owner . RUN mkdir / dtstact # The commands that you want to run before the container starts . You must add these commands to the end of the RUN command . The Dockerfile can only contain 127 lines or less . Therefore , we recommend that you write the required commands that you have not written in the Dockerfile to a script if the Dockerfile cannot contain these commands . ENTRYPOINT ping www . aliyun . com # The commands that run at startup . The last command must be a front - end command that runs constantly . Otherwise , the container will exit after running all commands .

#### 2. Build an image.

docker build - t webcentos : v1 . # The single dot (.) specifies the path of the Dockerfile and must be provided . docker images # Che image has been created . docker run – d webcentos : v1 in the background . docker ps # Que # Checks whether the # Runs the container # Queries the container in operation. # Pushes an image to repository, Docker Hub. the default remote image

3. Push the image to the registry.

Enteryourown ImageId and image version.

docker login -- username = dtstack\_pl us registry . cn shanghai . aliyuncs . com # Specifies the password of the
image repository . You enter the informatio n after
you run this command .
docker tag [ ImageId ] registry . cn - shanghai . aliyuncs .
com / dtstack123 / test :[ Image version ]
docker push registry . cn - shanghai . aliyuncs . com /
dtstack123 / test :[ Image version ]

The image has been pushed to the registry if you can view the image version in the image repository.

## 8 Deploy LAMP on ECS

This topic describes how to build a LAMP stack on an ECS instance. LAMP is an acronym of the names of its four open-source components: the Linux operating system, Apache HTTP Server, MySQL relational database management system, and PHP programming language.

#### Prerequisites

You must have an Alibaba Cloud account before you follow the instructions provided in the tutorial. To create an Alibaba Cloud account, click Create an Alibaba Cloud account.

#### Context

This example uses an ECS instance with the following configuration:

- · Uses the 64-bit CentOS 7.2 operating system
- Uses a VPC network
- Uses the public IP address of the ECS instance

This example chooses the following software versions. When you build a LAMP stack, choose software versions as needed.

- Apache 2.4.37
- MySQL 5.6.24
- · PHP 7.0.32
- phpMyAdmin 4.0.10.20

This topic is intended for individual users who are familiar with the Linux operating system, but new to using Alibaba Cloud ECS to build websites.

This topic describes how to manually build a LAMP stack. You can also purchase a LAMP image on Alibaba Cloud Marketplace and start the ECS instance to quickly build a website.

#### Procedure

Follow these steps to build a LAMP stack on an ECS instance:

- 1. Step 1. Prepare the compilation environment
- 2. Step 2. Install Apache HTTP Server

- 3. Step 3. Install the MySQL database management system
- 4. Step 4. Install PHP
- 5. Step 5. Install phpMyAdmin
- Step 1. Prepare the compilation environment

Follow these steps to prepare the compilation environment:

- 1. #unique\_26.
- 2. #unique\_17.
- 3. Run the cat / etc / redhat release command to view the system version.

```
[root@test ~]# cat /etc/redhat-release
CentOS Linux release 7.2.1511 (Core)
```

- 4. Disable the firewall.
  - a) Run the systemctl status firewalld command to check the firewall status.

```
[root@test ~]# systemctl status firewalld
  firewalld.service - firewalld - dynamic firewall daemon
  Loaded: loaded (/usr/lib/systemd/system/firewalld.service; enabled; vendor pr
eset: enabled)
  Active: active (running) since Tue 2018-11-13 10:40:03 CST; 21s ago
      Docs: man:firewalld(1)
Main PID: 20785 (firewalld)
```

- If the firewall status is inactive , the firewall is disabled.
- If the firewall status is active , the firewall is enabled. In this example, the firewall is enabled. Therefore, you must disable the firewall.
- b) The firewall must be disabled. If the firewall has already been disabled, skip this step.
  - If you want to temporarily disable the firewall, run the systemctl stop firewalld command.

#### Note:

This command temporarily disables the firewall. After you restart the Linux operating system, the firewall is enabled.

• If you want to permanently disable the firewall, run the systemctl disable firewalld command.

| ij | Note: |
|----|-------|
|----|-------|

You can enable the firewall again. For more information, see the firewall site.

- 5. Disable SELinux.
  - a) Run the getenforce command to check the SELinux status.

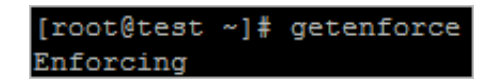

- $\cdot\,$  If the SELinux status is <code>Disabled</code> , SELinux is disabled.
- If the SELinux status is Enforcing, SELinux is enabled. In this example, SELinux is enabled. Therefore, you must disable SELinux.

b) Disable SELinux. If SELinux has already been disabled, skip this step.

• If you want to temporarily disable SELinux, run the setenforce 0 command.

#### Note:

This command temporarily disables SELinux. After you restart the Linux operating system, SELinux is enabled.

If you want to permanently disable SELinux, run the vi / etc / selinux
 / config command to edit the configuration file of SELinux. Press Enter
 to run the command, move the cursor to the SELINUX = enforcing row,
 and press I to edit the configuration file. Change SELINUX=enforcing to
 SELINUX = disabled , press Esc , enter : wq , and then press Enter to
 save and close the configuration file.

### Note:

You can enable SELinux again. For more information, see the SELinux documentation.

- c) Restart the system to apply the settings.
- 6. Add an inbound rule to the security group of the ECS instance to open the required port. For more information, see #unique\_10.

#### Step 2. Install Apache HTTP Server

Follow these steps to install Apache HTTP Server.

1. Run the following commands to install the dependency package:

```
groupinsta ll "Developmen t
                                              Tools " - v
a.
    vum
b.
    yum
          install
                     libtool - y
                     expat - devel
c.
          install
                                             pcre - devel
                                                             openssl -
    yum
                                     pcre
    devel
            - у
```

2. Run the following commands to download and decompress the Apache, APR, and APR-util source code packages:

```
https :// mirrors . aliyun . com / apache / httpd / httpd
a.
    wget
    - 2 . 4 . 37 . tar . gz
          https://mirrors.aliyun.com/apache/apr/apr-1
b.
    wget
    . 6 . 5 . tar . gz
c.
   wget
           https :// mirrors . aliyun . com / apache / apr / apr -
    util - 1 . 6 . 1 . tar . gz
d.
               httpd - 2 . 4 . 37 . tar . gz - C / usr / local /
    tar
         xvf
    src
e.
    tar
          xvf
               apr - 1 . 6 . 5 . tar . gz - C / usr / local / src
f.
          xvf
               apr - util - 1 . 6 . 1 . tar . gz - C / usr / local
    tar
    / src
```

#### Note:

The source code version is continuously upgraded. You can obtain the installation package path in the httpd source code installation package or the APR source code installation package.

3. Run the following commands to move the APR and APR-until folders to the Apache *srclib* folder:

a. cd / usr / local / src
b. mv apr - 1 . 6 . 5 httpd - 2 . 4 . 37 / srclib / apr
c. mv apr - util - 1 . 6 . 1 httpd - 2 . 4 . 37 / srclib / apr - util

4. Run the following commands to compile the source code:

```
a. cd / usr / local / src / httpd - 2 . 4 . 37
```

```
b. ./ buildconf
```

```
c. ./ configure -- prefix =/ usr / local / apache2 \
    -- enable - ssl \
    -- enable - so \
```

```
-- with - mpm = event \
-- with - included - apr \
-- enable - cgi \
-- enable - rewrite \
-- enable - mods - shared = most \
-- enable - mpms - shared = all
d. make && make install
```

- 5. Run the following commands to set the PATH environment variable:

  - b. source / etc / profile . d / httpd . sh
- 6. You can run the httpd v command to view the Apache version number.

```
[root@test httpd-2.4.37]# httpd -v
Server version: Apache/2.4.37 (Unix)
Server built: Nov 30 2018 15:42:54
```

- 7. Add the Apache configuration file.
  - a) Run the vi / usr / lib / systemd / system / httpd . service

command to open the configuration file.

b) Press I and add the following content to the configuration file:

```
[ Unit ]
Descriptio n = The
                      Apache
                               HTTP
                                       Server
After = network . target
[ Service ]
Type = forking
ExecStart =/ usr / local / apache2 / bin / apachectl - k
                                                             start
ExecReload =/ usr / local / apache2 / bin / apachectl - k
graceful
ExecStop =/ usr / local / apache2 / bin / apachectl - k
graceful - stop
PIDFile =/ usr / local / apache2 / logs / httpd . pid
PrivateTmp = false
[ Install ]
WantedBy = multi - user . target
```

c) Press Esc , enter : wq , and then press Enter to save and close the Apache configuration file.

- 8. Run the following commands to start Apache HTTP Server and enable Apache HTTP Server to automatically start when the operating system is started.
  - a. systemctl start httpd
  - b. systemctl enable httpd
- 9. Check the installation status.
  - a) Log on to the ECS console.
  - b) In the left-side navigation pane, choose Instances & Images > Instances.
  - c) On the Instances page, find the target instance and copy its public IP address.
  - d) Enter http:// The public IP address of the ECS
    - instance into the address bar of your browser, and then press Enter.

If the following page is displayed, it indicates that Apache HTTP Server has been started.

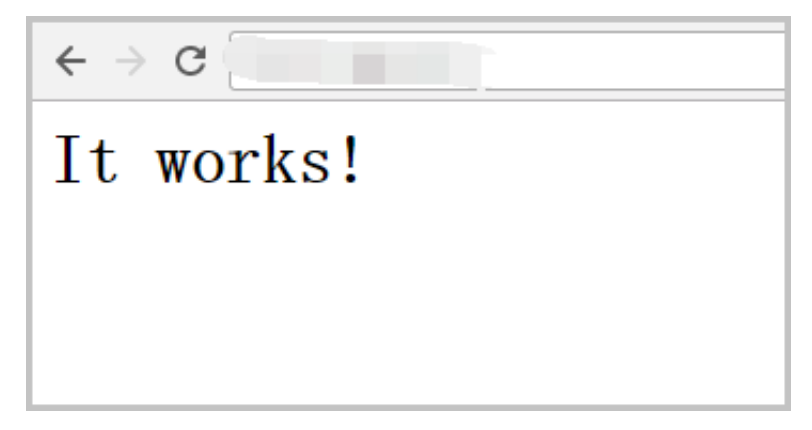

Step 3. Install the MySQL database management system

Follow these steps to install the MySQL database management system:

1. Run the following commands to prepare the compiling environment:

```
a. yum install ncurses - devel bison gnutls - devel - y
```

- **b.** yum install cmake y
- 2. Run the following commands to prepare a directory to store MySQL data.

```
a. cd
b. mkdir / mnt / data
c. groupadd - r mysql
d. useradd - r - g mysql - s / sbin / nologin mysql
e. id mysql
```

3. Run the following command to change the owner and group of the data directory.

chown - R mysql : mysql / mnt / data

4. Run the following commands to download, decompress, and compile the GA version of the source code:

| a. | wget https :// downloads . mysql . com / archives / get / file<br>/ mysql - 5 . 6 . 24 . tar . gz                                                                                                    |
|----|----------------------------------------------------------------------------------------------------|
| b. | tar xvf mysql - 5 . 6 . 24 . tar . gz - C / usr / local /<br>src                                                                                                    |
| c. | cd / usr / local / src / mysql - 5 . 6 . 24                                                                                                    |
| d. | <pre>cmake DCMAKE_INS TALL_PREFI X =/ usr / local / mysql \ - DMYSQL_DAT ADIR =/ mnt / data \ - DSYSCONFDI R =/ etc \ - DWITH_INNO BASE_STORA GE_ENGINE = 1 \ - DWITH_ARCH IVE_STORAG E_ENGINE = 1 \ - DWITH_BLAC KHOLE_STOR AGE_ENGINE = 1 \ - DWITH_READ LINE = 1 \ - DWITH_SSL = system \ - DWITH_LIBW RAP = 0 \ - DMYSQL_TCP _PORT = 3306 \ - DDEFAULT_C HARSET = utf8 \ - DMYSQL_UNI X_ADDR =/ usr / local / mysql / mysql . sock \ - DDEFAULT_C OLLATION = utf8_gener al_ci \ </pre> |
|    | $-$ DWIIH SYSI EMD = 1 \                                                                                                    |

```
    DINSTALL_S YSTEMD_UNI TDIR =/ usr / lib / systemd / system
    e. make && make install
```

5. Run the following command to change the group of the installation directory to mysql:

```
chown - R mysql : mysql / usr / local / mysql /
```

6. Run the following commands to initialize the database and copy the configuration file:

```
a. cd / usr / local / mysql
b. / usr / local / mysql / scripts / mysql_inst all_db -- user = mysql -- datadir =/ mnt / data /
c. mv / etc / my . cnf / etc / my . cnf . bak
d. cp / usr / local / mysql / support - files / my - default . cnf / etc / my . cnf
```

7. Run the following command to change the installation and data storage paths:

```
echo – e " basedir = / usr / local / mysql \ ndatadir = / mnt / data \setminus n " >> / etc / my . cnf
```

- 8. Modify the MySQL configuration file.
  - a) Run the vi / usr / lib / systemd / system / mysql . service

command to open the MySQL configuration file.

b) Press I and enter the following content:

```
[ Unit ]
Descriptio n = MySQL
                         Community
                                     Server
After = network . target
After = syslog . target
[ Install ]
WantedBy = multi - user . target
Alias = mysql . service
[ Service ]
User = mysql
Group = mysql
Permission sStartOnly = true
ExecStart =/ usr / local / mysql / bin / mysqld
TimeoutSec = 600
Restart = always
PrivateTmp = false
```

c) Press Esc , enter : wq , and then press Enter to save and close the MySQL configuration file.

9. Run the following commands to set the PATH environment variable:

```
a. echo " export PATH =$ PATH :/ usr / local / mysql / bin " > /
etc / profile . d / mysql . sh
```

b. source / etc / profile . d / mysql . sh

10.Run the following commands to start MySQL and enable it to automatically start when the operating system is started:

- a. systemctl start mysql
- **b.** systemctl enable mysql

11.Change the MySQL root password. Run the following command and set the password by following the instructions:

mysqladmin - u root password

12.Run the following command to log on to the MySQL database:

mysql - uroot - p

```
[root@test mysql]# mysql -uroot -p
Enter password:
Welcome to the MySQL monitor. Commands end with ; or \g.
Your MySQL connection id is 2
Server version: 5.6.24 Source distribution
Copyright (c) 2000, 2015, Oracle and/or its affiliates. All rights reserved.
Oracle is a registered trademark of Oracle Corporation and/or its
affiliates. Other names may be trademarks of their respective
owners.
Type 'help;' or '\h' for help. Type '\c' to clear the current input statement.
```

13.Run the  $\backslash$  q command to log out of MySQL.

#### Step 4. Install PHP

Follow these steps to install PHP:

1. Run the following command to install the dependency package:

```
yum install libmcrypt libmcrypt - devel mhash mhash -
devel libxml2 libxml2 - devel bzip2 bzip2 - devel - y
```

2. Run the following commands to download, decompress, and compile the GA

version of the source code package:

```
a.
     cd
b.
             http:// cn2 . php . net / get / php - 7 . 0 . 32 . tar .
    wget
     bz2 / from / this / mirror
                      php - 7 . 0 . 32 . tar . bz2
c.
     ср
           mirror
d.
                   php - 7 . 0 . 32 . tar . bz2 - C / usr / local /
     tar
            xvf
     src
e.
    cd / usr / local / src / php - 7 . 0 . 32
f.
    ./ configure -- prefix =/ usr / local / php
     - with – config – file – scan – dir =/ etc / php . d
   -- with - apxs2 =/ usr / local / apache2 / bin / apxs
-- with - config - file - path =/ etc \
                                                                       \
   -- with - pdo - mysql = mysqlnd \
-- with - mysqli =/ usr / local / mysql / bin / mysql_conf ig \
    -- enable - mbstring
    -- with - freetype - dir
                                  -- with - jpeg - dir
-- with - png - dir
                             \
    -- with - zlib
    -- with - libxml - dir =/ usr \
-- with - openssl \
    -- enable - xml ∖
    -- enable - sockets
-- enable - fpm \
                            \
    -- with - bz2
```

g. make && make install

#### Note:

If the ECS instance does not have sufficient memory space, terminate PHP extensions that you do not need when you configure PHP to save memory space. For example, you can add -- disable - fileinfo to the ./ configure command to terminate the fileinfo extension. 3. Run the following command to copy the PHP configuration file:

cp php.ini - production / etc / php.ini

- 4. Run the vi / usr / local / apache2 / conf / httpd . conf command to open the Apache configuration file, and then press I to edit the configuration file.
  - a) Find the ServerName parameter and add ServerName localhost : 80 to the parameter.

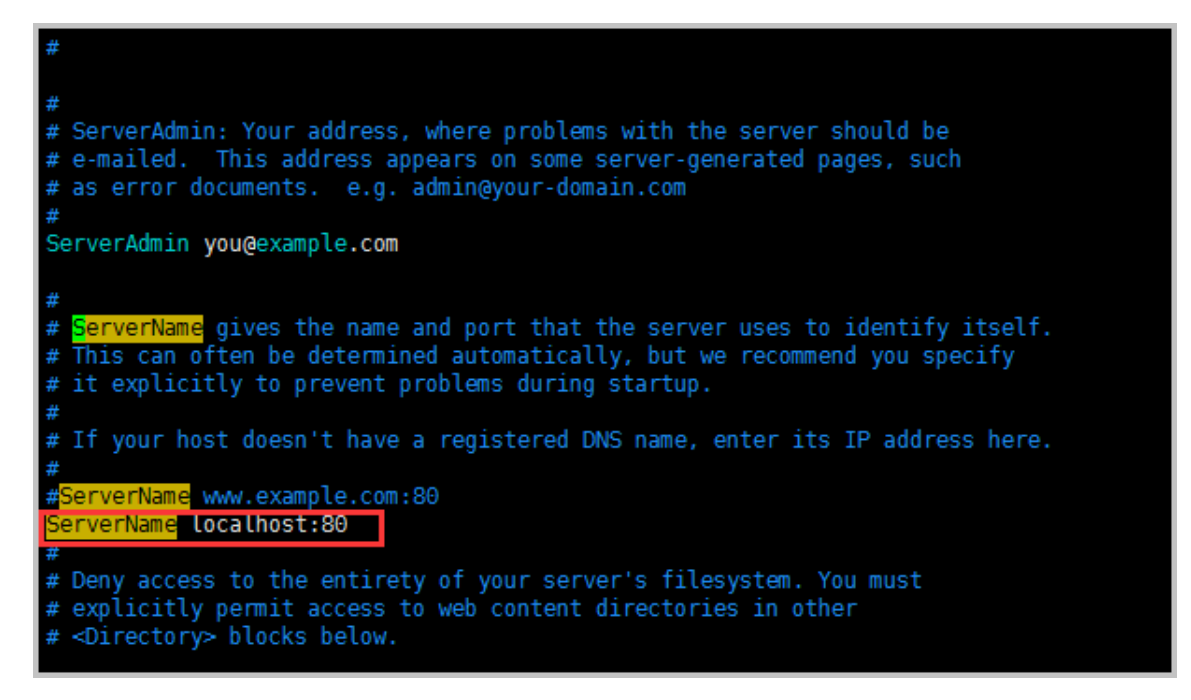

b) Find the Directory parameter. Add a number sign (#) before Require all denied, start a new line, and then add Require all granted.

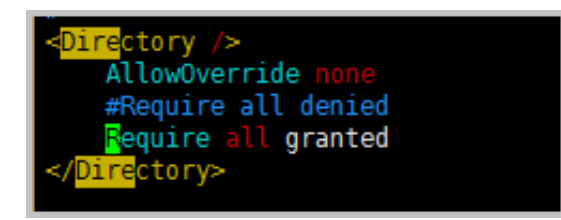

c) Find DirectoryI ndex index . html and replace it with DirectoryI ndex index . php index . html .

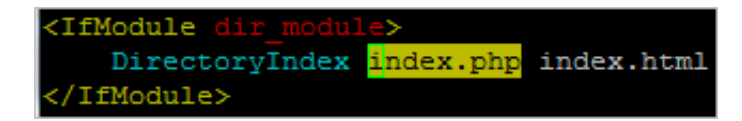

d) Find the following content:

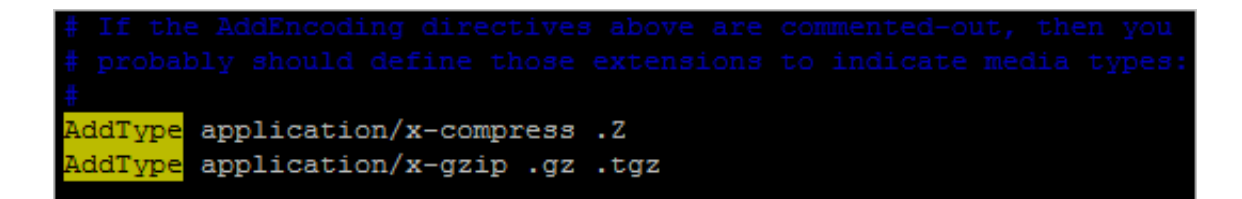

Add the following content:

```
AddType applicatio n / x - httpd - php . php AddType applicatio n / x - httpd - php - source . phps
```

After you add the content, the configuration is as follows.

```
#
AddType application/x-compress .Z
AddType application/x-gzip .gz .tgz
AddType application/x-httpd-php .php
AddType application/x-httpd-php-source .phps
```

- e) Press Esc , enter : wq , and then press Enter to save and close the Apache configuration file.
- 5. Add Apache support for PHP parsing.
  - a) Run the following command to open the *index* . php file:

vi / usr / local / apache2 / htdocs / index . php

b) Press I to edit the file. Add the following content to the file:

```
<? php
phpinfo ();</pre>
```

? >

- c) Press Esc to exit the edit mode. Enter : wq to save and close the *index* . *php* file.
- d) Run the following command to restart Apache HTTP Server.

systemctl restart httpd

6. Enter http:// The public IP address of the ECS

instance into the address bar of your browser and press Enter.

If the following page is displayed, it indicates that PHP parsing is working properly.

| PHP Version 7.0.32                      | php                                                                                                    |
|-----------------------------------------|----------------------------------------------------------------------------------------------------|
| System                                  | Linux test 3.10.0-514.26.2.el7.x86_64 #1 SMP Tue Jul 4 15:04:05 UTC 2017 x86_64                                                                                                    |
| Build Date                              | Dec 4 2018 17:40:05                                                                                                    |
| Configure Command                       | '/configure' 'prefix=/usr/local/php' 'with-config-file-scan-dir=/etc/php.d' 'with-<br>apxs2=/usr/local/apache2/bin/apxs' 'with-config-file-path=/etc' 'with-pdo-mysql=mysqlnd' 'with-<br>mysql=/usr/local/mysql/bin/mysql_config' 'enable-mbstring' 'with-freetype-dir' 'with-jpeg-dir' '<br>with-png-dir' 'with-lib' 'with-libxml-dir=/usr' 'with-openssl' 'enable-xml' 'enable-sockets' '<br>enable-fpm' 'with-bz2' |
| Server API                              | Apache 2.0 Handler                                                                                                    |
| Virtual Directory Support               | enabled                                                                                                    |
| Configuration File (php.ini) Path       | /etc                                                                                                    |
| Loaded Configuration File               | /etc/php.ini                                                                                                    |
| Scan this dir for additional .ini files | /etc/php.d                                                                                                    |

#### Step 5. Install phpMyAdmin

Follow these steps to install phpMyAdmin:

- 1. Run the following commands to prepare a directory to store phpMyAdmin data:
  - a. cd
  - b. mkdir p / usr / local / apache2 / htdocs / phpmyadmin
- 2. Run the following command to download and decompress the phpMyAdmin package:
  - a. wget https://files.phpmyadmin.net/phpMyAdmin/4.0. 10.20/phpMyAdmin-4.0.10.20-all-languages.zip
  - b. unzip phpMyAdmin 4 . 0 . 10 . 20 all languages . zip
- 3. Run the following command to copy the phpMyAdmin file to the prepared storage directory:

```
mv phpMyAdmin - 4 . 0 . 10 . 20 - all - languages /* / usr /
local / apache2 / htdocs / phpmyadmin
```

4. Enter http:// The public IP address of the ECS

instance / phpmyadmin into the address bar of your browser, and press Enter
to go to the logon page of phpMyAdmin.

If the following page is displayed, it indicates that phpMyAdmin has been installed.

| P             | hp <b>MyAdmin</b> |
|---------------|-------------------|
| Welco         | me to phpMyAdmin  |
| Language      |                   |
| English       | •                 |
| Log in 😡      |                   |
| Username:     | root              |
| 2000 CONTRACT |                   |

5. Enter the MySQL username and password, and click Go.

| 🎪 phpMyAdmin | × +     |                      |          |     |
|--------------|---------|----------------------|----------|-----|
|              |         |                      |          | ♥ ☆ |
|              |         | php <mark>MyA</mark> |          |     |
|              | W       | elcome to ph         | pMyAdmin |     |
|              | Langua  | ge                   |          |     |
|              | English |                      | ·        |     |
|              | Log in  | 9                    |          |     |
|              | Usernan | root                 |          |     |
|              | Passwor | d:                   |          |     |
|              |         |                      | Go       |     |

## 9 Install SharePoint 2016

This topic describes how to install SharePoint 2016.

#### Prerequisites

You must have an Alibaba Cloud account before you follow the instructions provided in the tutorial. To create an Alibaba Cloud account, click Create an Alibaba Cloud account.

#### Context

To install SharePoint 2016, you must meet the following environment requirements:

- Basic configurations:
  - Windows Server 2012
  - CPU: 4 vCPUs. Memory: 8 GB. You can design the architecture and purchase ECS instances according to actual environments.
- Software environment:
  - SQL Server 2012 Express
  - SharePoint 2016
  - Active Directory (AD)
  - Domain Name System (DNS)
  - Internet Information Services (IIS)
- · Required component: .NET Framework 3.5 for installing SQL Server.

### Note:

- When you install .Net Framework 3.5, an error may occur at the step of adding roles and features. For more information about how to fix this issue, see What can I do if I am unable to install .NET Framework 3.5.1, or a language package, on Windows Server 2012 R2/2016/2019?
- For more information about the required component of SharePoint, see Microsoft documentation. The system indicates that you need to install dependencies when you install SharePoint. If you fail to install dependencies, you cannot install SharePoint.

#### Procedure

#### 1. Build AD.

### Note:

Modify the Security Identifier (SID) before you add a client to a domain. In this topic, only one ECS instance is used to install SharePoint. Therefore, all roles and features are assigned to the instance. In your actual running environment, do not install SQL, AD, and SharePoint servers on the same instance.

2. Install SQL Server 2012 Express.

Use the default method to install SQL Server. In this topic, the Express edition is used in the test environment. Follow these rules:

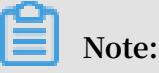

- The Express edition has the TCP/IP protocol disabled by default. You must manually enable the protocol.
- The Express edition may have no console. You must install a SQL management tool.
- We recommend that you use the SQL Server Enterprise edition that provides more features than the Express edition.
- 3. Install SharePoint 2016.
  - a) Install the required components of SharePoint.

## Note:

To use the installation wizard, your instance must be authorized to access the Internet. If your instance is not authorized, you have to download the
components and run commands to install these components. For more information, see Microsoft documentation.

- b) Restart the ECS instance, and install Sharepoint.
- c) Run the SharePoint 2016 installation wizard, enter the product key, and then click Continue.

Start to install SharePoint 2016.

- d) Run the SharePoint configuration wizard.
- e) Click Create a new server farm, and click Next.
- f) Specify configuration database settings and the database access account.
- g) Specify the server role.
- h) Specify the port number for the SharePoint Central Administration Web application and configure security settings.
- i) Complete the configuration wizard and start to install SharePoint.
- j) Click Finish.

#### What's next

After you install SharePoint, you can configure the server farm in the SharePoint Central Administration Web application. When you configure the server farm, only enable the required services. Otherwise, unnecessary memory pressure may be incurred.

# 10 Build a primary/secondary PostgreSQL system based on ECS

PostgreSQL is regarded as the most advanced open source database. ApsaraDB RDS for PostgreSQL is compatible with NoSQL databases, supports efficient queries and plug-in management, and provides secure and stable services. This topic describes how to build a primary/secondary PostgreSQL system based on ECS.

#### Prerequisites

- You must have an Alibaba Cloud account before you follow the instructions provided in the tutorial. To create an Alibaba Cloud account, click Create an Alibaba Cloud account.
- You have added an inbound rule to the security group of the ECS instance to support Port 5432. For more information, see #unique\_20.

#### Context

The procedure described in this topic is applicable to Alibaba Cloud users that are familiar with Alibaba Cloud ECS instances, the Linux operating system, and PostgreSQL databases.

The following software versions are used in this topic. The versions may be different in your actual running environment.

- Operating system: CentOS 7.2
- PostgreSQL: version 9.5.6

You can install PostgreSQL on an ECS instance in either of the following ways:

- Image deployment: Go to the Alibaba Cloud Marketplace page, and search for the required PostgreSQL image for installation.
- Manual deployment: Install PostgreSQL by using source code or Yellowdog Update , Modified (YUM).

#### Procedure

To install PostgreSQL by using YUM and build the primary/secondary architecture of PostgreSQL, follow these steps:

1. Step 1: Activate two ECS instances

- 2. Step 2: Configure the primary node of PostgreSQL
- 3. Step 3: Configure the secondary node of PostgreSQL
- 4. Step 4: Test the primary/secondary architecture of PostgreSQL

Step 1: Activate two ECS instances

To build the primary/secondary architecture of PostgreSQL, you must activate two ECS instances that run in a Virtual Private Cloud (VPC). One ECS instance works as a primary node and the other ECS instance works as a secondary node. For more information, see #unique\_23.

Note:

We recommend that you do not assign public IP addresses to the ECS instances. Instead, you can attach an Elastic IP Address (EIP) to each ECS instance. This allows you to upgrade the configurations or optimize the architecture in the follow-up management. For more information, see <u>Create an EIP</u>.

Step 2: Configure the primary node of PostgreSQL

To configure the primary node of PostgreSQL, follow these steps:

- 1. On the primary ECS instance, run the following commands in sequence to install PostgreSQL.
  - a. yum update y
  - b. yum install https://download.postgresql.org/pub / repos / yum / 9 . 5 / redhat / rhel - 7 - x86\_64 / pgdg centos95 - 9 . 5 - 3 . noarch . rpm - y
  - c. yum install postgresql 95 server postgresql 95 contrib y
  - d. / usr / pgsql 9 . 5 / bin / postgresql 95 setup initdb

### Note:

The package pgdg - centos95 - 9 . 5 - 3 . noarch . rpm is used in this topic. In your actual running environment, use the latest RPM package.

2. Run the following commands in sequence to start the PostgreSQL service and enable PostgreSQL to run at startup.

```
a.
                         postgresql - 9 . 5 . service
                                                            # Starts
    systemctl
                 start
    the
          PostgreSQL
                        service .
b.
                          postgresql - 9 . 5 . service
                                                            # Enables
    systemctl
                 enable
    PostgreSQL
                  to
                       run
                             at
                                   startup .
```

- 3. Create a database account named replica that is used for replication between the primary and secondary nodes. Afterward, specify the password, logon permission, and backup permission.
  - a) Run the following command to log on to PostgreSQL.

```
su - postgres
```

b) Type psql in the following command to enter the PostgreSQL interactive terminal.

- bash - 4 . 2 \$ psql

c) Enter the following SQL statement to create the database account named replica, and specify the password, logon permission, and backup permission.

```
postgres =# CREATE ROLE replica login replicatio n
encrypted password ' replica ';
```

d) Check whether the database account named replica is created.

postgres =# SELECT usename from pg\_user ;

The following response indicates that the account named replica has been created.

```
usename
postgres
replica
(2 rows)
```

e) Check whether the permissions are created.

```
postgres =# SELECT rolname from pg_roles ;
```

The following response indicates that the permissions have been created.

rolname ----postgres replica (2 rows)

f) Type \ q in the command, and press the Enter key to exit the PostgreSQL interactive terminal.

postgres =#  $\setminus$  q

g) Type exit in the command, and press the Enter key to exit PostgreSQL.

- bash - 4 . 2 \$ exit logout

4. Run the following command to open the file *pg\_hba* . *conf* , and set a whitelist for replica.

vim / var / lib / pgsql / 9 . 5 / data / pg\_hba . conf

Add the following lines to the IPv4 local connection s field.

host all all 192 . 168 . 1 . 0 / 24 md5 # Enables MD5 password encryption for connection s in VPC . the CIDR block of the 192 . 168 . 1 . 0 / 24 host replicatio n replica md5 # data synchroniz ation from the Enables replicatio n database .

5. Run the following command to open the postgresql . conf file.

vim / var / lib / pgsql / 9 . 5 / data / postgresql . conf

Set the following parameters:

wal\_level = hot\_standb y # Enables the hot standby mode . synchronou s\_commit = on # Enables synchroniz ation . max\_wal\_se nders = 32 # The maximum number of processes . synchroniz ation wal\_sender \_timeout = 60s # The timeout value for the replicatio n instance streaming to synchroniz е data . max\_connec tions = 100 # The maximum connection s . The value of max\_connec of maximum number tions for the secondary must be larger than that the node for primary node .

6. Run the following command to restart the PostgreSQL service.

systemctl restart postgresql - 9.5. service

Step 3: Configure the secondary node of PostgreSQL

To configure the secondary node of PostgreSQL, follow these steps:

1. Run the following commands in sequence to install PostgreSQL.

```
a. yum update - y
```

- b. yum install https :// download . postgresql . org / pub / repos / yum / 9 . 5 / redhat / rhel - 7 - x86\_64 / pgdg - centos95 - 9 . 5 - 2 . noarch . rpm - y
  c. yum install postgresql 95 - server postgresql 95
  - contrib y
- 2. Run the following command and use the pg\_basebackup utility to create a backup directory.

```
# pg_basebac kup - D / var / lib / pgsql / 9 . 5 / data - h <
Primary node IP > - p 5432 - U replica - X stream - P
Password :
30075 / 30075 kB ( 100 %), 1 / 1 tablespace
```

3. Run the following commands in sequence to create and open the recovery .

conf file.

- a. cp / usr / pgsql 9 . 5 / share / recovery . conf . sample / var / lib / pgsql / 9 . 5 / data / recovery . conf
- b. vim / var / lib / pgsql / 9 . 5 / data / recovery . conf

Set the following parameters:

standby\_mo de = on # Declares the secondary node .
primary\_co nninfo = ' host =< Primary node IP > port = 5432
 user = replica password = replica ' # Connection informatio
 n of the primary node .
recovery\_t arget\_time line = ' latest ' # Synchroniz es the
 latest data by using streaming replicatio n .

4. Run the following command to open the postgresql . conf file.

```
vim / var / lib / pgsql / 9 . 5 / data / postgresql . conf
```

Set the following parameters:

```
max_connec tions = 1000
                                       The
                                                      number
                                     #
                                             maximum
of connection s . The must be larger than
                          value
                                 for
                                       the
                                            secondary
                                                      node
                   than
                          that
                                for
                                      the
                                           primary node.
hot_standb y = on
                                     #
                                                 the
                                       Enables
                                                      hot
standby
       mode .
max_standb y_streamin g_delay = 30s
                                      # The
                                               maximum
                                                        delay
 for streaming replicatio n.
wal_receiv er_status_ interval = 1s
                                      # The
                                               maximum
interval for the secondary
                               node
                                      to
                                           report
                                                   the
running status to the primary node.
```

5. Run the following command to modify the group and owner of the data directory.

```
chown - R postgres . postgres / var / lib / pgsql / 9 . 5 / data
```

- 6. Run the following commands in sequence to start the PostgreSQL service and enable PostgreSQL to run at startup.
  - a. systemctl start postgresql 9 . 5 . service # Starts the PostgreSQL service .
  - b. systemctl enable postgresql 9 . 5 . service # Enables PostgreSQL to run at startup .

Step 4: Test the primary/secondary architecture of PostgreSQL

To test the primary/secondary architecture of PostgreSQL, follow these steps:

1. Run the following command to check the sender process on the primary node.

ps aux | grep sender

The following response indicates that the sender process is available.

0.0 0.3 340388 3220 ? Ss postgres 2916 15 : 38 0:00 postgres : wal sender process 8 0:00 postgres: wa 192.168.1.222 (49640) replica streaming 0 / F01C1A8

2. Run the following command to check the receiver process on the secondary node.

ps aux | grep receiver

The following response indicates that the receiver process is available.

0.0 0.3 387100 3444 Ss postgres 23284 ? 16 : 04 0:00 postgres : wal receiver process streaming 0 / F01C1A8

3. On the primary node, run the following SQL statement to check the status of the secondary node.

replicatio n =# select \* from pg\_stat\_re plication ;

The following response indicates that the status of the secondary node is available.

```
pid
                               applicatio n_name
       usesysid
                    usename
                                                   client_add
                          client_por t |
sent_locat ion
     client_hos
                 tname
                                        | backend_st art
r |
                       backend_xm in
                                            | write_loca ti
                  state
                         replay_loc ation
                                            | sync_prior
on | flush_loca
                  tion
                        ity
 sync_state
```

```
----+
+----+
+----+
2916 | 16393 | replica | walreceive r | 192 . 168 . 1 .
222 | 49640 | 2017 - 05 - 02 15 : 38 : 06 . 188988 + 08 |
1836 | streaming | 0 / F01C0C8 | 0 / F01C0C8
| 0 / F01C0C8 | 0 / F01C0C8 | 0 | async
( 1 rows )
```

# 11 Deploy the Ghost blogging platform on CentOS 7

Ghost is a free open source blogging platform developed on the basis of Node.js. The platform is used to simplify the online publishing process for individual blogs and online publications. This topic describes how to deploy the Ghost blogging platform.

#### Prerequisites

You must have an Alibaba Cloud account before you follow the instructions provided in the tutorial. To create an Alibaba Cloud account, click Create an Alibaba Cloud account.

#### Context

As your business scope is increasingly enlarged, you can use comprehensive services of Alibaba Cloud to scale up and scale out your business capacity. For example, you can optimize your business in the following ways:

- Scale up the vCPU and memory of a single ECS instance to enhance the processing performance.
- · Add multiple ECS instances and implement load balancing among these instances.
- Use Auto Scaling to automatically increase or decrease the number of ECS instances based on business requirements.
- Use Object Storage Service (OSS) to store a large amount of data such as static web pages, images, and videos.

This topic describes how to deploy the Ghost blogging platform on an ECS instance that has basic configurations. The procedure described in this topic is applicable to individual users that are new to website construction with ECS instances.

#### Procedure

To deploy the Ghost blogging platform on an ECS instance, follow these steps:

- 1. Step 1: Create a Linux-based ECS instance
- 2. Step 2: Deploy the Web environment
- 3. Step 3: Install Ghost
- 4. Step 4: Purchase a domain
- 5. Step 5: Apply for an ICP filing

#### 6. Step 6: Resolve the domain name to the IP address of the instance

#### Step 1: Create a Linux-based ECS instance

To build an individual website, you need only one ECS instance.

This section describes how to create an ECS instance. If you have a custom image, you can create an instance from this image. For more information, see #unique\_30.

Create a Linux-based ECS instance. For more information, see #unique\_23.

To set parameters, follow these rules:

- Instance Type: For an individual website, you can use an instance of 1 vCPU and 2 GiB or 2 vCPUs and 4 GiB to meet basic requirements. For more information about instance types, see #unique\_31.
- Network Type: Click VPC in the Network Type section.
- Network Billing Method: To enable the ECS instance to connect to the Internet, you
  must configure an Elastic IP address (EIP) and attach the EIP to the ECS instance.
  If you do not select Assign Public IP Address, the ECS instance has no public IP
  address configured. The actual configurations depend on your requirements.
- Image: To build a website, you can click Public Image, and select a Linux operating system such as CentOS from the drop-down list.

After you create an instance, the system sends you an SMS message and an email to notify you of the information about the instance, such as the instance name, public IP address, and internal IP address. You can use the information to log on to the ECS console and manage the instance.

The system notifies you of most important information by sending SMS messages. To authenticate some important operations such as restarting or stopping the instance , you must use your mobile phone to receive verification codes. Therefore, after you bind a mobile number to your Alibaba Cloud account, you must keep the correspond ing mobile phone in the normal running status.

#### Step 2: Deploy the Web environment

This section describes how to deploy the Web environment by installing NGINX.

The software package provides NGINX 1.10.2.

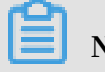

Note:

This version is used in the following example. The version that you download may be different in your actual running environment.

#### **Prerequisites:**

- Your instance can connect to the Internet.
- You have installed a tool for connecting to the Linux-based ECS instance. SecureCRT is used as the tool in this section.

To deploy the Web environment, follow these steps:

- 1. Open the SecureCRT client and specify the information of the instance that you want to log on to.
  - a) Specify the name of the session for connecting to the ECS instance.
  - b) Select SSH from the Protocol drop-down list.
  - c) Enter the host IP address in the Hostname field and specify the username.
  - d) Click Connect.

|                                             |                                                |                  | not connected - SecureCRT |
|---------------------------------------------|------------------------------------------------|------------------|---------------------------|
| File Edit View Options Transfer Script Tool | s Window He                                    | elp              |                           |
| 😫 🔛 🔊 Enter host <alt+r></alt+r>            | 334 8                                          | ' 🛠 📍 🔞 🔄 -      |                           |
| Session Manager IX                          |                                                | Quick Cor        | nnect                     |
| Filter by session name <alt+i> 🗙</alt+i>    | Protocol:                                      | SSH2 V           |                           |
| E                                           | Hostname:                                      |                  | ·                         |
|                                             | Port:                                          | 22 Firewall:     | None 🗸                    |
|                                             | Username:                                      |                  |                           |
|                                             | Authentication                                 |                  |                           |
|                                             | Password<br>PublicKey<br>Keyboard Ir<br>GSSAPI | nteractive       | Properties                |
|                                             | Show quick co                                  | nnect on startup | Save session              |
|                                             |                                                |                  | Connect Cancel            |
|                                             |                                                |                  |                           |

2. Enter the root username and the password.

| Enter Secure Shell Password ×                               |        |  |  |  |  |
|-------------------------------------------------------------|--------|--|--|--|--|
| root@: requires a password.<br>Please enter a password now. | ОК     |  |  |  |  |
|                                                             | Cancel |  |  |  |  |
| Username: root                                              |        |  |  |  |  |
| Password:                                                   |        |  |  |  |  |
| Save password                                               | Skip   |  |  |  |  |

3. Add the NGINX repository.

```
[ root @ localhost ~]# rpm - Uvh http :// nginx . org / packages
  / centos / 7 / noarch / RPMS / nginx - release - centos - 7 - 0 .
el7 . ngx . noarch . rpm
```

4. Install NGINX.

[ root @ localhost ~]# yum - y install nginx

5. Enable NGINX to run at startup.

[ root @ localhost ~]# systemctl enable nginx . service

6. Start NGINX and check the NGINX service status.

[ root @ localhost ~]# systemctl start nginx . service
[ root @ localhost ~]# systemctl status nginx . service

7. Open your browser, and in the address bar, enter the public IP address of the ECS instance to view the default NGINX web page.

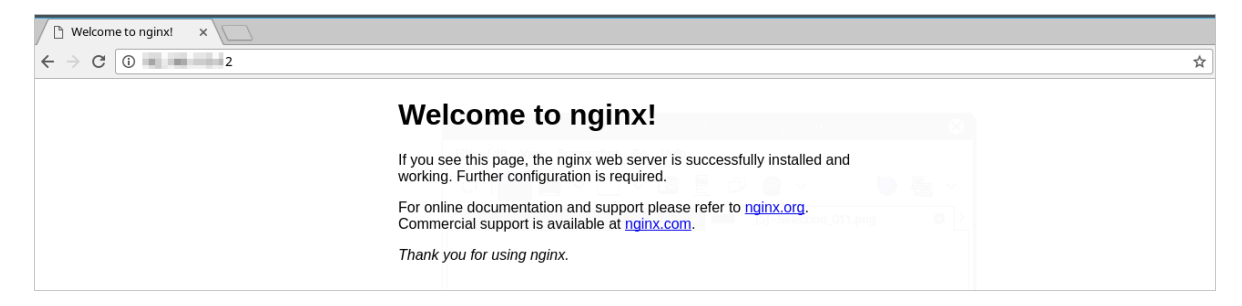

Then, the NGINX environment is ready to run.

#### Step 3: Install Ghost

To install Ghost, follow these steps:

1. Run the following command to update system software to the latest versions.

```
[ root @ localhost ~]# yum - y update
```

- 2. Install Node.js.
  - a) Install Extra Packages for Enterprise Linux (EPEL).

```
[ root @ localhost ~]# yum install epel - release - y
```

b) Install Node.js and npm.

[ root @ localhost ~]# yum install nodejs npm -enablerepo = epel

c) Install the process manager to control Node.js applications. This process manager keeps the applications in the running state.

[ root @ localhost ~]# npm install pm2 - g

- d) Run the commands node -v and npm -v to check the Node.js version.
- 3. Install Ghost.
  - a) Create the Ghost installation directory.

[ root @ localhost ~]# mkdir - p / var / www / ghost

b) Enter the Ghost installation directory, and run the following command to download the latest Ghost version.

```
[ root @ localhost ~]# cd / var / www / ghost
[ root @ localhost ghost ]# curl - L https :// ghost . org /
zip / ghost - latest . zip - o ghost . zip
```

c) Decompress the Ghost package.

[ root @ localhost ghost ]# yum install unzip - y

[ root @ localhost ghost ]# unzip ghost . zip

d) Use npm to install Ghost.

```
[ root @ localhost ghost ]# npm install - production
```

- e) Run the npm start command to start Ghost and check whether Ghost has been installed.
- f) Create a copy of the example configuration file config . example . js , and rename the file as config . js .

```
[ root @ localhost ghost ]# cp config . example . js config
. js
```

g) In the *config*. *js* file, specify the domain of the Ghost blogging platform as the URL .

[ root @ localhost ghost ]# vim config . js

```
var path = require('path'),
    config;
config = {
    production: {
        url:
        mail: \{\},
        database: {
            client: 'sqlite3',
            connection: {
                 filename: path.join(__dirname, '/content/data/ghost.db')
            debug: false
        },
        server: {
host: '127.0.0.1',
            port: '2368
        }
    },
```

h) Use the process manager to enable Ghost to run permanently.

```
[ root @ localhost ghost ]# NODE_ENV = production pm2 start
    index . js -- name " ghost "
```

i) Start, stop, and then restart Ghost.

[ root @ localhost ghost ]# pm2 start ghost
[ root @ localhost ghost ]# pm2 stop ghost

[ root @ localhost ghost ]# pm2 restart ghost

- 4. Install NGINX.
  - a) Add the NGINX repository.

```
[ root @ localhost ~]# rpm - Uvh http :// nginx . org /
packages / centos / 7 / noarch / RPMS / nginx - release - centos
- 7 - 0 . el7 . ngx . noarch . rpm
```

b) Install NGINX.

[ root @ localhost ~]# yum - y install nginx

c) Enable NGINX to run at startup.

[ root @ localhost ~]# systemctl enable nginx . service

d) Start NGINX and check the NGINX service status.

[ root @ localhost ~]# systemctl start nginx . service [ root @ localhost ~]# systemctl status nginx . service

e) Open your browser, and in the address bar, enter the public IP address of the ECS instance to view the default NGINX web page.

| Welcome to nginx! ×                                         |                                                                                                    |    |
|-------------------------------------------------------------|----------------------------------------------------------------------------------------------------|----|
| $\leftrightarrow$ $\Im$ $\textcircled{0}$ $\textcircled{2}$ |                                                                                                    | \$ |
|                                                             | Welcome to nginx!                                                                                                    |    |
|                                                             | If you see this page, the nginx web server is successfully installed and<br>working. Further configuration is required.          |    |
|                                                             | For online documentation and support please refer to <u>nginx.org</u> .<br>Commercial support is available at <u>nginx.com</u> . |    |
|                                                             | Thank you for using nginx.                                                                                                    |    |

- 5. Specify NGINX as the reverse proxy for Ghost.
  - a) Enter the NGINX configuration directory, and create the NGINX configuration file for Ghost.

```
[ root @ localhost ~]# vim / etc / nginx / conf . d / ghost .
conf
```

b) Add the following content to the *ghost* . *conf* file, and set server\_nam e to the domain that is used in your actual running environment.

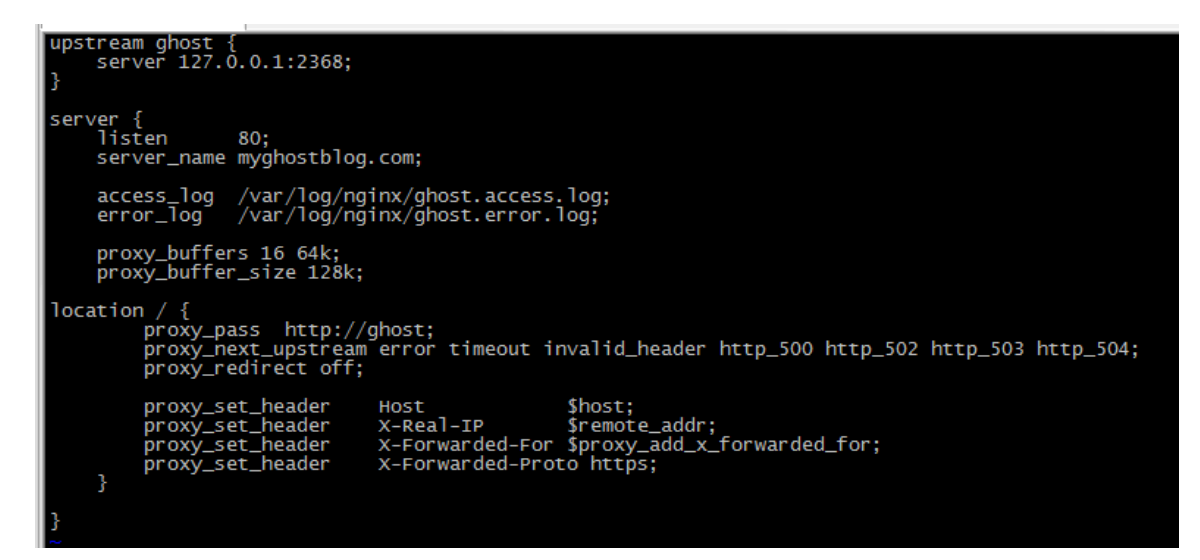

c) Change the name of the default configuration file default . conf to

default . conf . bak , so NGINX is only applicable to ghost . conf .

```
[ root @ localhost ~]# mv default . conf default . conf . bak
```

d) Restart the NGINX service.

[ root @ localhost conf . d ]# systemctl restart nginx .
 service

- 6. Connect to the Ghost blogging platform.
  - a) Open your browser, and in the address bar, enter the URL http :// IP

| address | of   | the  | ECS   | ins  | tance  | or   | http     | ://   | Domain     | of       | the   |
|---------|------|------|-------|------|--------|------|----------|-------|------------|----------|-------|
| Ghost   | blog | ging | platf | form | to con | nect | t to the | e Gho | ost bloggi | ing plat | form. |

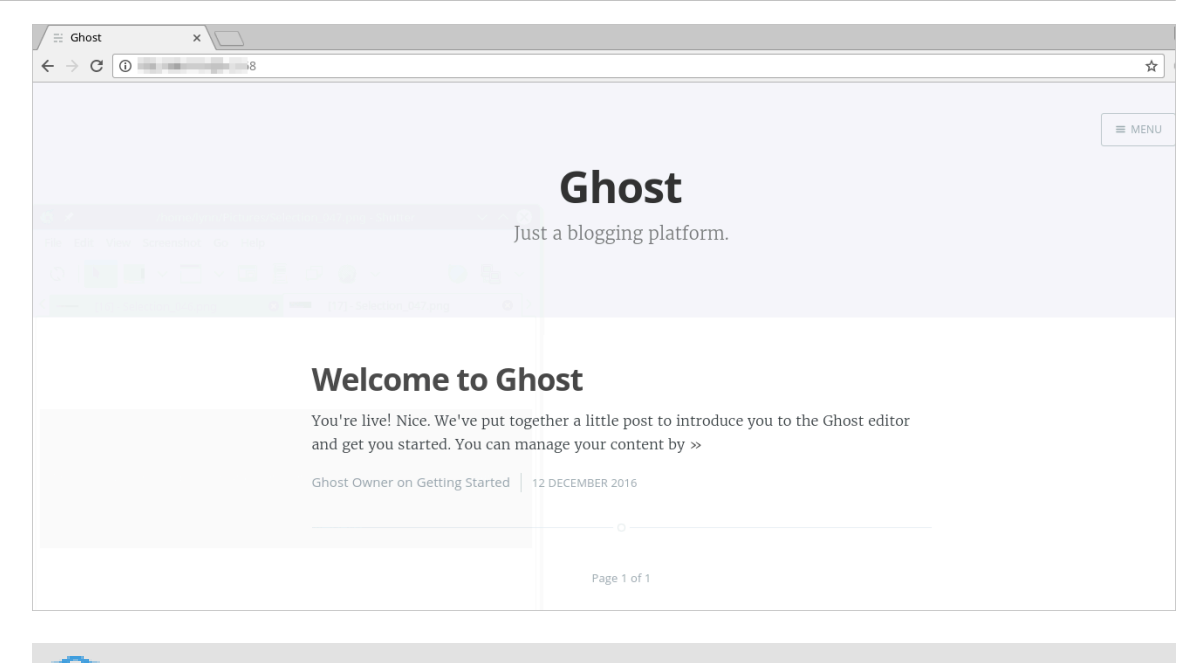

### Note:

If the system returns Error Code 502, check whether you have disabled the firewall.

b) To edit your Ghost blogging platform, open your browser, and in the address bar, enter the URL http :// IP address of the ECS instance / ghost.

| () 19 D:2368/ghost/setup/one/ |                                                         |                                                            |                                  | ☆ |
|-------------------------------|---------------------------------------------------------|------------------------------------------------------------|----------------------------------|---|
|                               |                                                         | 1 2 3                                                      |                                  |   |
|                               | We                                                      | lcome to <b>Gh</b>                                         | ost!                             |   |
|                               | All over the worl<br>blogs wit                          | ld, people have started 1,2<br>h Ghost. Today, we're start | 85,317 incredible<br>cing yours. |   |
|                               |                                                         | unan Users                                                 | 2<br>() annan an s               |   |
|                               | At Mar<br>At Mar<br>At John Constraints and constraints |                                                            |                                  |   |
|                               | Fig                                                     | e mana                                                     |                                  |   |
|                               |                                                         | CREATE YOUR ACCOUNT                                        |                                  |   |

#### Step 4: Purchase a domain

You can specify a unique domain for your website. Therefore, users can visit your website by using a simple domain instead of a complex IP address.

We recommend that you visit www.net.cn to purchase a domain.

- 1. Go to the Domains page, enter the domain that you want to use in the search bar, and then click Find A Domain. If the searched domain has not been registered, you can purchase the domain. Specify the domain that you want to purchase and the service duration for the domain, and click Buy Now.
- When you confirm the order, you must specify the owner of the domain.
   To simplify the operation, we recommend that you select Person temporarily. You can change the owner in the follow-up management. In this example, a personal domain is specified.
- 3. If you purchase the domain for the first time, you must create the registrant profile. For more information, see Create the registrant profile.
- 4. Enter the authentic registrant profile.
- 5. To pass the real-name verification, upload the scanned image of your identity card. The profile verification takes one to five working days.

#### Step 5: Apply for an ICP filing

You must apply for an IPC filing for the domain that is associated with a website hosted on a server in Mainland China. Your website cannot provide services until you obtain the ICP license number for the domain.

The Alibaba Cloud ICP Filing system can help you simplify the ICP filing procedure. You can apply for an ICP filing free of charge. The review duration is approximately 20 days.

- 1. Log on to the ICP Filing Management console.
- 2. In the left-side navigation pane, choose ICP Filing Management > ICP No. Application, and click Apply to apply for the service identification number for the ECS instance that you have purchased. You will use the service identification number when you register an ICP filing.
- 3. In the dialog box that appears, click OK.
- 4. After the system issues the service identification number, the ICP No. Management tab appears and displays the service identification number that is associated with the ECS instance. For more information about ICP filing, click the Filing Introduction tab.

5. If you apply for an ICP filing for the first time, you must register an IPC filing account in the Alibaba Cloud ICP Filing system .

### Note:

The IPC filing account is used only for ICP filing and different from an Alibaba Cloud account.

Step 6: Resolve the domain name to the IP address of the instance

You must resolve the domain name to the IP address of the ECS instance, so users can visit your website by using the domain name. Follow these steps:

- 1. Log on to the Domain console.
- 2. In the left-side navigation pane, choose Domain > Domain Names. Find the domain name that you want to resolve, and in the Actions column next to the domain name, click Resolve.
- 3. Click Getting Started.
- 4. Enter the public IP address of your Linux-based instance in the dialog box that appears, and click Submit.

Then, you can use the domain name to visit your website.

## 12 Build a Drupal-based website on CentOS 7

This topic describes how to build a Drupal-based website on an ECS instance that runs CentOS 7.

#### Prerequisites

You must have an Alibaba Cloud account before you follow the instructions provided in the tutorial. To create an Alibaba Cloud account, click Create an Alibaba Cloud account.

#### Context

Drupal is a free and open source content management framework (CMF) written in Hypertext Preprocessor (PHP). Drupal consists of a content management system (CMS) and a PHP development framework. You can use Drupal to build dynamic websites that provide various features and services, and to support website projects in different applications from personal blogs to large communities.

The procedure described in this topic is applicable to users that are familiar with Alibaba Cloud ECS instances and Linux, but new to website construction with ECS instances.

#### Procedure

To build a Drupal-based website on an ECS instance, follow these steps:

- 1. Activate an ECS instance
- 2. Build the Web environment
- 3. Install Drupal

#### Step 1: Activate an ECS instance

You can activate an ECS instance to build a personal website. In the follow-up management, you can upgrade the instance or optimize the architecture as needed.

#### Step 2: Build the Web environment

You can build the Web environment on the ECS instance in any of the following ways:

- · Image deployment
- · Easy deployment with an installation package

• Manual deployment: Build the environment by using source code or Yellowdog Update, Modified (YUM).

We recommend that you use an image. This is an easy way to build the Web environment for the first time. If you have some basic knowledge of Linux operations and maintenance, you can use an installation package, the source code, or the YUM utility to customize the Web environment. This topic describes how to build the Drupal website by using an image.

- When you create an ECS instance, in the Image section, choose Marketplace Image
   > Select from image market including operating system. For more information, see
   Create an ECS instance.
- 2. Type LAMP in the search bar, click Search, and then select the first matched image in this example.
- 3. Click Continue.

You can also go to Alibaba Cloud Marketplace, and search for and purchase the required images.

In this topic, the software versions used in the environment include: CentOS 7

```
. 2 | Apache 2.4.25 | MySQL 5.7.17 | PHP 7.1.
1 | Drupal8.1.1.
```

#### Note:

The versions that you download may be different in your actual running environment.

#### Step 3: Install Drupal

To install Drupal, follow these steps:

1. Download the Drupal installation package.

```
# wget http :// ftp . drupal . org / files / projects / drupal -
8 . 1 . 1 . zip
```

2. Decompress the package to your website root directory.

# unzip drupal - 8 . 1 . 1 . zip
# mv drupal - 8 . 1 . 1 /\* / var / www / html /

#### 3. Download the Chinese translation package.

# cd / var / www / html /

```
# wget - P profiles / standard / translatio ns http :// ftp .
drupal . org / files / translatio ns / 8 . x / drupal / drupal - 8
. 26 . zh - hans . po
```

4. Specify the owner and group of the sites directory.

# chown - R apache : apache / var / www / html / sites

5. Restart the Apache service.

# / etc / init . d / httpd restart

- 6. Open your browser, and in the address bar, enter the URL "Public IP address of the ECS instance/index.php" to go to the Drupal installation page. Select the required language from the Choose Language drop-down list, and click Save and continue.
- 7. Select Standard, and click Save and continue.
- 8. Enter database information, and click Save and continue.

```
Note:
```

After you log on to the MySQL database, you can run the following commands to customize the database information:

- · DBNAME: database name
- UAERNAME: username
- IP: localhost or 127.0.0.1 for a local host
- YOURPASSWORD: database password

```
DATABASE
                             DBNAME ;
mysql >
         CREATE
mysql >
                 USER
                        UAERNAME ;
         CREATE
mysql >
        GRANT
                      PRIVILEGES
                                    ON
                                              TO ' UAERNAME '@' IP
                ALL
                                        *. *
                BY 'YOURPASSWO RD '
   IDENTIFIED
                                        WITH
                                               GRANT
                                                       OPTION ;
mysql > FLUSH
                PRIVILEGES ;
```

9. At the end of automatic installation, go to the website settings page, enter site information, and then click Save and continue.

#### What's next

Afterward, you can customize your website pages.

# 13 Deploy and use SVN

### 13.1 Overview

Apache Subversion (SVN) is an open source version control system that manages timeline-based data changes. This topic describes the terms and operations related to SVN.

#### SVN

The data that SVN manages is stored in a repository. This repository records all changes of files, so that you can reverse the data to an earlier version or review the change history of files. The terms and operations of SVN are listed as follows:

- Repository: stores source code.
- Checkout: checks out source code to a local directory.
- · Commit: commits modified code to the repository.
- Update: synchronizes source code in the repository to a local directory.

To manage code in SVN, you typically need to perform these steps:

- 1. Checkout: Check out source code to a local directory.
- 2. Other users modify and commit the source code to the repository.
- 3. Update: Obtain the updates of the source code from the repository.
- 4. Modify and debug the source code.
- 5. Commit: Commit the debugged source code to the repository, so other users can view your modifications.

SVN manages source code by line. When you and other users modify the code in a file at the same time:

- If the modified code is in different lines, SVN automatically merges the modificati ons.
- If the modified code is in the same line, SVN indicates a file conflict. You must confirm the modification manually to resolve the conflict.

#### Procedure

SVN supports access over HTTP or based on synserve. You can deploy the access to SVN in these ways:

- #unique\_35
- **#unique\_36**

After you deploy SVN, you can commit modifications, obtain updates, and reverse files by using SVN. For more information, see #unique\_37.

### 13.2 Deploy access to SVN by using svnserve

This topic describes how to deploy access to Apache Subversion (SVN) by using synserve.

#### Prerequisites

You must have an Alibaba Cloud account before you follow the instructions provided in the tutorial. To create an Alibaba Cloud account, click Create an Alibaba Cloud account.

#### Context

In this topic, the following software versions are used to manually deploy SVN. The versions may be different in your actual running environment.

- · Operating system: public image 64-bit CentOS 7.2
- Subversion: version 1.7.14
- Apache HTTP Server: version 2.4.6

#### Procedure

To deploy access to SVN by using synserve, follow these steps:

- 1. Step 1: Install SVN
- 2. Step 2: Configure SVN
- 3. Step 3: Configure the security group rules
- 4. Step 4: Use a Windows client to test the SVN service

#### Step 1: Install SVN

You can install SVN in any of the following ways:

- · Use an SVN image from Alibaba Cloud Marketplace
  - 1. Click here to purchase an SVN image in Alibaba Cloud Marketplace.
  - 2. Click Choose Your Plan.
  - 3. Enter the account and password to log on to the ECS console.
  - 4. In the Image section, the Selected Image field shows the specified SVN image. Continue with other settings and activate the ECS instance. For more information, see #unique\_23.
- · Install SVN manually
  - 1. Connect to a Linux instance by using a password.
  - 2. Run the following command to install SVN.

yum install subversion

3. Run the following command to check the SVN version.

svnserve -- version

```
[root@iZb ^ _ _ _ _ _ _ _ _ _ Z conf]# svnserve --version
svnserve, version 1.7.14 (r1542130)
    compiled Nov 20 2015, 19:25:09
Copyright (C) 2013 The Apache Software Foundation.
This software consists of contributions made by many people; see the NOTICE
file for more information.
Subversion is open source software, see http://subversion.apache.org/
The following repository back-end (FS) modules are available:
* fs_base : Module for working with a Berkeley DB repository.
* fs_fs : Module for working with a plain file (FSFS) repository.
```

#### Step 2: Configure SVN

To configure SVN, follow these steps:

1. Run the following command to create a root directory for an SVN repository.

mkdir / var / svn

- 2. Run the following commands in sequence to create an SVN repository.
  - # cd / var / svn

- # svnadmin create / var / svn / svnrepos
- 3. Run the following commands in sequence to check files in the SVN repository.

```
# cd svnrepos
# ls
```

[root@iZl\_\_\_\_\_beZ\_svnrepos]# ls conf db format hooks locks README.txt

The SVN directories are described as follows:

| Directory | Description                                                                                                    |  |  |  |
|-----------|----------------------------------------------------------------------------------------------------|--|--|--|
| db        | Stores all version control data files.                                                                             |  |  |  |
| hooks     | Stores hook scripts.                                                                                               |  |  |  |
| locks     | The client used to track access to the SVN repository.                                                             |  |  |  |
| format    | A text file that contains only one integer, indicating the version number of the current SVN repository.           |  |  |  |
| conf      | The configuration file of the SVN repository, including the username and permissions for accessing the repository. |  |  |  |

- 4. Set the username and password of the SVN repository.
  - a) Run the cd conf / command.
  - b) Run the vi passwd command to open the configuration file.
  - c) Press the i key to enter the edit mode.
  - d) Move the pointer to the [ users ] field, and add the username and password.

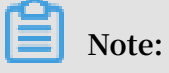

You can add the username and password in the following format: username = password. For example, suzhan (username) = redhat (password), as shown in the following figure. There must be a space on both ends of the equal sign (=).

```
### This file is an example password file for svnserve.
### Its format is similar to that of svnserve.conf. As shown in the
### example below it contains one section labelled [users].
### The name and password for each user follow, one account per line.
[users]
# harry = harryssecret
# sally = sallyssecret
suzhan = redhat
```

- e) Press the Esc key to exit the edit mode, and type : wq to save and close the file.
- 5. Set the read and write permissions for the username.
  - a) Run the vi authz command to open the permission control file.
  - b) Press the i key to enter the edit mode.
  - c) Move the pointer to the end of the file, and add the following code. In the code, suzhan specifies the username, r specifies the read permission, and w specifies the write permission.

```
[/]
suzhan = rw
```

d) Press the Esc key to exit the edit mode, and type : wq to save and close the file.

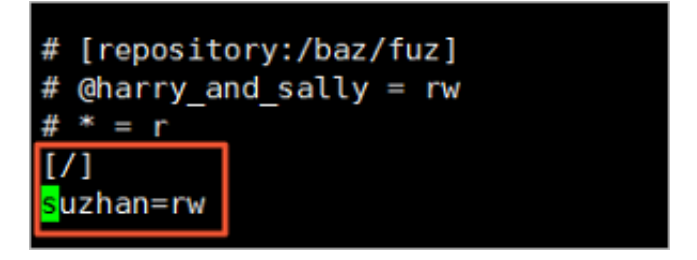

- 6. Modify the configurations of the SVN service.
  - a) Run the command vi synserve . conf to open the configuration file of the SVN service.
  - b) Press the i key to enter the edit mode.
  - c) Move the pointer to the following lines, and delete the number sign (#) and space at the beginning of each line:

```
anon - access = read # Assigns read
                                      permission s
                                                     to
anonymous users. You can also specify anon - access
= none to disable access by anonymous users. If
you set anon - access to none, the revision history
 of the SVN service shows dates.
auth - access = write # Authorizes the
                                         write permission
password - db = passwd # Specifies
                                   the
                                         password
                                                   database
 file .
authz - db = authz # Specifies the file that
                                                  stores
      authorizat ion
                      rules for path-based
 the
                                                 access
control .
realm = / var / svn / svnrepos # Specifies
ion realm of the repository .
                                          the
                                               authorizat
```

Note:

Each line cannot start with a space and there must be a space on both ends of the equal sign (=).

anon-access = none auth-access = write ### The password-db option controls the location of the password ### database file. Unless you specify a path starting with a /, ### the file's location is relative to the directory containing ### this configuration file. ### If SASL is enabled (see below), this file will NOT be used. ### Uncomment the line below to use the default password file. password-db = passwd ### The authz-db option controls the location of the authorization ### rules for path-based access control. Unless you specify a path ### starting with a /, the file's location is relative to the the ### directory containing this file. If you don't specify an ### authz-db, no path-based access control is done. ### Uncomment the line below to use the default authorization file. authz-db = authz ### This option specifies the authentication realm of the repository. ### If two repositories have the same authentication realm, they should ### have the same password database, and vice versa. The default realm ### is repository's uuid. realm = /var/svn/svnrepos ### The force-username-case option causes svnserve to case-normalize ### usernames before comparing them against the authorization rules in the ### authz-db file configured above. Valid values are "upper" (to upper-### case the usernames), "lower" (to lowercase the usernames), and ## "none" (to compare usernames as-is without case conversion, which # is the default behavior). force-username-case = none

d) Press the Esc key to exit the edit mode, and type : wq to save and close the file.

me.

7. Run the following command to start the SVN repository.

svnserve - d - r / var / svn /

8. Run the command ps - ef | grep svn to check whether the SVN service has been started.

The following response indicates that the SVN service has been started.

| [root@    |       |       |         | ~]# ps - | -ef grep : | svn                                 |
|-----------|-------|-------|---------|----------|------------|-------------------------------------|
| root      | 19438 | 1     | 0 10:17 | ?        | 00:00:00   | <pre>svnserve -d -r /var/svn/</pre> |
| root      | 19440 | 19354 | 0 10:17 | pts/0    | 00:00:00   | grepcolor=auto svn                  |
|           |       |       |         |          |            |                                     |
| No No     | te:   |       |         |          |            |                                     |
| Run the o | comma | nd ki | llall   | svnserve | to stop th | ne SVN service.                     |

•

#### Step 3: Configure the security group rules

The SVN server listens on TCP Port 3690 by default. You must log on to the ECS console to add TCP Port 3690 to the security group. For more information, see #unique\_10.

#### Step 4: Use a Windows client to test the SVN service

To test the SVN service by using a Windows client, follow these steps:

- 1. Download and install a TortoiseSVN client on your local computer.
- 2. Right-click the local project folder. In this example, the project folder is C : \ KDR
- 3. On the menu that appears, select SVN Checkout.

- 4. Apply the following settings, and click OK.
  - Set the URL of repository field in this format: svn :// Public IP address of the ECS instance / SVN repository name . In this example, the SVN repository name is svnrepos .
  - $\cdot$  Set the Checkout directory field. In this example, the directory is  $\ C : \ \ KDR$  .

| 🕼 Checkout                                               | ×            |
|----------------------------------------------------------|--------------|
| Repository URL of repository: svn:// Checkout directory: | ~            |
| C:\KDR                                                   |              |
| Multiple, independent working copies                     |              |
| Checkout Depth                                           |              |
| Fully recursive                                          | ~            |
| Omit externals                                           | Choose items |
| Revision                                                 |              |
| HEAD revision                                            |              |
| O Revision                                               | Show log     |
| ОК                                                       | Cancel Help  |

#### Note:

During the logon for the first time, you must provide the username and password that you have configured in the *passwd* file.

### 13.3 Deploy access to SVN over HTTP

This topic describes how to deploy access to Apache Subversion (SVN) over HTTP.

#### Prerequisites

You must have an Alibaba Cloud account before you follow the instructions provided in the tutorial. To create an Alibaba Cloud account, click Create an Alibaba Cloud account.

#### Context

In this topic, the following software versions are used to manually deploy SVN. The versions may be different in your actual running environment.

- · Operating system: public image 64-bit CentOS 7.2
- Subversion: version 1.7.14
- Apache HTTP Server: version 2.4.6

#### Procedure

To deploy access to SVN over HTTP, follow these steps:

- 1. Install SVN
- 2. Install Apache
- 3. Install mod\_dav\_svn
- 4. Configure SVN
- 5. Configure Apache
- 6. Configure the security group rules
- 7. Use a browser to test access to SVN

#### Step 1: Install SVN

To install SVN, follow these steps:

- 1. Connect to a Linux instance by using a password.
- 2. Run the following command to install SVN.

yum install subversion

3. Run the following command to check the SVN version.

svnserve -- version

#### Step 2: Install Apache

To install Apache, follow these steps:

# 1. Run the following command to install the Hypertext Transfer Protocol daemon (HTTPd).

yum install httpd

2. Run the following command to check the HTTPd version.

httpd - version

#### Step 3: Install mod\_dav\_svn

Run the following command to install mod\_dav\_svn.

yum install mod\_dav\_sv n

#### Step 4: Configure SVN

To configure SVN, follow these steps:

1. Run the following command to create a root directory for an SVN repository.

mkdir / var / svn

2. Run the following command to create an SVN repository.

svnadmin create / var / svn / svnrepo

3. Run the following command to specify apache as the user group of the SVN repository.

chown - R apache : apache / var / svn / svnrepo

4. Run the following command to create a configuration file named passwd .

touch / var / svn / passwd

5. Run the following command to create the admin user and set the password. In this example, set the password to admin123.

htpasswd / var / svn / passwd admin

6. Run the following command to create an access permission file.

cp / var / svn / svnrepo / conf / authz / var / svn / authz

#### Step 5: Configure Apache

To configure Apache, follow these steps:

- 1. Run the command vim / etc / httpd / conf . d / subversion . conf to open the HTTPd configuration file.
- 2. Press the i key to enter the edit mode.
- 3. Enter the following configuration information:

```
< Location / svn >
DAV svn
SVNParentP ath / var / svn
AuthType Basic
AuthName " Authorizat ion SVN "
AuthzSVNAc cessFile / var / svn / authz
AuthUserFi le / var / svn / passwd
Require valid - user
</ Location >
```

- 4. Press the Esc key, and type : wq to save and close the file.
- 5. Run the following command to start the Apache HTTP Server.

systemctl start httpd . service

Step 6: Configure the security group rules

The SVN server listens on TCP Port 3690 by default. You must log on to the ECS console to add TCP Port 3690 to the security group. For more information, see #unique\_10.

```
Step 7: Use a browser to test access to SVN
```

To test access to SVN in a browser, follow these steps:

- 1. Open your browser.
- 2. In the address bar, enter the URL http ://< Public IP address of

the ECS instance >/ svn /< SVN repository name >, and press the Enter key. In this example, the SVN repository name is *svnrepo*.

3. Enter your username and password that you have configured in the *passwd* file. In this example, the username is admin and the password is admin123.

The following response indicates that you have accessed the SVN repository that you have created.

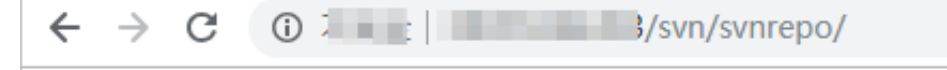

## svnrepo - Revision 0: /

### 13.4 Use SVN

After you deploy Apache Subversion (SVN), you can check out a project from the SVN repository to a local directory, commit local modifications to the repository, obtain updates from the repository, and reverse deleted files.

#### Prerequisites

You have deployed SVN. For more information, see *#unique\_35* and *#unique\_36*.

#### **Commit modifications**

To commit local modifications to the repository, follow these steps:

- 1. Right-click the blank area in a project folder, and select SVN Commit.
- 2. Enter the revision comments, select the modifications that you want to commit, and then click OK. Then, the original project in the repository is overwritten by the project that you have committed.

## Note:

A conflict occurs when two users modify the same object of the same version and commit the modifications. In this case, one of the commitments will fail due to the backward version. To avoid this issue, you can back up your local project, check out the latest project from the repository, overwrite the latest project with your local project, and then commit the modified project.

#### Obtain updates

After the project in the SVN repository is updated, you can right-click a blank area in the local project folder, and select SVN Update to download and display all updates.

## Note:

When you right-click a blank area in the local project folder and select SVN Update, all files in the project folder are overwritten. Therefore, we recommend that you back up the original project folder before the update operation, in case some required content may be overwritten.

#### Reverse deleted data

To reverse deleted data, follow these steps:

1. Open a local project folder, right-click the blank area in the folder, and then select SVN Checkout to check out data.

- 2. Delete the data you checked out.
- 3. Choose between the following methods to reverse the deleted data based on your commitment conditions.
  - If you have not committed the delete operation, right-click the blank area in the folder, and choose TortoiseSVN > SVN Revert.
  - If you have committed the delete operation, the modification has been synchronized to the repository, and the corresponding data has also been deleted from the repository. Therefore, to reverse the deleted data, follow these steps:
    - a. Check the revision history and determine the data that has been deleted.
    - b. Right-click the deleted data and select Revert to this revision.
- 4. Open the original project folder, right-click the reversed data, and then select SVN Commit to synchronize the local reversed data to the repository.
# 14 Build an FTP site on an ECS instance

### 14.1 Build an FTP site on a Linux ECS instance

vsftpd is a light, safe, and easy-to-use FTP server for Linux. It is the most popular FTP server across all Linux versions. This topic describes how to install vsftpd on a Linux ECS instance running CentOS 7.2 x64.

To build an FTP site on a Linux ECS instance, follow these steps:

- Step 1. Install vsftpd
- · Step 2. Configure vsftpd
- Step 3. Configure a security group
- · Step 4. Test

### Step 1. Install vsftpd

- 1. #unique\_43.
- 2. Run the following command to install vsftpd.

yum install - y vsftpd

3. Run the following command to open and view etc / vsftpd .

```
cd / etc / vsftpd
ls
Note:
    / etc / vsftpd / vsftpd . conf is the core configuration file.
    / etc / vsftpd / ftpusers is the blacklist. Users on the blacklist are
    prevented from accessing the FTP server.
```

• / etc / vsftpd / user\_list is the whitelist. Only the users on the whitelist are allowed to access the FTP server.

4. Run the following command to set vsftpd to automatically start on startup.

systemctl enable vsftpd . service

5. Run the following command to start the FTP service.

systemctl start vsftpd.service

6. Run the following command to view the FTP service port.

netstat - antup | grep ftp

### Step 2. Configure vsftpd

After vsftpd is installed, the anonymous FTP function is enabled by default. Using the anonymous FTP function, users can log on to the FTP server without the user name and password, but do not have the permission to modify or upload files.

This section describes the following vsftpd configuration methods and the corresponding parameter descriptions for your reference.

- · Grant the file upload permission to anonymous users
- · Configure local user logon
- Introduction to vsftpd.conf parameters

Grant the file upload permission to anonymous users

You can grant more permissions to anonymous users by modifying the options in the vsftpd . conf configuration file.

- 1. Follow these steps to modify / etc / vsftpd / vsftpd . conf :
  - a. Run vim / etc / vsftpd / vsftpd . conf .
  - b. Press the i key to enter Edit mode.
  - c. Set write\_enab le = YES .
  - d. Set anon\_uploa d\_enable = YES .
  - e. Press the Esc key and then type : wq to save and close the file.
- 2. Run the following command to change the permissions of the / var / ftp / pub directory, grant write permissions to the FTP users, and reload the configuration file.

```
chmod o + w / var / ftp / pub / systemctl restart vsftpd .
service
```

Configure local user logon

Local user logon refers to a user logging on to the FTP server by using the user name and password for the Linux operation system.

After vsftpd is installed, only anonymous FTP logon is supported. If you attempt to log on to the FTP server with the Linux user name, your access to vsftp will be denied . However, you can adjust the vsftpd configuration to allow logon with a user name and password. Follow these steps:

1. Run the following command to create the ftptest user.

useradd ftptest

2. Run the following command to modify the password for the ftptest user.

passwd ftptest

- 3. Follow these steps to modify/ etc / vsftpd / vsftpd . conf :
  - a. Run vim / etc / vsftpd / vsftpd . conf .
  - b. Press the i key to enter edit mode.
  - c. Set anonymous enable = NO .
  - d. Set local\_enab le = YES .
  - e. Press the Esc key and then type : wq to save and close the file.
- 4. Run the following command to reload the configuration file.

systemctl restart vsftpd . service

Introduction to vsftpd.conf parameters

Run cat / etc / vsftpd / vsftpd . conf to view content in the configuration file.

The following table lists all the parameters related to user logon control.

| Parameter            | Description                                                      |
|----------------------|------------------------------------------------------------------|
| anonymous_enable=YES | Allows anonymous logon.                                          |
| no_anon_password=YES | Anonymous users are not prompted for a password when logging on. |
| anon_root=(none)     | Root directory for anonymous users.                              |
| local_enable=YES     | Allows local user logon.                                         |
| local_root=(none)    | Root directory for local user.                                   |

The following table lists all the parameters related to user permission control.

| Parameter                  | Description                                                        |
|----------------------------|--------------------------------------------------------------------|
| write_enable=YES           | Allows file upload (global control).                               |
| local_umask=022            | Umask for the local user to upload files.                          |
| file_open_mode=0666        | Uses umask for file upload permission.                             |
| anon_upload_enable=NO      | Allows anonymous users to upload files.                            |
| anon_mkdir_write_enable=NO | Allows anonymous users to create directories.                      |
| anon_other_write_enable=NO | Allows anonymous users to modify and delete files and directories. |
| chown_username=lightwiter  | Anonymous Upload File belongs User<br>Name.                        |

### Step 3. Configure a security group

After building the FTP site, you must add a rule to open the FTP port. For more information, see add a security group rule.

#### Step 4. Test

On your local computer, access the FTP site by using ftp://public IP address : FTP port (the default port 21 is used if you do not enter the port). For example, ftp://0.0.0.0:20. You are prompted for your user name and password if the configuration was successful. After entering the user name and password correctly, you can perform the relevant FTP file operations according to your permissions.

### Note:

If you use this method to access the FTP site from the client, you must adjust the Internet Explorer settings to open FTP folders. Open Internet Explorer, and then select Tools > Internet Options > Advanced. Select Enable folder view for FTP sites, and then clear Use Passive FTP.

#### What to do next

You can take actions to improve your FTP service security. For more information, see FTP anonymous logon and weak password vulnerabilities.

### 14.2 Build an FTP site on a Windows ECS instance

This topic describes how to build an FTP site on a Windows ECS instance. This method is applicable to Windows Server 2008 and later versions. In this topic, Windows Server 2008 R2 is used.

The procedure for building an FTP site on a Windows ECS instance is as follows:

- Step 1. Add IIS and FTP service roles
- Step 2. Create FTP user name and password
- Step 3. Set permissions for shared files
- Step 4. Add and configure an FTP site
- Step 5. Configure a security group and firewall
- Step 6. Test

Step 1. Add IIS and FTP service roles

You must install IIS and FTP services before building an FTP site.

- 1. #unique\_45.
- 2. Click Start > All Programs > Administrative Tools > Server Manager.
- 3. In the left-side navigation pane, click Roles, and then click Add Roles.
- 4. In the dialog box, click Next.
- 5. Select Web Server (IIS), and then click Next.
- 6. Select IIS Management Console and FTP Server, click Next, and then click Install.

Step 2. Create FTP user name and password

If you want to allow anonymous users to access the FTP, skip this step.

- 1. Click Start > Administrative Tools > Server Manager.
- Click Configuration > Local Users and Groups > Users, right click the blank space, and select New User. In the New User dialog box, type the new user information. For example, ftptest is used in this topic.

### Note:

The password must contain a mixture of upper-case letters, lower-case letters, and numbers. Otherwise, the password is invalid.

### Step 3. Set permissions for shared files

You must set permissions to read, write, or execute for folders shared to users on the FTP site.

- 1. Create a folder for the FTP site, right click the folder, and then select Properties.
- 2. Click Security, select Users, and then click Edit.
- 3. Edit Permissions for Users. In this example, we grant all permissions.

### Step 4. Add and configure an FTP site

Follow these steps to install an FTP site:

- 1. Click Start > All Programs > Administrative Tools > Internet Information Services (IIS) Manager.
- 2. In the left-side navigation pane, click the instance ID, right click Sites, and then click Add FTP Site.
- 3. In the dialog box, specify the FTP site name and the physical path of the shared folder, and then click Next.
- 4. Use the default value for the IP address, and then type the port number of this instance. The default FTP port number is 21.
- 5. Select SSL settings.
  - Allow SSL: Allows the FTP site to support both non-SSL and SSL connections with the client.
  - Require SSL: Requires SSL encryption for communication between the FTP server and the client.
  - No SSL: If No SSL encryption is required, select No SSL.
- 6. Select one or more authentication methods.
  - Anonymous: Allows any user to access the shared content, by entering the user name anonymous or ftp.
  - Basic: Requires users to enter the valid user name and password before they can access the shared content. The basic authentication method transmits the unencrypted password through the network. Therefore, use this authentication method only when you are sure that the connection between the client and the FTP server is secure, for example, when SSL is used.

- 7. Select one of the following options from the Authorization list, and set permissions:
  - All users: All users (both anonymous and identified users) can access the relevant content.
  - · Anonymous users: Anonymous users can access the relevant content.
  - Specified roles or user groups: Only members of the specific role group or user group can access the relevant content. Enter the role group or user group in the corresponding field.
  - Specified users: Only the specified users can access the relevant content. Enter the user name in the corresponding field.
- 8. Select read and write permissions for the authorized users, and then click Finish.

### Step 5. Configure a security group and firewall

After building the FTP site, you must add a rule in the security group to allow inbound traffic on the FTP port. For more information, see add a security group rule.

By default, TCP port 21 is open on the server firewall by default for the FTP service. If you have entered another port number, you must add an inbound rule to open this port on the firewall.

#### Step 6. Test

On your local computer, access the FTP site by using ftp :// IP address : FTP port (the default port 21 is used if you do not enter the port). For example, you can enter ftp :// 0 . 0 . 0 . 0 : 20 . You are prompted for your user name and password if the configuration was successful. After entering the user name and password correctly, you can perform the relevant FTP file operations according to your permissions.

## Note:

If you use this method to access the FTP site from the client, you must adjust the Internet Explorer settings to open FTP folders. Open Internet Explorer, and then select Tools > Internet Options > Advanced. Select Enable folder view for FTP sites, and then clear Use Passive FTP.

#### What to do next

You can take actions to improve your FTP service security.

For more information, see FTP anonymous logon and weak password vulnerabilities.